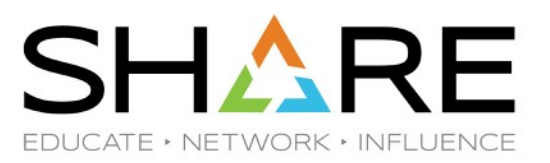

# z/OS Management Facility User Experience: Workflows and Workflow Editor

# **Revised Sept. 1, 2020 for SPARTA**

# Wednesday, March 13, 2019 13:45 Session 24565 By Ed Webb of SAS

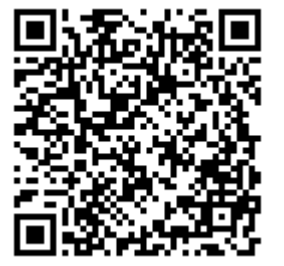

Copyright<sup>®</sup> by SHARE Association Except where otherwise noted, this work is licensed under a Creative Commons Attribution-NonCommercial-NoDerivs 3.0 license. http://creativecommons.org/licenses/by-nc-nd/3.0/

# z/OS Management Facility (z/OSMF) Workflows

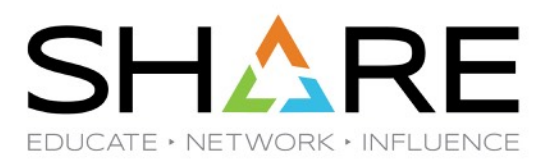

# Agenda

- z/OSMF Workflows
  - Why Use z/OSMF Workflows?
  - Our Workflow History
- Use the z/OSMF Workflow Editor to Define a Workflow
  - Define a Workflow to RECEIVE RSU PTFs
  - Run the RSU RECEIVE Workflow
- z/OSMF Selected Changes Since March 2019

z/OS Management Facility (z/OSMF) Workflows

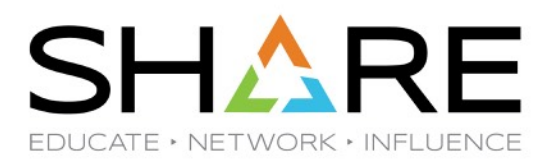

# Why Use z/OSMF Workflows?

- No automation tools
- Retiring staff
- Prepare for someone else to take over
- Provides a standard repeatable process that others should be able to use with little training

### z/OSMF Workflows – First Involvement

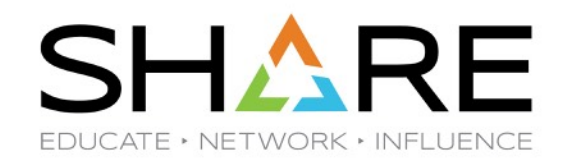

- In June 2014, we wanted a z/OS Userid Creation workflow for z/OSMF so let's build one
  - Whoops! Workflow file is XML in ASCII not EBCDIC
  - ISPF Edit does not provide syntax checks or models for XML as it does for REXX and COBOL and JCL
  - ISPF Compare command does not work for ASCII files
  - Found an existing workflow from a TSO Redbook to start
  - Made some but not adequate progress

#### z/OSMF Workflows – First Involvement

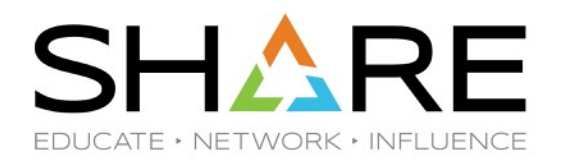

- In Dec. 2016, IBM made the z/OSMF Workflow Editor (WFE) available in z/OS 2.2 via SPE (Small Program Enhancement) PTFs
  - APPLYed PTFs in January 2017
- We started work to define a workflow
  - First effort was a SYSRES Restore and Customization process
- Went to z/OSMF Workflow lab at SHARE March 2017 and at later SHAREs, talked with z/OSMF architects and developers like Hiren Shah and "Joey" Zhu
- SHARE Workflow Labs are this Thursday at 11:15-12:15 and 16:30-17:30 in room 102B

#### z/OSMF Workflows – Overview of Our Process

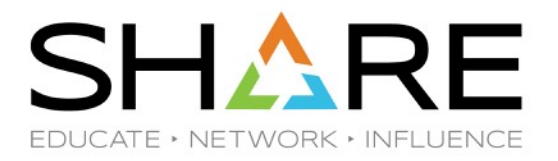

- Our basic process was to take existing notes and put them into a xml file via the WFE
  - Started with a Workflow of Instruction Steps based on our current process
  - Converted Instruction Steps to JCL Template Steps as appropriate
  - We copied JCL for jobs into z/OS Unix template files (EBCDIC) for use by WFE
  - By May 2017, we started using our Restore Workflow to manage the process
- We had a directory with a variables file, an XML file and the JCL template files.
  - Each month we copied the files (varfile, xml and templates) from the previous month directory to a new directory
  - Edited the new xml and varfile with ISPF 3.17 to make mass changes to values where IBM does not support variable substitutions (For Example: Step Descriptions)
  - Edited with WFE to verify that basic xml is still good after mass changes, also to add steps or change settings
- In z/OSMF, Created Workflow and ran the steps.
  - We last ran that Restore workflow in Oct. 2017 when our need to do these Restores ended, for now.

#### z/OSMF Workflows – Overview of Our Process

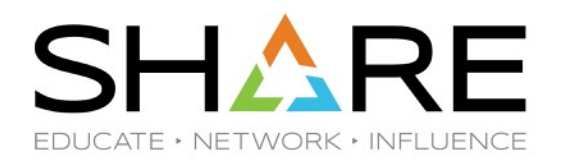

- Starting in May 2017 with z/OS 2.2 RSU1704, Defined our RSU process as a z/OSMF Workflow.
  - Notes and JOBs became steps similar to the Restore, just more steps and JOBs.
  - 33 steps total
  - Each month we tried to improve our Workflow build and creation process.
- ServerPac came and we followed its non-z/OSMF workflow process to implement z/OS 2.3.
  - I want ServerPac to ship with a z/OSMF Workflow instead of its current process.
  - See z/OS 2.4 Statement of Direction about CICS ServerPac in IBM Announcement <u>219-013</u> on Feb. 26, 2019.
  - IBM began shipping CICS Upgrade as a Workflow in Dec. 2019

#### z/OSMF Workflows – Current Status

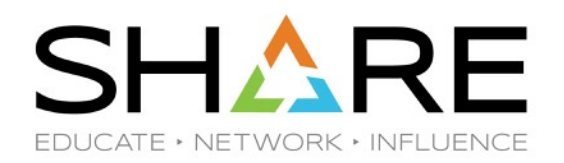

- Each month we APPLY RSU service to z/OS 2.3
  - First time we cloned the z/OS 2.2 workflow and varfile and templates
  - We added Step Conditions to SKIP steps not relevant to a specific z/OS image.
- Still lots of ISPF 3.17 editing to make "mass" changes to xml and templates
  - Workflow Step Titles and Descriptions cannot have variable substitutions
  - Instructions and JCL and REXX and such can have variable substitutions
- A major run-time issue was providing a unique JOB name for those RSU Workflow Steps
  - In March 2018, after consulting with Hiren Shah and Gary Puchkoff at SHARE, and getting some help from one of their coworkers in China, we automated the JOB name changes.
  - //R3U\${instance-RSU\_id}A JOB (becomes RSU1805A JOB ..., for example)
- In May 2018, my coworker, who ran most of the RSU workflows each month, retired. Then I trained my replacement to use RSU workflows. Then I retired. And in Dec 2019, he retired.

#### z/OSMF Workflows – Goal for This Session

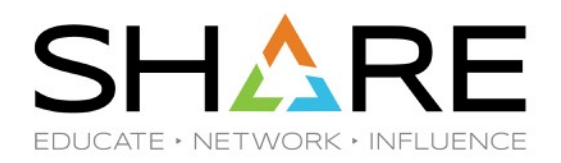

- One RSU part that had not been automated in a Workflow was RECEIVE RSU PTFs so that became an important set of steps to put in a Workflow. I'm going to show you how we built the RECEIVE RSU Workflow and how we run it.
- RECEIVE is only done once per RSU cycle but APPLY is done many times
- Workflow and Workflow Editor are part of the z/OSMF CORE functions, so if you
  have implemented the Core Setup for Security in the IZUSEC job in SAMPLIB,
  and you now have z/OSMF up and running, you should be good to start.
- Let's get into z/OSMF.

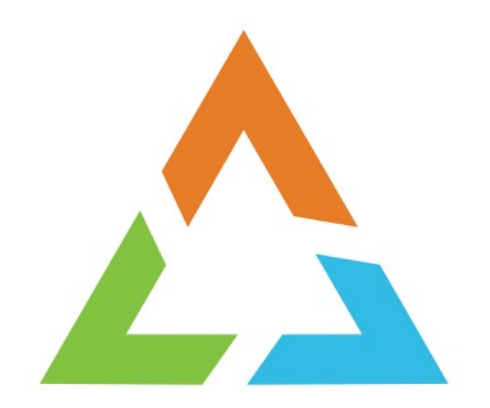

# WHAT DOES A WORKFLOW LOOK LIKE?

### z/OS Management Facility Welcome

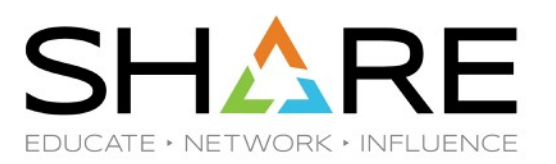

#### IBM z/OS Management Facility Welcome × Welcome Notifications (6) Workflow Editor Welcome to IBM z/OS Management Facility Workflows Cloud Provisioning IBM® z/OS® Management Facility (z/OSMF) provides a framework for managing variou Configuration and automating others, z/OSMF can help to simplify some areas of z/OS system mana; Consoles Jobs and Resources To learn more about z/OSMF, visit the links in the Learn More section. Links To start managing your z/OS systems, select a task from the navigation area. Performance Problem Determination Learn More: Software z/OS Classic Interfaces What's New z/OSMF Administration z/OSMF tasks at a glance z/OSMF Settings Getting started with z/OSMF Refresh

## z/OS Management Facility Workflow Editor and Workflows functions

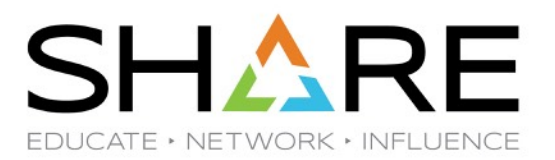

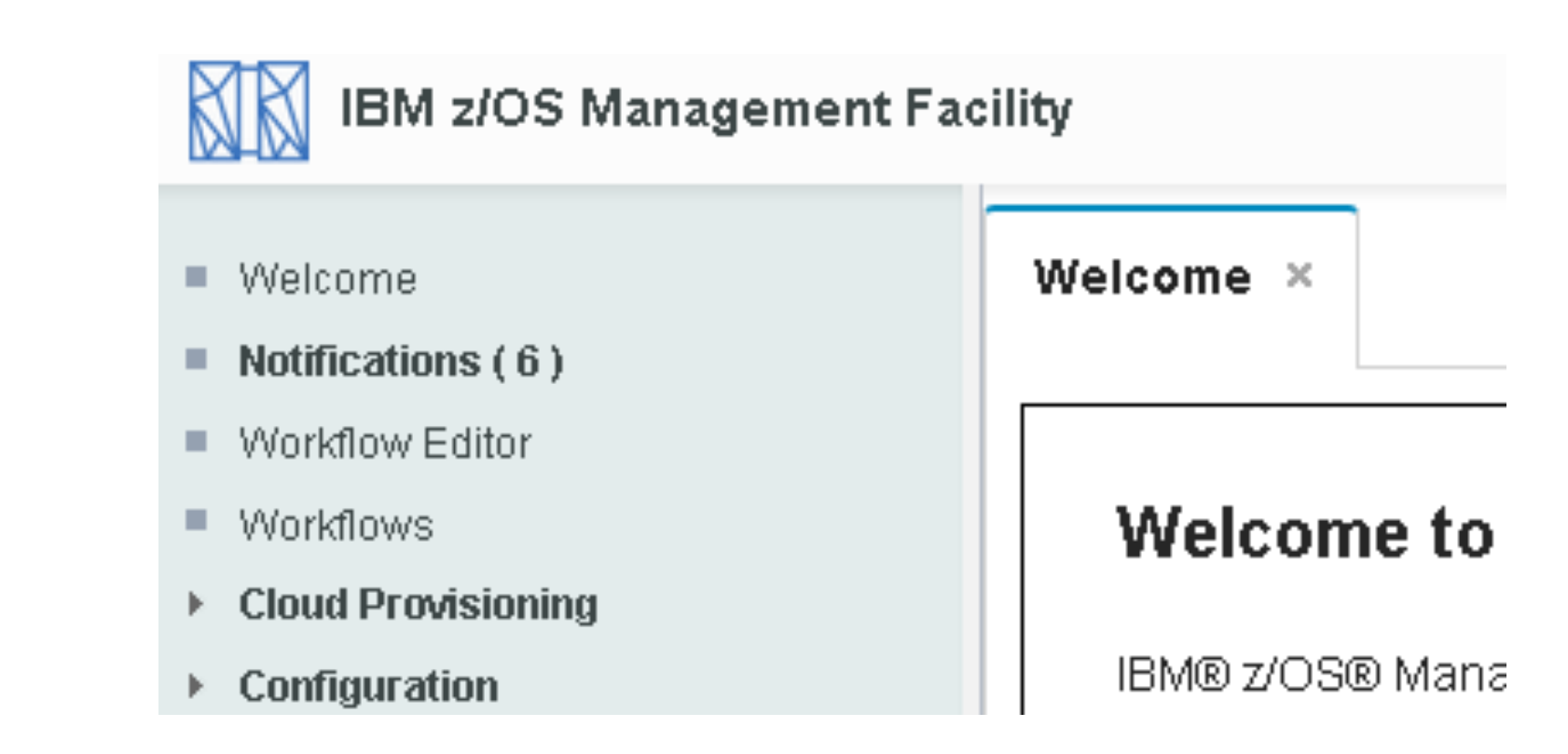

### z/OSMF Workflows: List of Workflows with Status

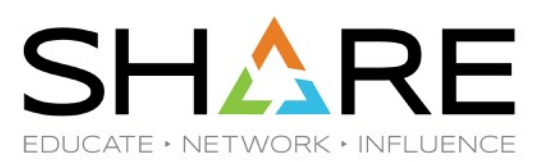

| Icome × Workflows × |
|---------------------|
|---------------------|

#### Workflows

Simplifies tasks through guided step-based workflows, and provides administrative functions for assigning workflow responsibilities and tracking progress.

| Actions 🔹 🖂 Active 🔹 |                                                            |                                                      |                          |                          |                         |                                               |                         |             | Search |
|----------------------|------------------------------------------------------------|------------------------------------------------------|--------------------------|--------------------------|-------------------------|-----------------------------------------------|-------------------------|-------------|--------|
| -                    | ➢ 79 of 102 items shown. Clear filter                      |                                                      |                          |                          |                         |                                               |                         |             |        |
|                      | <b>Workflow Name</b><br>Filter                             | <b>Description</b><br>Filter                         | <b>Version</b><br>Filter | <b>Vendor</b><br>Filter  | <b>Access</b><br>Filter | <b>Owner</b><br>does not<br>equal<br>"rerobb" | <b>System</b><br>Filter | Status      |        |
|                      | zOS Pre-GA Restore BLDG                                    | Restore new instance of pre-G.A. z/OS image from IBM | 1.1                      | SAS Mainframe<br>Support | af Public               | snosew                                        | DEVAPLEX.DEVT (DEVT)    | 🖌 Complet   | е      |
|                      | zOS Pre-GA Restore BLDH                                    | Restore new instance of pre-G.A. z/OS image from IBM | 1.1                      | SAS Mainframe<br>Support | 💣 Public                | vinuge                                        | DEVAPLEX.DEVA (LOCAL)   | ✓ Complet   | е      |
|                      | zOS Migration to 2.3 from 2.2<br>e0zm100_v2r3 - Workflow_0 | e0zm100_v2r3                                         | 1.0                      | IBM                      | 🕤 Public                | vinuge                                        | DEVAPLEX.DEVT (DEVT)    | 💷 In Progra | 388    |
|                      | zOS Pre-GA Restore BLDI                                    | Restore new instance of pre-G.A. z/OS image from IBM | 1.1                      | SAS Mainframe<br>Support | 💣 Public                | vinuge                                        | DEVAPLEX.DEVT (DEVT)    | 🗸 Complet   | е      |
|                      |                                                            | <                                                    |                          |                          |                         |                                               |                         |             | >      |

Copyright® by SHARE Association Except where otherwise noted, this work is licensed under a Creative Commons Attribution-NonCommercial-NoDerivs 3.0 license. http://creativecommons.org/licenses/by-nc-nd/3.0/

Hε

### z/OSMF WorkFlows: z/OS Migration Workflow

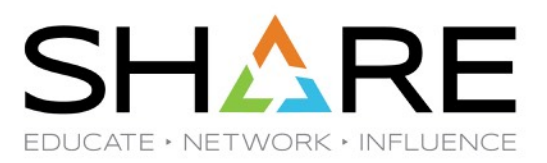

| Welcome                                                  | × Workfi                                       | lows ×                                |                                                   |                                                         |                          |                                                              |                         |                          |
|----------------------------------------------------------|------------------------------------------------|---------------------------------------|---------------------------------------------------|---------------------------------------------------------|--------------------------|--------------------------------------------------------------|-------------------------|--------------------------|
| Workflows                                                | ▶ zOS Migrat                                   | ion to 2.3 1                          | from 2.2 eOzm1                                    | 00_v2r3 - Workflow_0                                    |                          |                                                              |                         |                          |
| zOS Mig                                                  | gration to 2                                   | 2.3 from                              | 2.2 e0zm1                                         | 00_v2r3 - Workfl                                        | ow_0                     |                                                              |                         |                          |
| Descriptio<br>e0zm100_<br>Percent co<br>74<br>Workflow S | n:<br>v2r3<br>pmplete:<br>%                    | Owner:<br>vinuge<br>Steps (<br>136 of | complete:<br>183                                  | System:<br>DEVAPLEX.DEVT (I<br>Status:<br>■ In Progress | DEVT)                    | Is Callable:<br>Cannot be called<br>Access(Learn M<br>Public | l by another w<br>ore): | orkflow                  |
| Actions                                                  | •                                              |                                       |                                                   |                                                         |                          |                                                              |                         |                          |
| ⇒ No                                                     | filter applied                                 |                                       |                                                   |                                                         |                          |                                                              |                         |                          |
| State<br>Filter                                          |                                                | No.<br>Filter                         | <b>Title</b><br>Filter                            |                                                         | CalledWorkflow<br>Filter | Automated<br>Filter                                          | <b>Owner</b><br>Filter  | Skill Category<br>Filter |
| Corr                                                     | plete                                          | 1                                     | Discover z/OS                                     | features in use                                         |                          | Yes                                                          | snosew                  |                          |
| Corr                                                     | Complete 2 Echapter 1. Migration: Introduction |                                       |                                                   |                                                         |                          |                                                              |                         |                          |
| 🔲 💷 In Pr                                                | ogress                                         | 3                                     | + Chapter 2. Gen<br>everyone migra                | eral migration actions for<br>ating to z/OS V2R3        |                          |                                                              |                         |                          |
| 🔲 💷 In Pr                                                | ogress                                         | 4                                     |                                                   | ation from z/OS V2R2                                    |                          |                                                              |                         |                          |
| Unassi <u>o</u>                                          | Ined                                           | 5                                     | <ul> <li>Provide feedba<br/>experience</li> </ul> | ck to IBM on your migration                             |                          | No                                                           |                         |                          |

Copyright© by SHARE Association Except where otherwise noted, this work is licensed under a Creative Commons Attribution-NonCommercial-NoDerivs 3.0 license. http://creativecommons.org/licenses/by-nc-nd/3.0/

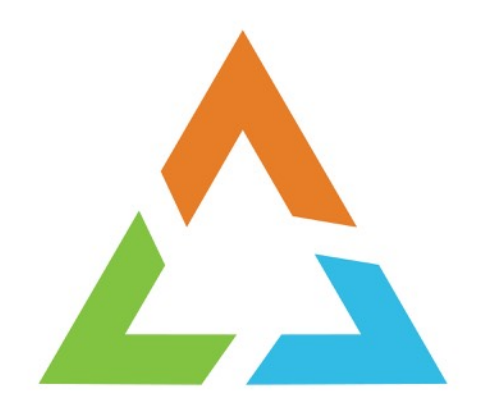

# TIME TO DEFINE A WORKFLOW

### z/OSMF WorkFlow Editor: Choose New Workflow

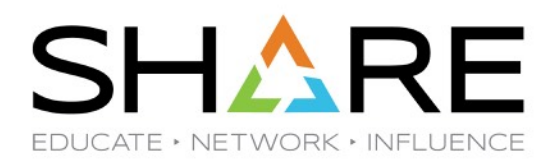

|                         | 1         |                                                                                           |       |
|-------------------------|-----------|-------------------------------------------------------------------------------------------|-------|
| Welcome                 | Welcome × | Workflow Editor ×                                                                         |       |
| Notifications (1)       |           |                                                                                           |       |
| Workflow Editor         |           |                                                                                           |       |
| Workflows               |           |                                                                                           |       |
| Cloud Provisioning      |           | Edit Montelleur, Definition                                                               |       |
| Configuration           |           | Edit Workhow Definition                                                                   |       |
| Consoles                |           |                                                                                           |       |
| Jobs and Resources      |           | Create New Workflow                                                                       |       |
| Links                   |           | Open Existing Workflow                                                                    |       |
| Performance             |           | Type or select an existing workflow definition file. Only UNIX file path locations are    |       |
| Problem Determination   |           | supported at this time.                                                                   |       |
| Software                |           | * Workflow definition file:                                                               |       |
| z/OS Classic Interfaces |           | Select or type                                                                            | €3 -  |
| z/OSMF Administration   |           | Type or select an existing variable input file. Only UNIX file path locations are support | ed at |
| z/OSMF Settings         |           | this time.                                                                                |       |
| Pofrosh                 |           | Workflow variable input file:                                                             |       |
| Kenesi                  |           | Select or type                                                                            | -     |
|                         |           |                                                                                           |       |

#### z/OSMF WFE: Choose New Workflow

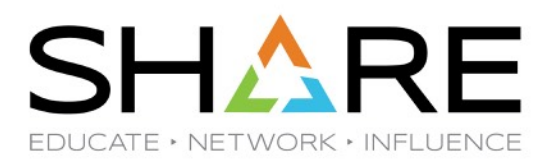

| ditor × |                          |
|---------|--------------------------|
|         |                          |
|         |                          |
|         |                          |
|         | Edit Workflow Definition |
|         | Create New Workflow      |
|         | Open Existing Workflow   |
|         | OK Cancel Help           |

#### z/OSMF WFE: Fill Out Metadata Tab

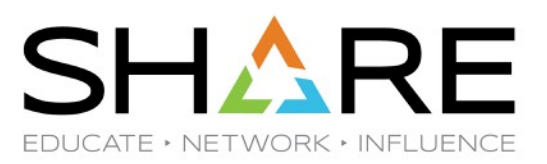

#### Workflow Editor

File Path:

| Metadata                                         | Steps                       | Variables                          | Feedback                           | Input Properties                                                                                                    |                                                                     |
|--------------------------------------------------|-----------------------------|------------------------------------|------------------------------------|----------------------------------------------------------------------------------------------------|---------------------------------------------------------------------|
| In a workflow<br>can modify the<br>definition.   | definition, t<br>e workflow | he metadata is<br>identifier, desc | s used to ident<br>ription, catego | ify the workflow and provide more info<br>ry, version, and other basic informati                                                                         | ormation about it. On this tab, you  on about the selected workflow |
| * Workflow ID                                    |                             |                                    |                                    | Category:                                                                                                    |                                                                     |
| Enter a sho                                      | rt text value               | e to identify this                 | s workflow                         | General                                                                                                    | -                                                                   |
| Scope:<br>None<br>Callable V<br>Range:<br>System | Vorkflow                    |                                    | •                                  | <ul> <li>Omit the prefix from instance vareferences.</li> <li>Users can take ownership of steautomatically.</li> <li>Contains parallel steps.</li> </ul> | riable                                                              |
| Default Name                                     |                             |                                    |                                    |                                                                                                    |                                                                     |
| * Description                                    |                             |                                    |                                    |                                                                                                    |                                                                     |
| In this wo<br>set of ele                         | orkflow d<br>ements an      | lefinition,<br>nd propertie        | a basic<br>s is                    |                                                                                                    |                                                                     |

## z/OSMF WFE: Fill Out Metadata Tab Add Required Values, Set AutoTakeOwnership

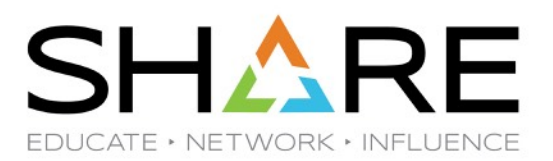

#### Workflow Editor

File Path:

| Metadata                                      | Steps                       | Variables                           | Feedback                       | Input Properties                                                                                          |                                              |
|-----------------------------------------------|-----------------------------|-------------------------------------|--------------------------------|----------------------------------------------------------------------------------------------------|----------------------------------------------|
| In a workflow<br>can modify th<br>definition. | definition, t<br>e workflow | he metadata is<br>identifier, desci | used to iden<br>ription, categ | tify the workflow and provide more information abo<br>ory, version, and other basic information about the | ut it. On this tab, you<br>selected workflow |
| * Workflow ID                                 | ):                          |                                     |                                | Category:                                                                                                 |                                              |
| RSU1806_F                                     | RECEIVE_S                   | ervice                              |                                | General                                                                                                   | •                                            |
| Scope:                                        |                             |                                     |                                | Omit the prefix from instance variable                                                                    |                                              |
| Sysplex -                                     |                             |                                     |                                | references.                                                                                               |                                              |
| Callable V                                    | Vorkflow                    |                                     |                                | Users can take ownership of steps<br>automatically.                                                       |                                              |
| Range:                                        |                             |                                     |                                | Contains parallel steps.                                                                                  |                                              |
| System                                        |                             |                                     | -                              |                                                                                                    |                                              |
| Default Name                                  | 0                           |                                     |                                |                                                                                                    |                                              |
| RECEIVE A                                     | LL RSU Sei                  | rvice To Date                       |                                |                                                                                                    |                                              |
| * Description                                 |                             |                                     |                                |                                                                                                    |                                              |
| RECEIVE O                                     | RDER for                    | ALL PTFs th                         | rough                          |                                                                                                    |                                              |

### z/OSMF WFE: Fill Out Metadata Tab Complete Required Info and Save

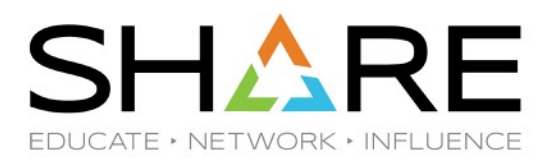

| Callable Workflow                                                                                         | Users can take ownership of steps<br>automatically. |  |
|----------------------------------------------------------------------------------------------------|-----------------------------------------------------|--|
| Range:                                                                                                    | Contains parallel steps.                            |  |
| System 💌                                                                                                  |                                                     |  |
| Default Name:                                                                                             |                                                     |  |
| RECEIVE ALL RSU Service To Date                                                                           |                                                     |  |
| * Description:                                                                                            |                                                     |  |
| RECEIVE ORDER for ALL PTFs through<br>today for this z/OS release. Run<br>some post-RECEIVE jobs as well. |                                                     |  |
| * Version:                                                                                                |                                                     |  |
| 1.10                                                                                                    |                                                     |  |
| * Vendor:                                                                                                 |                                                     |  |
| SAS IT IE Mainframe                                                                                       |                                                     |  |
|                                                                                                    | •<br>                                               |  |
| Save Save As Cancel                                                                                       |                                                     |  |

### z/OSMF WFE: Fill Out Metadata Tab Name the xml file and Complete the Save

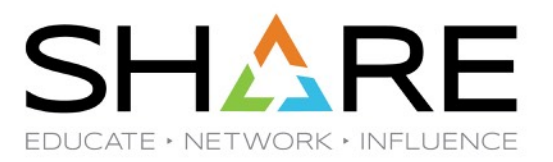

| a filo:                                            |                                                                           |
|----------------------------------------------------|---------------------------------------------------------------------------|
|                                                    |                                                                           |
| _VVORKTIOWS/RSUZV2R3/RSU1806/RECEIVE/\$RECEIVE.XMI |                                                                           |
| put file:                                          |                                                                           |
|                                                    |                                                                           |
| ר<br> -                                            | n file:<br>Workflows/RSUzV2R3/RSU1806/RECEIVE/\$RECEIVE.xml<br>nput file: |

### z/OSMF WFE: Now It's a Workflow File

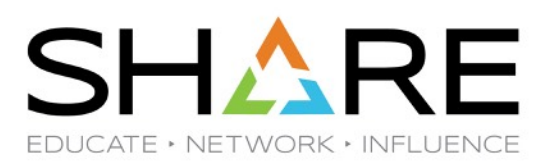

#### Workflow Editor

File Path: /u/snosew/zOSMF\_Workflows/RSUzV2R3/RSU1806/RECEIVE/\$RECEIVE.xml

| Metadata                                      | Steps                       | Variables                          | Feedback                          | Input Properties                                                                                     |                                                 |                                                          |   |
|-----------------------------------------------|-----------------------------|------------------------------------|-----------------------------------|----------------------------------------------------------------------------------------------------|-------------------------------------------------|----------------------------------------------------------|---|
| In a workflow<br>can modify th<br>definition. | definition, t<br>e workflow | he metadata is<br>identifier, desc | used to identi<br>ription, catego | fy the workflow and p<br>ry, version, and other                                                      | rovide more informatio<br>basic information abo | n about it. On this tab, you<br>ut the selected workflow | ^ |
| * Workflow IE                                 | ):                          |                                    |                                   | Category:                                                                                            |                                                 |                                                          |   |
| RSU1806_F                                     | RECEIVE_S                   | lervice                            |                                   | General                                                                                              |                                                 | *                                                        |   |
| Scope:<br>Sysplex                             | Vorkflow                    |                                    | •                                 | <ul> <li>Omit the prefix fr<br/>references.</li> <li>Users can take of<br/>automatically.</li> </ul> | om instance variable<br>wnership of steps       |                                                          |   |
| Range:                                        |                             |                                    |                                   | 🔲 Contains paralle                                                                                   | I steps.                                        |                                                          |   |
| System                                        |                             |                                    | *                                 |                                                                                                    |                                                 |                                                          | 4 |
| Default Name                                  | :                           |                                    |                                   |                                                                                                    |                                                 |                                                          |   |
| RECEIVE A                                     | LL RSU Se                   | rvice To Date                      |                                   |                                                                                                    |                                                 |                                                          |   |
| * Description                                 |                             |                                    |                                   |                                                                                                    |                                                 |                                                          |   |
| RECEIVE O                                     | RDER for                    | ALL PTFs th                        | rough                             |                                                                                                    |                                                 |                                                          |   |

### z/OSMF WFE: Now It's a Workflow File ISPF 3.17 UDList Supports Wildcards!

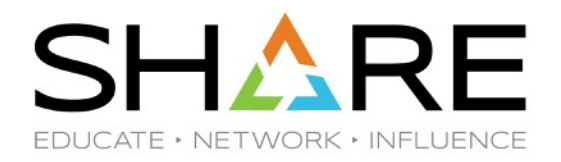

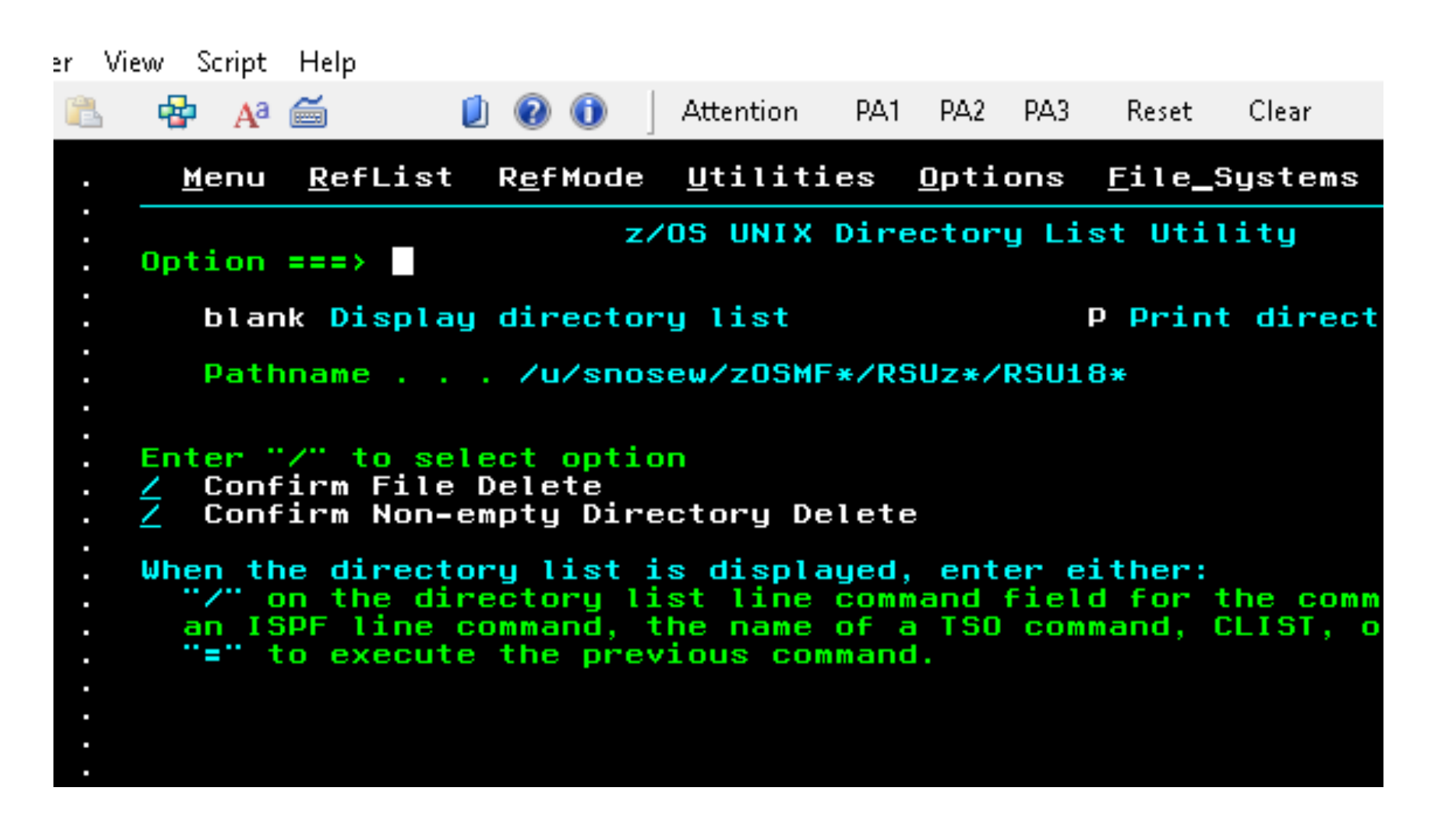

### z/OSMF WFE: Now It's a Workflow File

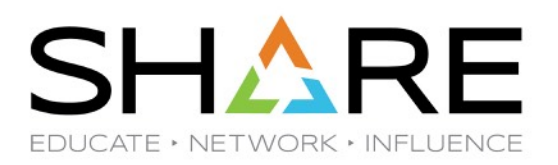

| 📋 😧 🕕 🛛 Attention PA1 PA2 PA3 Reset Clear              |
|--------------------------------------------------------|
|                                                        |
| z/OS UNIX Directory List                               |
|                                                        |
| <b>3</b> *                                             |
| Message Type Permission                                |
| 2R3/RSU1801 Dir rwxrwxr-x                              |
| 2R3/RSU1802 Dir rwxrwxr-x<br>2R3/RSU1803 Dir rwxrwxr-x |
| 2R3/RSU1804 Dir rwxrwxr-x                              |
| 2R3/RSU1805 Dir rwxrwxr-x                              |
|                                                        |
|                                                        |

### z/OSMF WFE: Now It's a Workflow File Remember It's in ASCII so Use VA or EA

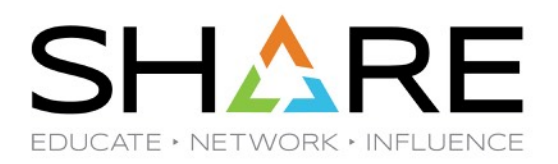

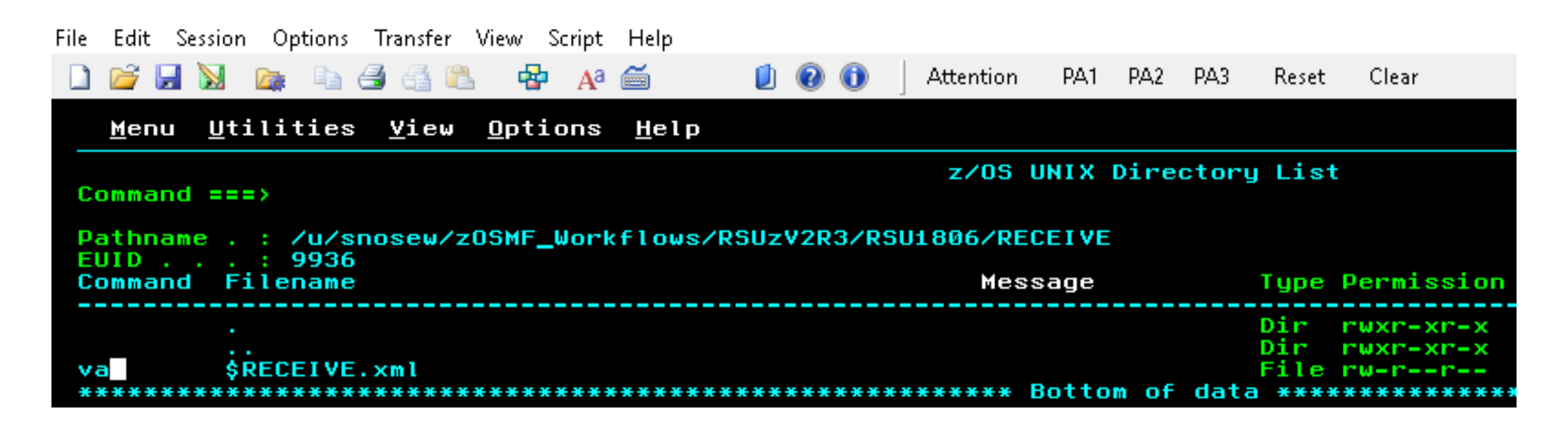

Copyright<sup>®</sup> by SHARE Association Except where otherwise noted, this work is licensed under a Creative Commons Attribution-NonCommercial-NoDerivs 3.0 license. http://creativecommons.org/licenses/by-nc-nd/3.0/

#### z/OSMF WFE: Now It's a Workflow File

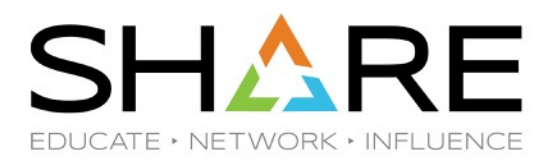

| File Edit Session Options Transfer View Script Help                                                                                    |
|----------------------------------------------------------------------------------------------------|
| 🗋 📂 🔙 🔀 🕼 🗈 🗃 🚰 🏝 🍄 🗛 🚎 🔰 🚺 🕢 🚺 Attention PA1 PA2 PA3 Reset Clear                                                                      |
| <u>F</u> ile <u>E</u> dit E <u>d</u> it_Settings <u>M</u> enu <u>U</u> tilities <u>C</u> ompilers <u>T</u> est <u>H</u> elp            |
| <pre>VIEW /u/snosew/z0SMF_Workflows/RSUzV2R3/RSU1806/RECEIVE/\$RECEIVE.xml</pre>                                                       |
| Command ===>                                                                                                    |
| ****** ******************************                                                                                                  |
| 000002 <workflow></workflow>                                                                                                    |
| 000003 <autotakeownership>true</autotakeownership>                                                                                     |
| 000004 <pre></pre> <pre></pre>                                                                                                    |
| 000006                                                                                                    |
| 000007 <workflowinfo></workflowinfo>                                                                                                   |
| 000008 <workflowid_scope="sysplex">RSU1806_RECEIVE_Service</workflowid_scope="sysplex">                                                |
| 000009 <pre></pre> <pre></pre>                                                                                                    |
| 000010 <pre>Conversion Receive URDER for HLL PIPS Inrough today for Inis Z/US 000011 </pre>                                            |
| 000012 <pre>vendor&gt;SAS IT IE Mainframe</pre> /vendor>                                                                               |
| 000013 <general></general>                                                                                                    |
| 000014                                                                                                    |
| 000015 (step name="Starter-Step" optional="false")<br>000016 (title) temperary step to get you started Every yorkflow definition requi |
| 000010 Clittern temporary step to get you started. Every workflow definition requires at least one step.                               |
| 000018 here is a basic step to get you started.                                                                                        |
| 000019 You can delete this one after you add more steps.                                                                               |
| 000020 <pre></pre> <pre>dot dot do source to describe in</pre>                                                                         |
| 000021 User needs to do to complete the step.<br>000022 On completion of the step, the user should press Finish                        |
| 000023 to have the step marked complete in the Workflows task. /instructions                                                           |
| 000024 <weight>i</weight>                                                                                                    |
| 000025 <autoenable>false</autoenable>                                                                                                  |
| UUUU26 <canmarkastalled>talse</canmarkastalled><br>000027 //step>                                                                      |
| 000028                                                                                                    |
| ****** *******************************                                                                                                 |
|                                                                                                    |

#### z/OSMF WFE: Now It's a Workflow File

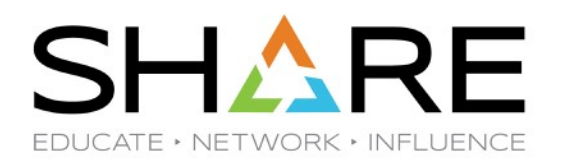

| e        | Edit        | Se       | ession                                                                                                    | Op    | tions        | Tran: | fer ۱ | View | Script | Help                                                                                           |       |        |             |       |         |                |             |
|----------|-------------|----------|----------------------------------------------------------------------------------------------------|-------|--------------|-------|-------|------|--------|------------------------------------------------------------------------------------------------|-------|--------|-------------|-------|---------|----------------|-------------|
| 1        | 2           |          |                                                                                                    |       | D.           | 36    | 1 🕰   | -    | Aa Aa  | ő                                                                                              | 1     | 1 🛛    | 0           | A     | ttentio | n PA           | .1 PA2      |
|          | <u>F</u> il | e        | <u>E</u> di                                                                                                    | t     | E <u>d</u> i | t_Se  | ttir  | ngs  | Menu   | u <u>U</u> t                                                                                   | iliti | les    | <u>C</u> om | pile  | ers     | <u>I</u> est   | <u>H</u> el |
| VI       | E₩          |          |                                                                                                    | /u/   | 'sno         | sew/  | zOSM  | 1F_₩ | orkfl  | ows/                                                                                           | RSUz  | /2R3   | /RSU:       | 1806  | 5/REC   | CEIVE          | ∕\$REC      |
| CO       | omma        | and      | ****                                                                                                    | 2     |              |       | ****  | ***  | ****   | ****                                                                                           | ****  |        | ****        | ****  | ****    | •****          | * Top       |
| ØØ       | 000         | 11       | xm</td <td>1 1</td> <td>ers</td> <td>ion=</td> <td>"1.¢</td> <td>)"е</td> <td>ncodi</td> <td>ng="</td> <td>UTF-8</td> <td>3'' s'</td> <td>tand</td> <td>alor</td> <td>ne="u</td> <td>jes"?</td> <td>&gt;</td> | 1 1   | ers          | ion=  | "1.¢  | )"е  | ncodi  | ng="                                                                                           | UTF-8 | 3'' s' | tand        | alor  | ne="u   | jes"?          | >           |
| ØØ       | 000         | 12       | Kwor                                                                                                    | kf1   | ow>          |       |       |      |        |                                                                                                |       |        |             |       |         |                |             |
| Ø        | 0000        | 13       |                                                                                                    | kau   | itoT         | ake0  | wner  | shi  | p>tru  | ie <td>utoTa</td> <td>ake0</td> <td>wner</td> <td>ship</td> <td>•&gt;</td> <td></td> <td></td> | utoTa | ake0   | wner        | ship  | •>      |                |             |
| Ø        | 1000        | 14       |                                                                                                    | < w c | orkf         | 1005  | etti  | Ingl | nto>   | ielo                                                                                           | etand | - Va   | ei ab       | Lelli | the     | tDre           | Ei ve"      |
| 00       | 1000        | 36       |                                                                                                    | 11    | iork         | flow  | Sett  | sset | Info   | 1310                                                                                           | stant | .eva   | 140         | Lewi  | . choc  | ICFIE          | 10-         |
| <b>A</b> | іййй        | 17       |                                                                                                    | ×ωσ   | rkf          | lowI  | nfo   |      |        |                                                                                                |       |        |             |       |         |                |             |
| Ø        | 000         | 18       |                                                                                                    |       | < w          | orkf  | 1001  | D s  | cope:  | "sys                                                                                           | plex' | >RS    | U180        | 6_RE  | ECEI V  | /E_Sei         | rvice       |
| Ø        | 000         | 99       |                                                                                                    |       | < w          | orkf  | 100[  | )efa | ultNa  | ame≻R                                                                                          | ECEIV | /E A   | LL_R        | SU S  | iervi   | ice T          | o Dat       |
| Ø        | 0001        | 0        |                                                                                                    |       | < w          | orkf  | low   | )esc | ripti  | on>R                                                                                           | ECEI  | VE O   | RDER        | for   | ALL     | _ PTF:         | s thr       |
| 00       | 0001        | 11       |                                                                                                    |       | < W          | orkf  | low   | /ers | ion>1  | .10<                                                                                           | Zworl | cflo   | wver        | SIO   | 1>      |                |             |
| <b>U</b> | 1001        | 2        |                                                                                                    |       |              | endo  | E SE  | 45 1 | I IE   | Main                                                                                           | frame | ek/v   | endo        |       |         |                |             |
| 00       | 1001        |          |                                                                                                    | 11    | iork         | flow  | Inf   |      |        |                                                                                                |       |        |             |       |         |                |             |
| <b>A</b> | 1001        | 5        |                                                                                                    | (st   | en           | name  | ="S1  | tart | er-St  | tep"                                                                                           | optic | onal   | ="fa        | lse"  | ·>      |                |             |
| 00       | 0001        | 16       |                                                                                                    |       | ۲, t         | itle  | A 1   | temp | orari  | ste                                                                                            | p to  | get    | you         | sta   | arteo   | d. Eve         | ery w       |
| 00       | 0001        | 17       |                                                                                                    |       | < d          | lescr | ipti  | ion> | Becai  | ise e                                                                                          | very  | wor    | kflo        | w de  | efini   | ition          | requ        |
| 00       | 0001        | 18       | here                                                                                                    | e is  | s a          | basi  | C S1  | tep  | to ge  | et ya                                                                                          | u sta | arte   | d.          |       |         |                |             |
| 01       | 1001        | <b>q</b> | You                                                                                                    | car   | n de         | lete  | th    | is n | ne af  | Fter                                                                                           | uou a | add    | more        | ste   | eps.    | <th>cript</th> | cript       |

#### z/OSMF WFE: What's In the Steps Tab?

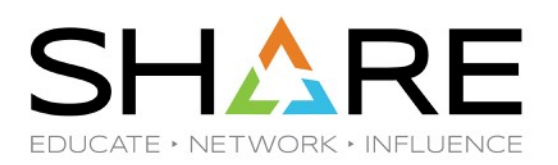

#### Workflow Editor

File Path: /u/snosew/zOSMF\_Workflows/RSUzV2R3/RSU1806/RECEIVE/\$RECEIVE.xml

| Me                | tadata S                                                                                                    | Steps                                                        | Variables | Feedback | Input Properties |  |  |  |  |
|-------------------|----------------------------------------------------------------------------------------------------|--------------------------------------------------------------|-----------|----------|------------------|--|--|--|--|
| A w<br>step<br>Ad | A workflow is composed of one or more units of work called steps. A workflow definition file m step can contain substeps. On this tab, you can launch actions to view or modify the steps in Actions • Create Step |                                                              |           |          |                  |  |  |  |  |
|                   | Step No. Name Title                                                                                                    |                                                              |           |          |                  |  |  |  |  |
| $\circ$           | 1                                                                                                    | Starter-Step A temporary step to get you started. Every work |           |          |                  |  |  |  |  |
|                   |                                                                                                    |                                                              |           |          |                  |  |  |  |  |

## z/OSMF WFE: Primed with Dummy Step

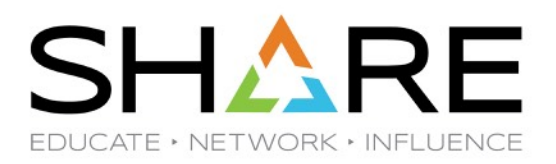

| •        | Metadata                     | Steps Va                                      | ariabli 🔭 🎽                                           | Variable Details                                                                                                    |   |
|----------|------------------------------|-----------------------------------------------|-------------------------------------------------------|----------------------------------------------------------------------------------------------------|---|
| A١       | workflow is c                | composed of one o                             | r more units                                          | Step Details                                                                                                    |   |
| Ca<br>Ca | workflow def<br>n contain su | inition file must cor<br>ubsteps. On this tal | ntain at least<br>b, you can la<br>id workflow c      | Overview         Prerequisites         Instructions         Type         Conditions         Secur                                                             | • |
|          | Actions •                    | <br>                                          |                                                       | Step Overview                                                                                                    | ^ |
|          | Create Step                  | )                                             |                                                       | Overview information is required for every step. On this tab, you can modify the step title, description, and other basic information about the selected step |   |
|          | Step No.                     | Name                                          | Title                                                 |                                                                                                    |   |
| ۲        | 1                            | ■ Starter-Step                                | A temporar<br>Every worl<br>at least on∢ <sub>▶</sub> | * Name:<br>Starter-Step                                                                                                    |   |
|          |                              |                                               |                                                       | <ul> <li>* Title:</li> <li>A temporary step to get you started. Every workflow definition requires at least one</li> </ul>                                    | ļ |
|          |                              |                                               |                                                       | Description:                                                                                                    |   |
|          |                              |                                               |                                                       | Because every workflow definition requires at least one ste<br>here is a basic step to get you started.<br>You can delete this one after you add more steps.  | ~ |
| T        | '<br>'otal: 1 Selec          | cted:                                         |                                                       | Help                                                                                                    |   |

Copyright© by SHARE Association Except where otherwise noted, this work is licensed under a Creative Commons Attribution-NonCommercial-NoDerivs 3.0 license. http://creativecommons.org/licenses/by-nc-nd/3.0/

## z/OSMF WFE: Help for This Step Overview Tab

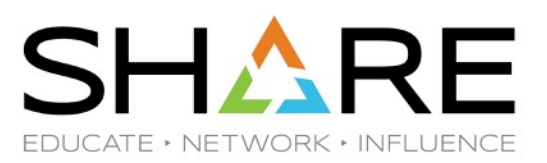

| 🛈 👰 https://s390devt. <b>sas.com</b> :32208/zosmf/help                                                     | s/SSB2H8_2.3.0/com.ibm.zo                                                                                                    | smfworkflows.editor.help.doc/izuWEhpWorkflowEditorStepOverview.html 🛛 💀 😒 😫                                                                                                    |  |  |  |  |
|----------------------------------------------------------------------------------------------------|----------------------------------------------------------------------------------------------------|----------------------------------------------------------------------------------------------------|--|--|--|--|
| IBM Knowledge Center                                                                                       | _                                                                                                    | English - 📀                                                                                                    |  |  |  |  |
| Q Search                                                                                                   |                                                                                                    |                                                                                                    |  |  |  |  |
| Ξ                                                                                                    |                                                                                                    | < Previous   Next >   Topic View   🖨                                                                                                    |  |  |  |  |
| Table of Contents                                                                                          | Workflow Editor > Workflo                                                                                                    | w Editor task > Steps tab > Overview tab                                                                                                    |  |  |  |  |
| z/OS Management Facility 2.3.0                                                                             | Overview tab                                                                                                    |                                                                                                    |  |  |  |  |
| <ul> <li>Welcome</li> <li>Getting started with z/OSMF</li> <li>Notifications</li> <li>Workflows</li> </ul> | You can use the Overview tab on the Step Details page to view and modify the step name, title, description, and other information for the step. <u>Table 1</u> lists and describes the fields that are displayed in the Overview tab. |                                                                                                    |  |  |  |  |
| Workflow Editor                                                                                            | Table 1. Fields in the Overview tab                                                                                                    |                                                                                                    |  |  |  |  |
| • Workflow Editor task                                                                                     | Column                                                                                                    | Description                                                                                                    |  |  |  |  |
| <ul> <li>Workflow Editor task overview</li> </ul>                                                          | Name                                                                                                    | Name of the step.                                                                                                    |  |  |  |  |
| Edit Workflow Definition dialog<br>Workflow Editor task main page<br>Metadata tab                          |                                                                                                    | If you change the step name, the Workflow Editor applies this change throughout the workflow definition, wherever the step name is referenced. For example, the Workflow Editor finds and updates: |  |  |  |  |
| Steps tab     Create Step     Copy Step                                                                    | 4                                                                                                    | <ul> <li>Prerequisites for any other steps that refer to the old step name</li> <li>Conditional expressions in the workflow that refer to the old step name.</li> </ul>                            |  |  |  |  |
| Moving a step within a workflow                                                                            |                                                                                                    | If you select to change the step name, you are prompted to confirm your decision.                                                                                                    |  |  |  |  |
| Overview tab                                                                                               |                                                                                                    |                                                                                                    |  |  |  |  |
| Prerequisites tab                                                                                          | Title                                                                                                    | Step title.                                                                                                    |  |  |  |  |
| Instructions tab                                                                                           | Description                                                                                                    | Step description                                                                                                    |  |  |  |  |

## z/OSMF WFE: Use Steps Tab to Create or Edit Step EDUCATE + NETWORK + INFLUENCE

#### Workflow Editor

File Path: /u/snosew/zOSMF\_Workflows/RSUzV2R3/RSU1806/RECEIVE/\$RECEIVE.xml

| Me               | etadata S                                                                                                    | Steps | Variables | Feedback | Input Properties |  |  |  |  |
|------------------|----------------------------------------------------------------------------------------------------|-------|-----------|----------|------------------|--|--|--|--|
| A w<br>step<br>A | A workflow is composed of one or more units of work called steps. A workflow definition file m step can contain substeps. On this tab, you can launch actions to view or modify the steps in Actions • Create Step |       |           |          |                  |  |  |  |  |
|                  | Step No. Name Title                                                                                                    |       |           |          |                  |  |  |  |  |
| 0                | 1 Starter-Step A temporary step to get you started. Every work                                                                                                    |       |           |          |                  |  |  |  |  |
|                  |                                                                                                    |       |           |          |                  |  |  |  |  |

### z/OSMF WFE: Create a New Step Leaf Step Can Be Run; Parent Step is Grouping

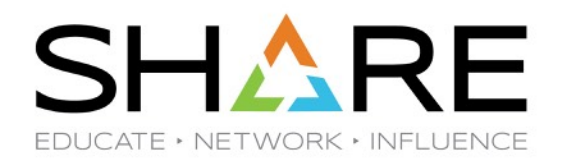

| * Name:                               | * Weight (1-1000):                 |  |  |
|---------------------------------------|------------------------------------|--|--|
| Enter a unique step name here         | Enter the step weight here         |  |  |
| * Title:                              | Skills:                            |  |  |
| Enter a title for the step here       | Enter the skills for the step here |  |  |
| Description:                          | * Step Type:                       |  |  |
| Enter a description for the step here | Instructions Only                  |  |  |
|                                       |                                    |  |  |
|                                       |                                    |  |  |
|                                       |                                    |  |  |
| Optional Step                         |                                    |  |  |

## z/OSMF WFE: Create a New Step Choose Step Type

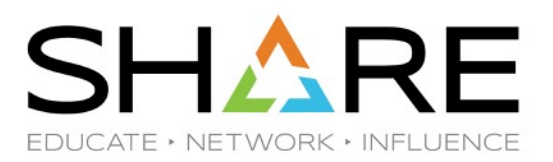

w.

#### Create a New Step

#### 💿 Leaf Step 🔘 Parent Step

#### \* Name:

Enter a unique step name here

#### \* Title:

Enter a title for the step here

#### Description:

Enter a description for the step here

#### Optional Step

- Auto-Enable
- Allow manual marking of step failure

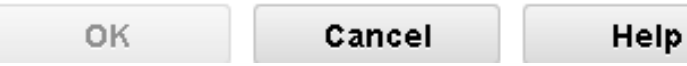

#### \* Weight (1-1000):

Enter the step weight here

#### Skills:

Enter the skills for the step here

#### \* Step Type:

Instructions Only

#### Instructions Only

File Template

Inline Template

REST API

Calling Step

### z/OSMF WFE: Create a New Step Set File Template and Its Location

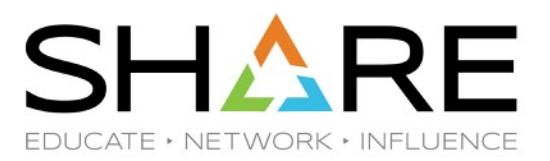

| * Weight (1-1000):<br>100                   |  |  |
|---------------------------------------------|--|--|
| 100                                         |  |  |
|                                             |  |  |
| Skills:                                     |  |  |
| Systems Programmer                          |  |  |
| * Step Type:                                |  |  |
| File Template  * Location of file template: |  |  |
| SUZV2R3/RSU1806/RECEIVE/R3U1806A.template   |  |  |
| Path name contains substitution             |  |  |
|                                             |  |  |
|                                             |  |  |
|                                             |  |  |

#### APAR PH01154 and PH14185 will fix Path Name Substitution problems

### z/OSMF WFE: Create a New Step Save

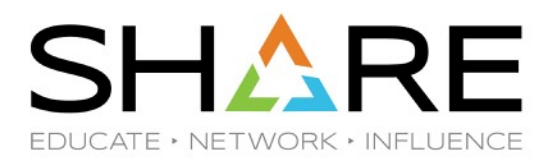

|          | i    | The leaf step "RECEIVE_R<br>You can add more details a<br>Details area. | SU_PTFs" was created. |
|----------|------|-------------------------------------------------------------------------|-----------------------|
| eः<br>सः | IZUW | /E0504I                                                                 | Close                 |

# z/OSMF WFE: There's a New Step

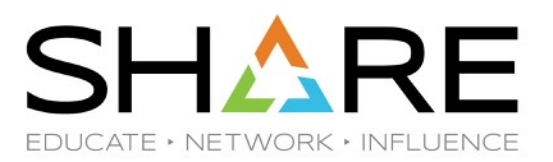

#### Workflow Editor

File Path: /u/snosew/zOSMF\_Workflows/RSUzV2R3/RSU1806/RECEIVE/\$RECEIVE.xml

| <ul> <li>Metadata</li> </ul>                              | Steps Varia                                                         | ables Feedback 🕨                                                                                 | Variable Details                                                                                                    |
|-----------------------------------------------------------|---------------------------------------------------------------------|--------------------------------------------------------------------------------------------------|----------------------------------------------------------------------------------------------------|
| A workflow is col                                         | mposed of one or r                                                  | nore units of work called steps                                                                  | S. Step Details                                                                                                    |
| A workflow defin<br>can contain sub-<br>or modify the ste | ition file must conta<br>steps. On this tab,<br>eps in the selected | ain at least one step; each step<br>you can launch actions to view<br>workflow definition.       | p<br>W Prerequisites Instructions Type Conditions Security Variables                                                                                                    |
| Actions -                                                 |                                                                     |                                                                                                  | Step Overview                                                                                                    |
| Create Step                                               |                                                                     | Search                                                                                           | Overview information is required for every step. On this tab, you can modify the step title, description, and                                                                                                    |
| Step No.                                                  | Name                                                                | Title                                                                                            |                                                                                                    |
| 0 1                                                       | <ul> <li>Starter-Step</li> </ul>                                    | A temporary step to get you started.<br>Every workflow definition requires<br>at least one step. | * Name:<br>RECEIVE_RSU_PTFs                                                                                                    |
| 2                                                         | RECEIVE_RSU_PTF                                                     | RECEIVE RSU PTFs via SMP/E<br>Internet Retrieval                                                 | * Title:     RECEIVE RSU PTFs via SMP/E Internet Retrieval                                                                                                    |
|                                                           |                                                                     |                                                                                                  | Description:                                                                                                    |
|                                                           |                                                                     |                                                                                                  | Received RSU1806 SYSMODS and HOLDDATA into z/OS<br>V2R3 Gzone using SMP/E Internet Service<br>Retrieval; nnn PTFs RECEIVEd. RSU1806 included<br>PUT/RSU1805 through PUT/RSU1806. SOURCEID<br>automatically set to ORD00020 for these PTFs. |
|                                                           |                                                                     |                                                                                                  | * Weight (1-1000):<br>100                                                                                                    |
| Total: 2 Selecte                                          | ed:                                                                 |                                                                                                  | Help                                                                                                    |
|                                                           |                                                                     |                                                                                                  |                                                                                                    |
| Save                                                      | Save As                                                             | Cancel                                                                                           |                                                                                                    |
# z/OSMF WFE: Create a New Step Variable Substitution in Instruction Tab

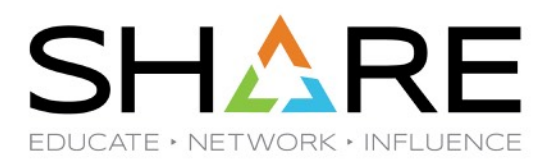

| Varia | Variable Details                                                                                                    |                      |    |  |  |  |  |  |  |  |  |  |
|-------|----------------------------------------------------------------------------------------------------|----------------------|----|--|--|--|--|--|--|--|--|--|
| Step  | Step Details                                                                                                    |                      |    |  |  |  |  |  |  |  |  |  |
| 4     | Overview         Prerequisites         Instructions         Type         Conditions         Security         Variables                   |                      |    |  |  |  |  |  |  |  |  |  |
|       | Received RSU\${instance-NRSU} SYSMODs and HOLDDATA into z/OS<br>V2R3 Gzone using SMP/E Internet Service<br>Retrieval; nnn PTFs RECEIVEd. |                      |    |  |  |  |  |  |  |  |  |  |
|       | 🗹 Contains v                                                                                                    | variable substitutio | on |  |  |  |  |  |  |  |  |  |

\${instance-NRSU} is the string that will be replaced by the NRSU value 1806

Help

## z/OSMF WFE: Create a New Step What Type of File Template?

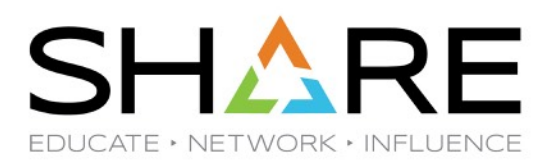

| •                  | Metadata                                           | Steps Varia                                                              | bles Feedback In                                                                                 | • | Variable Details                                                                                                    |  |  |  |  |  |  |  |
|--------------------|----------------------------------------------------|--------------------------------------------------------------------------|--------------------------------------------------------------------------------------------------|---|----------------------------------------------------------------------------------------------------|--|--|--|--|--|--|--|
| Αw                 | vorkflow is co                                     | mposed of one or m                                                       | ore units of work called steps. A                                                                | 4 | Step Details                                                                                                    |  |  |  |  |  |  |  |
| woi<br>car<br>or i | rkflow definiti<br>1 contain sub<br>11odify the st | ion file must contain<br>osteps. On this tab, y<br>eps in the selected v | at least one step; each step<br>/ou can launch actions to view<br>/orkflow definition.           |   | Overview         Prerequisites         Instructions         Type         Image: Type         Image: Type         Type         Image: |  |  |  |  |  |  |  |
| А                  | ctions 🝷                                           |                                                                          |                                                                                                  |   | Step Type                                                                                                    |  |  |  |  |  |  |  |
| 0                  | Create Step                                        |                                                                          | Search                                                                                           |   | The step type indicates the type of processing that the step                                                                                                    |  |  |  |  |  |  |  |
|                    | Step No.                                           | Name                                                                     | Title                                                                                            |   | performs. On this tab, you can modify the related details.                                                                                                    |  |  |  |  |  |  |  |
| 0                  | 1                                                  | <ul> <li>Starter-Step</li> </ul>                                         | A temporary step to get you started.<br>Every workflow definition requires at<br>least one step. | Þ | Step Type: File Template 💌                                                                                                    |  |  |  |  |  |  |  |
| ۲                  | 2                                                  | ■ RECEIVE_RSU_PTF:                                                       | RECEIVE RSU PTFs via SMP/E Internet<br>Retrieval                                                 |   | Submit Template As:<br>Not specified                                                                                                    |  |  |  |  |  |  |  |
|                    |                                                    |                                                                          |                                                                                                  |   | * Location of file template:   /u/snosew/zOSMF_Workflows/RSUzV2R3/RSU1806/RECEIVE/R:   Path name contains substitution   Max RC:                                                                                                    |  |  |  |  |  |  |  |
|                    |                                                    |                                                                          |                                                                                                  |   | Help                                                                                                    |  |  |  |  |  |  |  |

# z/OSMF WFE: Create a New Step What Type of File Template?

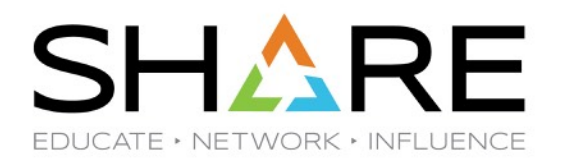

Step Details

| 4                                                                                                    | Overview                        | Prerequisites     | Instructions   | Туре      | Conditions    | Security    | Variables | FI • | • |  |  |  |
|----------------------------------------------------------------------------------------------------|---------------------------------|-------------------|----------------|-----------|---------------|-------------|-----------|------|---|--|--|--|
|                                                                                                    | Step Type                       | •                 |                |           |               |             |           |      |   |  |  |  |
| The step type indicates the type of processing that the step performs. On this tab, you can modify the related details. |                                 |                   |                |           |               |             |           |      |   |  |  |  |
| Step Type: File Template                                                                                                |                                 |                   |                |           |               |             |           |      |   |  |  |  |
|                                                                                                    |                                 | nplate As:        |                |           |               |             |           | *    |   |  |  |  |
|                                                                                                    | NOLSPECI                        | neu               |                |           |               |             |           |      |   |  |  |  |
|                                                                                                    | * Location                      | of file template: |                |           |               |             |           |      |   |  |  |  |
|                                                                                                    | /u/snosev                       | wzOSMF_Workflov   | vs/RSUzV2R3/RS | SU1806/RI | ECEIVE/R3U180 | 6A.template |           |      |   |  |  |  |
|                                                                                                    | Path name contains substitution |                   |                |           |               |             |           |      |   |  |  |  |
|                                                                                                    | Max RC:                         |                   |                |           |               |             |           |      | ~ |  |  |  |

Help

# z/OSMF WFE: Create a New Step What Type of File Template?

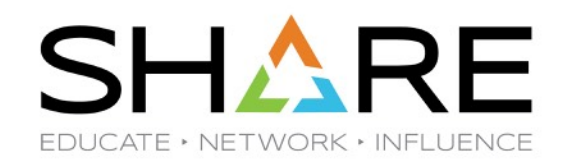

| ٩ | Overview                                                                                                    | Prerequisites | Instructions | Туре | Conditions | Security | Variables | Fı 🕨 | •            |  |  |  |
|---|----------------------------------------------------------------------------------------------------|---------------|--------------|------|------------|----------|-----------|------|--------------|--|--|--|
|   | Step Type                                                                                                    | е             |              |      |            |          |           |      | ^            |  |  |  |
|   | The step type indicates the type of processing that the step performs. On this tab, you can modify the<br>related details. |               |              |      |            |          |           |      |              |  |  |  |
|   | Step Type:                                                                                                    | File Template |              |      |            |          |           |      |              |  |  |  |
|   | Submit Te                                                                                                    | mplate As:    |              |      |            |          |           | *    |              |  |  |  |
|   | Not spec                                                                                                    | ified         |              |      |            |          |           |      |              |  |  |  |
|   | JCL                                                                                                    |               |              |      |            |          |           |      |              |  |  |  |
|   | TSO-RE                                                                                                    | XX-JCL        |              |      |            |          |           |      |              |  |  |  |
|   | shell-JCI                                                                                                    | L             |              |      |            |          |           |      |              |  |  |  |
|   | TSO-RE                                                                                                    | ××            |              |      |            |          |           | -    | $\checkmark$ |  |  |  |
|   | TSO-UN                                                                                                    | IX-REXX       |              |      |            |          |           |      |              |  |  |  |
|   | TSO-UN                                                                                                    | IX-shell      |              |      |            |          |           |      |              |  |  |  |

Copyright© by SHARE Association Except where otherwise noted, this work is licensed under a Creative Commons Attribution-NonCommercial-NoDerivs 3.0 license. http://creativecommons.org/licenses/by-nc-nd/3.0/

# z/OSMF WFE: Create a New Step Template JCL and Attributes (part 1)

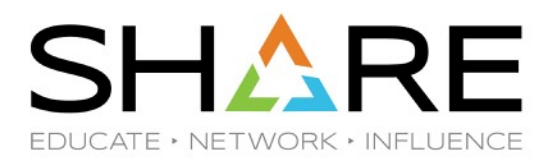

| Overview Prerequisites Instructions <b>Type</b> Conditions Security Varia                                          | bles F   |
|----------------------------------------------------------------------------------------------------|----------|
| Step Type                                                                                                    | Î        |
| The step type indicates the type of processing that the step performs. On this tab, you can mo<br>related details. | dify the |
| Step Type: File Template -                                                                                         |          |
| Submit Template As:                                                                                                |          |
| JCL                                                                                                    | *        |
| * Location of file template:                                                                                       |          |
| /u/snosew/zOSMF_Workflows/RSUzV2R3/RSU1806/RECEIVE/R3U1806A.template                                               |          |
| Path name contains substitution                                                                                    |          |
| Max BC:                                                                                                    |          |
|                                                                                                    |          |
| 0                                                                                                    |          |
| Max LRECL:                                                                                                    |          |
| 80                                                                                                    |          |
|                                                                                                    | ~        |

# z/OSMF WFE: Create a New Step Template JCL and Attributes (part 2)

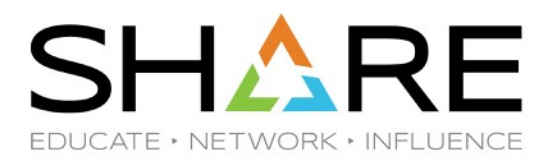

| Varia | able Details |                      |               |           |               |          |           |   |      |
|-------|--------------|----------------------|---------------|-----------|---------------|----------|-----------|---|------|
| Step  | Details      |                      |               |           |               |          |           |   |      |
| 4     | Overview     | Prerequisites        | Instructions  | Туре      | Conditions    | Security | Variables | F | • •  |
|       | Template (   | Contents:            |               |           |               |          |           |   | ^    |
|       |              |                      |               |           |               |          |           |   |      |
|       |              |                      |               |           |               |          |           |   |      |
|       |              |                      |               |           |               |          |           |   |      |
|       |              |                      |               |           |               |          |           |   | - 61 |
|       |              |                      |               |           |               |          |           |   |      |
|       |              |                      |               |           |               |          |           |   |      |
|       | 🗹 Contair    | ns variable substitu | ition         |           |               |          |           |   |      |
|       | Save As D:   | ataset               |               |           |               |          |           |   |      |
|       |              |                      |               |           |               |          |           |   |      |
|       |              | ne variable eubetitu | ition         |           |               |          |           |   |      |
|       |              |                      |               |           |               |          |           |   |      |
|       | Save As Ul   | NIX File:            |               |           |               |          |           |   |      |
|       | /u/snosev    | w/zOSMF_Workflov     | vs/RSUzV2R3/R | SU1806/RE | ECEIVE/R3U180 | 6A.wfjob |           |   |      |
|       | 💌 Contair    | ns variable substitu | ition         |           |               |          |           |   | ~    |

# z/OSMF WFE: Setup Variables

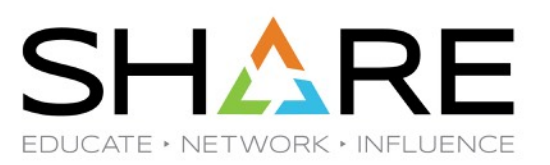

@€\$⊜ 43

| \ | Velcome ×                            | Workflow                    | Editor ×          |                 |                        |                        |                       |                        |                    |                         |             |
|---|--------------------------------------|-----------------------------|-------------------|-----------------|------------------------|------------------------|-----------------------|------------------------|--------------------|-------------------------|-------------|
| V | <b>Vorkflow E</b><br>File Path: /u/s | <b>Editor</b><br>nosew/zOSM | F_Workflows/F     | RSUZV2R3/RSU    | 11806/RECEIVE/\$RE     | ECEIVE.xml             |                       |                        |                    |                         | Help        |
|   | Metadata                             | Steps                       | Variables         | Feedback        | Input Properties       |                        |                       |                        |                    |                         |             |
|   | Variables ca                         | n be used for               | r substitution ir | n workflow step | instructions and terr  | nplates. On this tab,  | you can launch actio  | ns to view and modif   | y the ∨ariables in | n the selected workflow | definition. |
|   | Actions -                            | ]  Create V                 | /ariable          |                 |                        |                        |                       |                        |                    |                         | Search      |
|   | Variable I                           | Name                        |                   |                 |                        |                        | Scope                 | Cat                    | едогу              |                         |             |
|   |                                      |                             |                   | There are no    | ) variables defined fi | or this workflow. Pre: | ss the "Create ∨ariab | ole" button to add a r | new ∨ariable.      |                         | 4           |

Copyright© by SHARE Association Except where otherwise noted, this work is licensed under a Creative Commons Attribution-NonCommercial-NoDerivs 3.0 license. http://creativecommons.org/licenses/by-nc-nd/3.0/

## z/OSMF WFE: Setup Variables Let's Create Several Variables

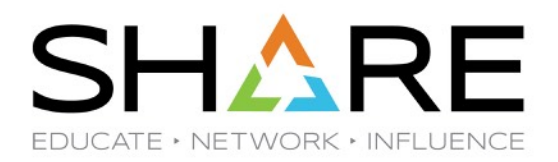

## Workflow Editor

File Path:

| Metadata Steps Varia                                                                                                    | Ables Feedback Input Properties            |                                    |                                  |     |  |  |  |  |  |  |  |
|----------------------------------------------------------------------------------------------------|--------------------------------------------|------------------------------------|----------------------------------|-----|--|--|--|--|--|--|--|
| Variables can be used for substitution in workflow step instructions and templates. On this tab, you can launch actions to view and modify the variables in the selected workflow definition. |                                            |                                    |                                  |     |  |  |  |  |  |  |  |
| Actions - Create Variabl                                                                                                    | e                                          |                                    |                                  | Sea |  |  |  |  |  |  |  |
| Create Variable                                                                                                    |                                            |                                    |                                  |     |  |  |  |  |  |  |  |
| Create Multiple Variables                                                                                                    |                                            | Scope                              | Category                         |     |  |  |  |  |  |  |  |
| Сору                                                                                                    |                                            |                                    |                                  |     |  |  |  |  |  |  |  |
| Delete                                                                                                    | There are no variables defined for this wo | orkflow. Press the "Create Variabl | e" button to add a new variable. |     |  |  |  |  |  |  |  |
| Configure Columns                                                                                                    |                                            |                                    |                                  |     |  |  |  |  |  |  |  |
| Clear Sorts                                                                                                    |                                            |                                    |                                  |     |  |  |  |  |  |  |  |
| Clear Search                                                                                                    |                                            |                                    |                                  |     |  |  |  |  |  |  |  |
| Total: o Selected: o                                                                                                    |                                            |                                    |                                  |     |  |  |  |  |  |  |  |
|                                                                                                    |                                            |                                    |                                  |     |  |  |  |  |  |  |  |
| Save Save As.                                                                                                    | Cancel                                     |                                    |                                  |     |  |  |  |  |  |  |  |

## z/OSMF WFE: Setup Variables Start of Variable Setup

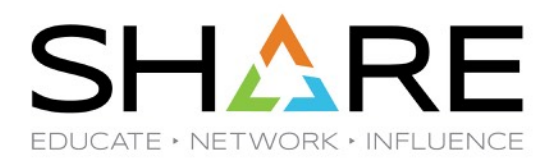

## Create Multiple Variables

In the table, select the basic properties that are common to all variables, such as name, scope, and type. When you are done, click Finish to save the variables and make them available for use in the workflow steps. To further customize the variables, use the Variable Details area for each variable, where you can add more properties or change these initial settings.

| A  | Actions -                                                                            |            |              |                    |                      |           |        |  |  |  |  |  |
|----|--------------------------------------------------------------------------------------|------------|--------------|--------------------|----------------------|-----------|--------|--|--|--|--|--|
|    | Name                                                                                 | Scope      | Label        | Abstract           | Description          | Сатедогу  | Туре   |  |  |  |  |  |
|    | PRSU                                                                                 | instance 💌 | Previous_RSU | Previous RSU numbe | RSU before current o | general 👻 | string |  |  |  |  |  |
|    | CRSU                                                                                 | instance 💌 | Current_RSU  | Current RSU number | RSU before the new   | general 💌 | string |  |  |  |  |  |
|    | NRSU     instance     New_RSU     New RSU number     RSU that we are APP     general |            |              |                    |                      |           |        |  |  |  |  |  |
|    |                                                                                      |            |              |                    |                      |           |        |  |  |  |  |  |
|    |                                                                                      |            |              |                    |                      |           |        |  |  |  |  |  |
| 70 |                                                                                      |            |              |                    |                      |           |        |  |  |  |  |  |
| 10 | Total: 3 Selected: 0                                                                 |            |              |                    |                      |           |        |  |  |  |  |  |
|    | Finish                                                                               | Cancel     | Help         |                    |                      |           |        |  |  |  |  |  |

## z/OSMF WFE: Setup Variables Start of Variable Setup

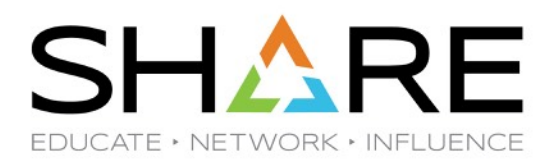

## Create Multiple Variables

In the table, select the basic properties that are common to all variables, such as name, scope, and t variables and make them available for use in the workflow steps. To further customize the variables, t where you can add more properties or change these initial settings.

Create Variables Table

| А | Actions - |            |              |                    |               |  |  |  |  |  |  |  |  |
|---|-----------|------------|--------------|--------------------|---------------|--|--|--|--|--|--|--|--|
|   | Name      | Scope      | Label        | Abstract           | Description   |  |  |  |  |  |  |  |  |
|   | PRSU      | instance - | Previous_RSU | Previous RSU numbe | RSU before ci |  |  |  |  |  |  |  |  |
|   | CRSU      | instance - | Current_RSU  | Current RSU number | RSU before th |  |  |  |  |  |  |  |  |
|   | NRSU      | instance 💌 | New_RSU      | New RSU number     | RSU that we a |  |  |  |  |  |  |  |  |

## z/OSMF WFE: Setup Variables VARFILE Contents

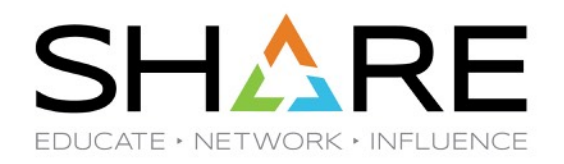

| 🗋 🞽 🛃           | 🔀 🖾           | h 🕹 🚳             | 🛍 🗗             | P 🗛 🖻        | á              | 0     |               | Attentio | on PA1       | I PA2        | PA3  | Reset | Clear |
|-----------------|---------------|-------------------|-----------------|--------------|----------------|-------|---------------|----------|--------------|--------------|------|-------|-------|
| <u>F</u> ile    | <u>E</u> dit  | E <u>d</u> it_Set | tings           | <u>M</u> enu | <u>U</u> tilit | ies   | <u>C</u> omp: | ilers    | <u>I</u> est | <u>H</u> elp |      |       |       |
| EDIT<br>Command | /u,<br>i ===> | /snosew/z         | CSMF_W          | orkflo       | ws/RSUz        | V2R3/ | RSU1          | 806/RE   | CEIVE/       | \$RECE       | IVE. | varfi | le    |
| *****           | *****         | *******           | * * * * * * * * | *****        | ******         | ****  | *****         | *****    | *****        | Тор          | of D | ata * | ***** |
| . UAAAB         | PRSU=1        | 804               |                 |              |                |       |               |          |              |              |      |       |       |
| . UAHHL         | URSU=1        | 805               |                 |              |                |       |               |          |              |              |      |       |       |
| . 000005        | NRSU=10       | 846               |                 |              |                |       |               |          |              |              |      |       |       |
| . UHHHE         | CHEK=1        | 823               |                 |              |                |       |               |          |              |              |      |       |       |
| 00006           | NUEKEI        | 800               |                 |              |                |       |               |          |              |              |      |       |       |
| DAAAH           | DORD=1        | 8                 |                 |              |                |       |               |          |              |              |      |       |       |
| DAAAI           | CORD=1        | ğ                 |                 |              |                |       |               |          |              |              |      |       |       |
| . OAAAJ         | NORD=2        | 0                 |                 |              |                |       |               |          |              |              |      |       |       |
| . OAAAA         | RSU_id        | =1806             |                 |              |                |       |               |          |              |              |      |       |       |
| . OAAAK         | TZ_nam        | e=23T1            |                 |              |                |       |               |          |              |              |      |       |       |
| . OAAAL         | TZ_nam        | e_old=230         | <b>B</b>        |              |                |       |               |          |              |              |      |       |       |
| . OAAAM         | z0S_sy:       | sname=TST         | 1               |              |                |       |               |          |              |              |      |       |       |
| . OAAAN         | z0S_sy        | sname_old         | I=DEVB          |              |                |       |               |          |              |              |      |       |       |
| *****           | *****         | *******           | ******          | *****        | *****          | ****  | *****         | *****    | *****        | Botto        | m of | Data  | ***** |

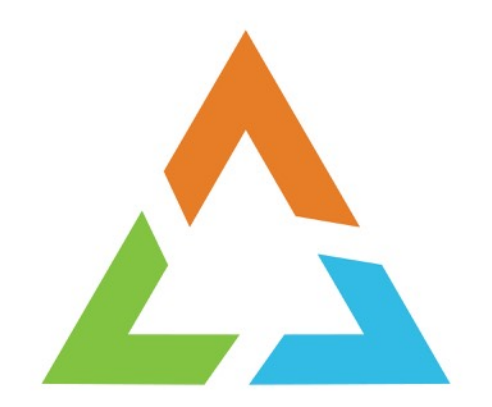

# LET'S RUN OUR RSU WORKFLOW

## z/OSMF Workflow: Create a WorkFlow

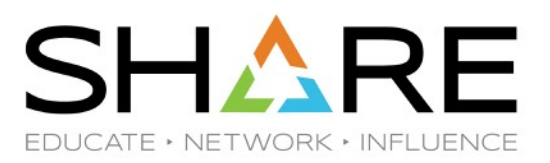

Welcome × Workflows ×

#### Workflows

Simplifies tasks through guided step-based workflows, and provides administrative functions for assigning workflow responsibilities and tracking progress.

| Actions 🝷 🔄 Active 🝷         | _                                   |                   |                          |                  |                   |                       |
|------------------------------|-------------------------------------|-------------------|--------------------------|------------------|-------------------|-----------------------|
| View Properties              |                                     |                   |                          |                  |                   |                       |
| - Open                       |                                     |                   |                          |                  |                   |                       |
| Modify                       | tion                                | Version<br>Filter | Vendor<br>Filter         | Access<br>Filter | Owner<br>does not | System<br>Filter      |
| Cancel                       |                                     |                   |                          |                  | equal<br>"rerobb" |                       |
| Delete                       |                                     |                   |                          |                  |                   |                       |
| Archive                      | hew instance of pre-G.A. z/OS image | 1.1               | SAS Mainframe<br>Support | 🕤 Public         | SNOSEW            | DEVAPLEX.DEVT (DEVT)  |
| Stop Automation              | new instance of pre-C & 7/0S image  | 11                | SAS Mainframe            | Public           | vinuge            |                       |
| Generate Feedback Summary    | nom instance of pro-o               | 1.1               | Support                  |                  |                   |                       |
| Create New Based on Existing | _v2r3                               | 1.0               | IBM                      | 🔐 Public         | vinuge            | DEVAPLEX.DEVT (DEVT)  |
| Reactivate                   |                                     |                   |                          |                  |                   |                       |
| Update Workflow Steps        | new instance of pre-G.A. z/OS image | 1.1               | SAS Mainframe            | 💣 Public         | vinuge            | DEVAPLEX.DEVT (DEVT)  |
| Create Workflow              |                                     |                   | Support                  |                  |                   |                       |
| Customize JOB Statement      | Maintenance for z/OS TST1 system    | 1.3               | SAS IT Mainframe         | 🕤 Public         | vinuge            | DEVAPLEX.DEVT (DEVT)  |
| Workflows View               | ACF User with TSO and zOS Unix      | 1.1               | SAS IT Mainframe         | 💣 Public         | snosew            | DEVAPLEX.DEVT (DEVT)  |
| 🔽 Select All                 | ultinoutos                          |                   |                          |                  |                   |                       |
| 📄 Deselect All               | Maintenance for z/OS DEVT system    | 1.3               | SAS IT Mainframe         | 🕤 Public         | vinuge            | DEVAPLEX.DEVA (LOCAL) |
| Configure Columns            | ' Maintenance for z/OS DEVB system  | 1.3               | SAS IT Mainframe         | 💣 Public         | vinuge            | DEVAPLEX.DEVT (DEVT)  |
| ( Hide Filter Row            | 3 Maintenance for z/OS TST1 system  | 1.3               | SAS IT Mainframe         | 💣 Public         | vinuge            | DEVAPLEX.DEVT (DEVT)  |
| Clear Sorts                  | } Maintenance for z/OS SRVP system  | 1.3               | SAS IT Mainframe         | af Public        | vinuae            | DEVAPLEX.DEVT (DEVT)  |

Copyright© by SHARE Association Except where otherwise noted, this work is licensed under a Creative Commons Attribution-NonCommercial-NoDerivs 3.0 license. http://creativecommons.org/licenses/by-nc-nd/3.0/

# z/OSMF Workflow: Create a WorkFlow Select Definition Files and Execution System

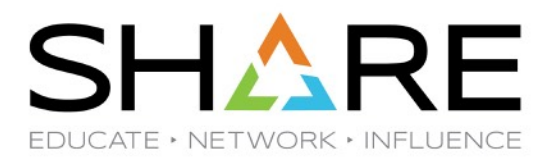

| For a z/OS da                                                   | a workflow definition file to use for creating a new workflow.<br>ta set, specify a fully qualified name, with no quotes. |
|-----------------------------------------------------------------|----------------------------------------------------------------------------------------------------|
| <sup>k</sup> Workflow de                                        | inition file:                                                                                                    |
| /u/snosew/z0                                                    | DSMF_Workflows/RSUzV2R3/RSU1806/RECEIVE/\$RECEIVE.xml                                                                     |
| ully qualified i                                                | name, with no quotes.                                                                                                    |
| ully qualified i<br><u>Vorkflow varia</u><br>/u/snosew/z0       | hame, with no quotes.<br>able input file:<br>DSMF_Workflows/RSUzV2R3/RSU1806/RECEIVE/\$RECEIVE.varfile                    |
| ully qualified i<br>Vorkflow varia<br>/u/snosew/z(              | name, with no quotes.<br>able input file:<br>DSMF_Workflows/RSUzV2R3/RSU1806/RECEIVE/\$RECEIVE.varfile                    |
| ully qualified i<br>Norkflow varia<br>/u/snosew/z0<br>< System: | name, with no quotes.<br>able input file:<br>DSMF_Workflows/RSUzV2R3/RSU1806/RECEIVE/\$RECEIVE.varfile                    |

## z/OSMF Workflow: Create a WorkFlow

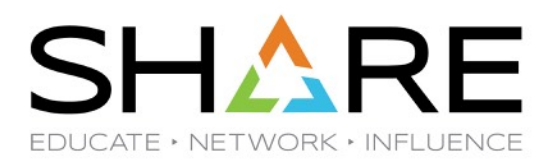

|                                                   | orkflows/RSUz3/F | RSU1806/RECEN       | /E/\$RECEIVE.xml   |                 |  |
|---------------------------------------------------|------------------|---------------------|--------------------|-----------------|--|
| √ariable input file:<br>′u/snosew/zOSMF_W         | orkflows/RSUzU1  | 806/RECEIVE/\$F     | RECEIVE varfile    |                 |  |
| Description:<br>RECEIVE ORDER for<br>obs as well. | ALL PTFs through | ) today for this z/ | OS release. Run sc | me post-RECEIVE |  |
| Vendor:                                           | Version:         | ls Callable: 卯      |                    |                 |  |
| SAS IT IE Mainframe                               | 1.10             | Cannot be cal       | ed by another work | flow            |  |
| * Owner user ID:                                  |                  | Syste               | m:                 |                 |  |
| snosew                                            |                  | ▼ DEVA              | PLEX.DEVA (LOCA    | L)              |  |
| Comments:                                         |                  | * Acces             | s(Learn More):     |                 |  |
|                                                   |                  | e <sup>®</sup> Pul  | olic 💌             |                 |  |

Copyright® by SHARE Association Except where otherwise noted, this work is licensed under a Creative Commons Attribution-NonCommercial-NoDerivs 3.0 license. http://creativecommons.org/licenses/by-nc-nd/3.0/

# z/OSMF Workflow: Create a WorkFlow Alter Name if Desired

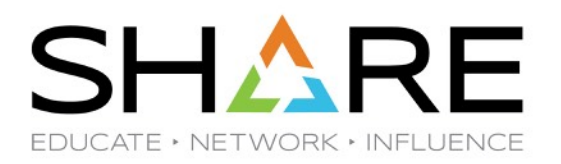

| Mortellour definition file:            |                |                                                    |  |
|----------------------------------------|----------------|----------------------------------------------------|--|
| /u/snosew/zOSMF_Workfl                 | lows/RSUz3/F   | RSU1806/RECEIVE/\$RECEIVE.xml                      |  |
| Variable input file:                   |                |                                                    |  |
| /u/snosew/zOSMF_Workfl                 | lows/RSUzU1    | 806/RECEIVE/\$RECEIVE.varfile                      |  |
| Description:                           |                |                                                    |  |
| RECEIVE ORDER for ALL<br>jobs as well. | _ PTFs through | today for this Z/OS release. Run some post-RECEIVE |  |
| Vondor                                 | Version:       | Is Callable: ወ                                     |  |
| VEHUUL.                                |                |                                                    |  |

## z/OSMF Workflow: Create a WorkFlow Select Actions like Open or Assign Owner

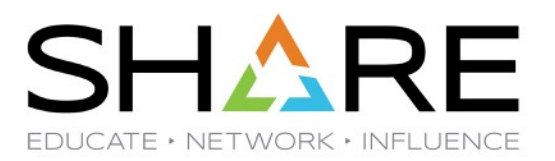

| Comments: | * Access(Learn More): |
|-----------|-----------------------|
|           | Ca Public 🔻           |

# z/OSMF Workflow: The RECEIVE WorkFlow Ready to Assign Steps to Users

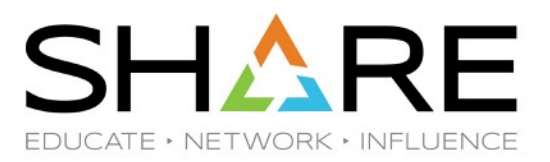

Workflows > RECEIVE ALL RSU1806 Service To Date

## **RECEIVE ALL RSU1806 Service To Date**

| De       | scription:             |                      |                                                                               |                          | Owner: | System:                    |                        | Is Callable:                    |
|----------|------------------------|----------------------|-------------------------------------------------------------------------------|--------------------------|--------|----------------------------|------------------------|---------------------------------|
| RE<br>RE | CEIVE ORDER for A      | ALL PTFs th          | nrough today for this z/OS release. Ru                                        | in some post-            | snosew | DEVAPLEX.DEVA<br>(LOCAL)   |                        | Cannot be cal<br>workflow       |
| Wo       | irkflow Steps          |                      |                                                                               |                          |        |                            |                        |                                 |
| А        | ctions 👻               |                      |                                                                               |                          |        |                            |                        |                                 |
| -        | > No filter applied    |                      |                                                                               |                          |        |                            |                        |                                 |
|          | <b>State</b><br>Filter | <b>No.</b><br>Filter | <b>Title</b><br>Filter                                                        | CalledWorkflow<br>Filter |        | <b>Automated</b><br>Filter | <b>Owner</b><br>Filter | <b>Skill Category</b><br>Filter |
|          | Unassigned             | 1                    | <ul> <li>RECEIVE RSU PTFs via SMP/E Internet<br/>Retrieval</li> </ul>         |                          |        | No                         |                        | Systems Programmer              |
|          | Unassigned             | 2                    | RECEIVE Security Holddata and Assigns                                         |                          |        | No                         |                        | Systems Programmer              |
|          | Unassigned             | 3                    | <ul> <li>RECEIVE Simulate Generating Jobs to<br/>APPLY RSU Service</li> </ul> |                          |        | No                         |                        | Systems Programmer              |
|          | Unassigned             | 4                    | <ul> <li>RECEIVE Generating Jobs to APPLY RSU<br/>Service</li> </ul>          |                          |        | No                         |                        | Systems Programmer              |

Copyright® by SHARE Association Except where otherwise noted, this work is licensed under a Creative Commons Attribution-NonCommercial-NoDerivs 3.0 license. http://creativecommons.org/licenses/by-nc-nd/3.0/

# z/OSMF Workflow: The RECEIVE WorkFlow Select Steps to be Assigned

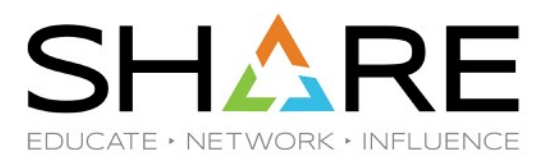

Workflows > RECEIVE ALL RSU1806 Service To Date

## **RECEIVE ALL RSU1806 Service To Date**

| De       | scription:             |                      |                                                                               | C                        | Owner: | System:                    |                        | Is Callable:               |
|----------|------------------------|----------------------|-------------------------------------------------------------------------------|--------------------------|--------|----------------------------|------------------------|----------------------------|
| RE<br>RE | CEIVE ORDER for A      | ALL PTFs th          | rough today for this z/OS release. Ru                                         | in some post- s          | nosew  | DEVAPLEX.DEVA<br>(LOCAL)   |                        | Cannot be call<br>workflow |
| Wo       | irkflow Steps          |                      |                                                                               |                          |        |                            |                        |                            |
| А        | ctions 👻               |                      |                                                                               |                          |        |                            |                        |                            |
| 4        | ✤ No filter applied    |                      |                                                                               |                          |        |                            |                        |                            |
| ~        | <b>State</b><br>Filter | <b>No.</b><br>Filter | <b>Title</b><br>Filter                                                        | CalledWorkflow<br>Filter |        | <b>Automated</b><br>Filter | <b>Owner</b><br>Filter | Skill Category<br>Filter   |
| ~        | Unassigned             | 1                    | <ul> <li>RECEIVE RSU PTFs via SMP/E Internet<br/>Retrieval</li> </ul>         |                          |        | No                         |                        | Systems Programmer         |
| ~        | Unassigned             | 2                    | RECEIVE Security Holddata and Assigns                                         |                          |        | No                         |                        | Systems Programmer         |
| ~        | Unassigned             | 3                    | <ul> <li>RECEIVE Simulate Generating Jobs to<br/>APPLY RSU Service</li> </ul> |                          |        | No                         |                        | Systems Programmer         |
| ~        | Unassigned             | 4                    | <ul> <li>RECEIVE Generating Jobs to APPLY RSU<br/>Service</li> </ul>          |                          |        | No                         |                        | Systems Programmer         |

# z/OSMF Workflow: The RECEIVE WorkFlow Under Actions, go to Add Assignees

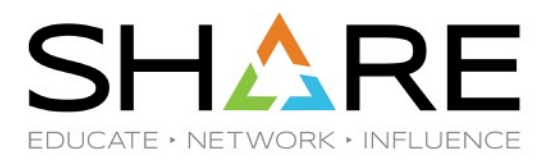

Workflows > RECEIVE ALL RSU1806 Service To Date

## **RECEIVE ALL RSU1806 Service To Date**

| Description:                                                                   | Owner: | System:       | ls Callable:          |
|--------------------------------------------------------------------------------|--------|---------------|-----------------------|
| RECEIVE ORDER for ALL PTFs through today for this z/OS release. Run some post- | snosew | DEVAPLEX.DEVA | Cannot be called by : |
| RECEIVE jobs as well.                                                          |        | (LOCAL)       | workflow              |

#### Workflow Steps

| ctions 👻                        |                                              |                          |                     |                 |                          |
|---------------------------------|----------------------------------------------|--------------------------|---------------------|-----------------|--------------------------|
| Properties                      | ^                                            |                          |                     |                 |                          |
| Accept                          |                                              |                          |                     |                 |                          |
| Perform                         |                                              | CalledWorkflow<br>Filter | Automated<br>Filter | Owner<br>Filter | Skill Category<br>Filter |
| Skip                            |                                              |                          |                     |                 |                          |
| Status                          | al SUPTES via SMP/E Internet                 |                          | No                  |                 | Systems Programmer       |
| Override Complete               | E Security Holddata and Assigns              |                          | No                  |                 | Systems Programmer       |
| Resolve Conflicts               |                                              |                          |                     |                 |                          |
| Change Called Workflow          | E Simulate Generating Jobs to<br>RSU Service |                          | No                  |                 | Systems Programmer       |
| Assignment And Ownership 💦 🕨    | Add Assignees                                |                          | No                  |                 | Systems Programmer       |
| FeedBack                        | Remove Assignees                             |                          |                     |                 | -,                       |
| Expand                          | Return                                       |                          |                     |                 |                          |
| Collapse                        | Take Ownership                               |                          |                     |                 |                          |
| Select All Steps Assigned to Me | Request Assignment                           |                          |                     |                 |                          |

## z/OSMF Workflow: The RECEIVE WorkFlow Select User to Assign to Selected Steps

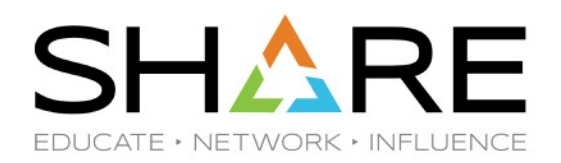

Workflows 

RECEIVE ALL RSU1806 Service To Date 

Add Assignees

## Add Assignees

Select one or more SAF user IDs, SAF groups or z/OSMF roles to be assigned to the selected steps.

| ⊧ | Selected | Ste | ps |
|---|----------|-----|----|
|   |          |     |    |

Available assignees

| Actions 👻           | Add >                 |   |               |
|---------------------|-----------------------|---|---------------|
| 🐤 No filter applied |                       |   | Add All >>    |
| Filter              | <b>Type</b><br>Filter |   | < Remove      |
| rerobb              | SAF user ID           | ^ | << Remove All |
| Snosew              | SAF user ID           | ~ |               |

Total: 9 Selected: 1

#### Comments:

Send z/OSMF notifications to assignees (comments are not included on notifications)

 OK Cancel

## z/OSMF Workflow: The RECEIVE WorkFlow Add Selected User to Assignees to Add

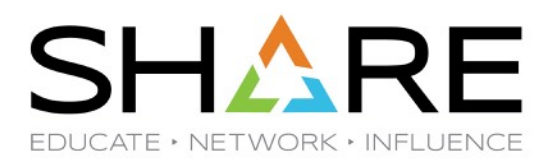

Workflows 

RECEIVE ALL RSU1806 Service To Date 

Add Assignees

## Add Assignees

Select one or more SAF user IDs, SAF groups or z/OSMF roles to be assigned to the selected steps.

#### ▶ Selected Steps

| Ava | ailable assignees   |                       |   | * Assignees to be added: |        |
|-----|---------------------|-----------------------|---|--------------------------|--------|
| А   | ctions -            |                       |   | Add >                    | snosew |
|     | ➡ No filter applied |                       |   | Add All >>               |        |
|     | Name<br>Filter      | <b>Type</b><br>Filter |   | < Remove                 |        |
|     | rerobb              | SAF user ID           | ^ | << Remove All            |        |
| ~   | snosew              | SAF user ID           | ~ |                          |        |

Total: 9 Selected: 1

# Comments: Send z/OSMF notifications to assignees (comments are not included on notifications) OK Cancel

# z/OSMF Workflow: The RECEIVE WorkFlow Steps are Assigned but no Owner

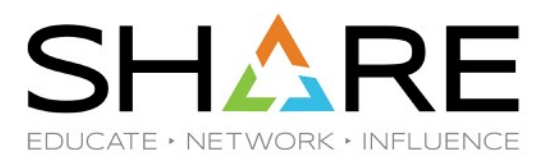

| De       | scription:                               |                      |                                                                               |                          | Owner: | System:                    |                        | ю Сапаріс.                 |
|----------|------------------------------------------|----------------------|-------------------------------------------------------------------------------|--------------------------|--------|----------------------------|------------------------|----------------------------|
| RE<br>RE | CEIVE ORDER for A<br>CEIVE jobs as well. | ALL PTFs ti          | hrough today for this z/OS release. Ru                                        | in some post-            | snosew | DEVAPLE><br>(LOCAL)        | (.DEVA                 | Cannot be call<br>workflow |
| Wo       | rkflow Steps                             |                      |                                                                               |                          |        |                            |                        |                            |
| А        | ctions 👻                                 |                      |                                                                               |                          |        |                            |                        |                            |
| +        | ✤ No filter applied                      |                      |                                                                               |                          |        |                            |                        |                            |
|          | <b>State</b><br>Filter                   | <b>No.</b><br>Filter | <b>Title</b><br>Filter                                                        | CalledWorkflow<br>Filter |        | <b>Automated</b><br>Filter | <b>Owner</b><br>Filter | Skill Category<br>Filter   |
|          | <b>₽</b> ∯Assigned                       | 1                    | <ul> <li>RECEIVE RSU PTFs via SMP/E Internet<br/>Retrieval</li> </ul>         |                          |        | No                         |                        | Systems Programmer         |
|          | 🐴 Assigned                               | 2                    | RECEIVE Security Holddata and Assigns                                         |                          |        | No                         |                        | Systems Programmer         |
|          | 崎 Assigned                               | 3                    | <ul> <li>RECEIVE Simulate Generating Jobs to<br/>APPLY RSU Service</li> </ul> |                          |        | No                         |                        | Systems Programmer         |
|          | 🔊 Assigned                               | 4                    | <ul> <li>RECEIVE Generating Jobs to APPLY RSU<br/>Service</li> </ul>          |                          |        | No                         |                        | Systems Programmer         |

Copyright® by SHARE Association Except where otherwise noted, this work is licensed under a Creative Commons Attribution-NonCommercial-NoDerivs 3.0 license. http://creativecommons.org/licenses/by-nc-nd/3.0/

# z/OSMF Workflow: The RECEIVE WorkFlow Select Steps for Actions

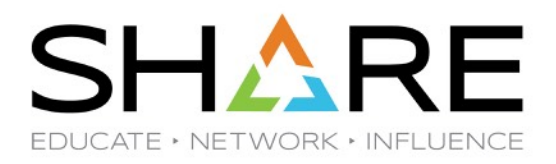

| De       | scription:                               |                      |                                                                               |                          | Owner: | System:                    |                        | is Callable:                    |
|----------|------------------------------------------|----------------------|-------------------------------------------------------------------------------|--------------------------|--------|----------------------------|------------------------|---------------------------------|
| RE<br>RE | CEIVE ORDER for A<br>CEIVE jobs as well. | ALL PTFs th          | nrough today for this z/OS release. Ru                                        | in some post-            | snosew | DEVAPLE><br>(LOCAL)        | (.DEVA                 | Cannot be c<br>workflow         |
| No       | rkflow Steps                             |                      |                                                                               |                          |        |                            |                        |                                 |
| А        | ctions 👻                                 |                      |                                                                               |                          |        |                            |                        |                                 |
| 4        | ✤ No filter applied                      |                      |                                                                               |                          |        |                            |                        |                                 |
| ~        | <b>State</b><br>Filter                   | <b>No.</b><br>Filter | <b>Title</b><br>Filter                                                        | CalledWorkflow<br>Filter |        | <b>Automated</b><br>Filter | <b>Owner</b><br>Filter | <b>Skill Category</b><br>Filter |
| ~        | <b>⊅</b> ∯Assigned                       | 1                    | <ul> <li>RECEIVE RSU PTFs via SMP/E Internet<br/>Retrieval</li> </ul>         |                          |        | No                         |                        | Systems Programmer              |
| ~        | <b>⊅</b> ∦Assigned                       | 2                    | RECEIVE Security Holddata and Assigns                                         |                          |        | No                         |                        | Systems Programmer              |
| ~        | 崎 Assigned                               | 3                    | <ul> <li>RECEIVE Simulate Generating Jobs to<br/>APPLY RSU Service</li> </ul> |                          |        | No                         |                        | Systems Programmer              |
| ~        | 崎 Assigned                               | 4                    | <ul> <li>RECEIVE Generating Jobs to APPLY RSU<br/>Service</li> </ul>          |                          |        | No                         |                        | Systems Programmer              |

# z/OSMF Workflow: The RECEIVE WorkFlow Accept Assignment to become Owner

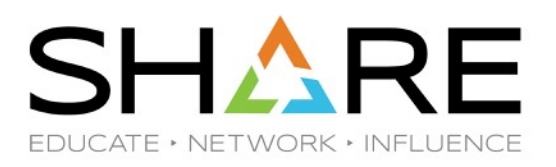

RECEIVE ORDER for ALL PTFs through today for this z/OS release. Run some post-RECEIVE jobs as well.

snosew (LO

DEVAPLEX.DEVA (LOCAL) Cannot be call workflow

## Workflow Steps

| Actions 👻                    |                                              |                          |                     |                 |                          |
|------------------------------|----------------------------------------------|--------------------------|---------------------|-----------------|--------------------------|
| Properties                   | ^                                            |                          |                     |                 |                          |
| Accept                       |                                              |                          |                     |                 |                          |
| Perform                      |                                              | CalledWorkflow<br>Filter | Automated<br>Filter | Owner<br>Filter | Skill Category<br>Filter |
| Skip                         |                                              |                          | Ne                  |                 | Custore December 1       |
| Status                       | al                                           |                          | NO                  |                 | Systems Programmer       |
| Override Complete            | E Security Holddata and Assigns              |                          | No                  |                 | Systems Programmer       |
| Resolve Conflicts            |                                              |                          |                     |                 |                          |
| Change Called Workflow       | E Simulate Generating Jobs to<br>RSU Service |                          | No                  |                 | Systems Programmer       |
| Assignment And Ownership 🛛 🕨 | E Generating Jobs to APPLY RSU               |                          | No                  |                 | Systems Programmer       |
| FeedBack                     |                                              |                          |                     |                 | -,                       |

# z/OSMF Workflow: The RECEIVE WorkFlow With Owner, Steps are Ready to be Run

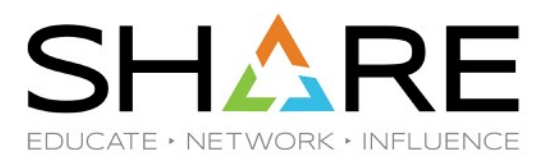

Workflows > RECEIVE ALL RSU1806 Service To Date

## **RECEIVE ALL RSU1806 Service To Date**

| De       | scription:                               |                      |                                                                               |                          | Owner: | System:                    |                        | ls Callable:             |
|----------|------------------------------------------|----------------------|-------------------------------------------------------------------------------|--------------------------|--------|----------------------------|------------------------|--------------------------|
| RE<br>RE | CEIVE ORDER for A<br>CEIVE jobs as well. | ALL PTFs th          | nrough today for this z/OS release. Ru                                        | in some post-            | snosew | DEVAPLEX<br>(LOCAL)        | (.DEVA                 | Cannot be ca<br>workflow |
| Wo       | rkflow Steps                             |                      |                                                                               |                          |        |                            |                        |                          |
| A        | ctions 👻                                 |                      |                                                                               |                          |        |                            |                        |                          |
| +        | ✤ No filter applied                      |                      |                                                                               |                          |        |                            |                        |                          |
| ~        | <b>State</b><br>Filter                   | <b>No.</b><br>Filter | <b>Title</b><br>Filter                                                        | CalledWorkflow<br>Filter |        | <b>Automated</b><br>Filter | <b>Owner</b><br>Filter | Skill Category<br>Filter |
| ~        | 📫 Ready                                  | 1                    | <ul> <li>RECEIVE RSU PTFs via SMP/E Internet<br/>Retrieval</li> </ul>         |                          |        | No                         | snosew                 | Systems Programmer       |
| ~        | 📫 Ready                                  | 2                    | RECEIVE Security Holddata and Assigns                                         |                          |        | No                         | snosew                 | Systems Programmer       |
| ~        | 📫 Ready                                  | 3                    | <ul> <li>RECEIVE Simulate Generating Jobs to<br/>APPLY RSU Service</li> </ul> |                          |        | No                         | snosew                 | Systems Programmer       |
| ~        | 🛶 Not Ready                              | 4                    | <ul> <li>RECEIVE Generating Jobs to APPLY RSU<br/>Service</li> </ul>          |                          |        | No                         | snosew                 | Systems Programmer       |

# z/OSMF Workflow: The RECEIVE WorkFlow Perform Each Step

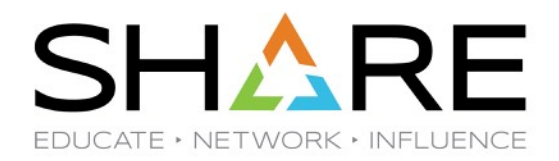

 
 Description:
 Owner:

 RECEIVE ORDER for ALL PTFs through today for this z/OS release. Run some post-RECEIVE jobs as well.
 snosew

| Owner: | System:          |
|--------|------------------|
| snosew | DEVAPL<br>(LOCAL |

DEVAPLEX.DEVA (LOCAL)

#### Workflow Steps

| Actions 👻                |                                              |                          |                     |                 |
|--------------------------|----------------------------------------------|--------------------------|---------------------|-----------------|
| Properties               | ^                                            |                          |                     |                 |
| Accept                   |                                              |                          |                     |                 |
| Perform                  |                                              | CalledWorkflow<br>Filter | Automated<br>Filter | Owner<br>Filter |
| Skip                     |                                              |                          | b.                  |                 |
| Status                   | al                                           |                          | NO                  | snosew          |
| Override Complete        | E Security Holddata and Assigns              |                          | No                  | snosew          |
| Resolve Conflicts        |                                              |                          |                     |                 |
| Change Called Workflow   | E Simulate Generating Jobs to<br>RSU Service |                          | No                  | snosew          |
| Assignment And Ownership | E Generating Jobs to APPLY RSU               |                          | No                  | sposew          |
| FoodBack                 |                                              |                          |                     | 0100011         |

# z/OSMF Workflow: The RECEIVE WorkFlow May Be Prompted to Confirm Variables

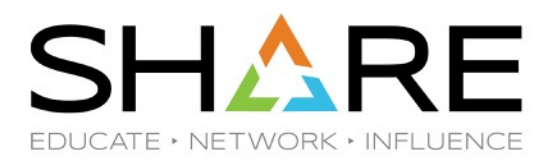

Workflows 
RECEIVE ALL RSU1806 Service To Date 
1. RECEIVE RSU PTFs via SMP/E Internet Retrieval

| General                                | Details                                         | Depend | encies                        | Notes                             | Perform                        | Status              | Input Variables | Feedback |        |
|----------------------------------------|-------------------------------------------------|--------|-------------------------------|-----------------------------------|--------------------------------|---------------------|-----------------|----------|--------|
| ✓ Input V<br>→ Ger<br>Review<br>Create | ariables<br>Teral<br>Instructions<br>JOB statem | ent    | Input<br>Enter ti             | <b>Variables</b><br>he ∨ariable   | : - General<br>values for this | s input cate        | gory.           |          |        |
| Submit                                 | and Save J                                      |        | * New_<br>1806<br>* New<br>20 | _RSU: ① - ·<br>Order: ① -<br>Back | New RSU num<br>New SMP/E C     | iber.<br>Drder Numb | er.<br>Save     | Finish   | Cancel |

# z/OSMF Workflow: The RECEIVE WorkFlow Review Instructions and Click Next When Ready

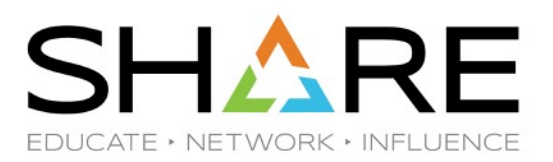

Workflows > RECEIVE ALL RSU1806 Service To Date > 1. RECEIVE RSU PTFs via SMP/E Internet Retrieval

| General                                                                                                    | Details    | Depend             | encies                               | Notes                                            | Perform                                          | Status                       | Input Variables                              | Feedback                                    |                                                                                                    |
|----------------------------------------------------------------------------------------------------|------------|--------------------|--------------------------------------|--------------------------------------------------|--------------------------------------------------|------------------------------|----------------------------------------------|---------------------------------------------|----------------------------------------------------------------------------------------------------|
| <ul> <li>Input Variables</li> <li>General</li> <li>Review Instructions</li> <li>Create JOB statement</li> <li>Review JCL</li> </ul> |            | o <b>ns</b><br>ent | <b>Revie</b><br>To prod<br>so, first | <b>w Instruc</b><br>ceed with th<br>t review and | <b>tions</b><br>ne guided path<br>d confirm that | n through cr<br>the instruct | reating and submittir<br>ions below are comp | ng the JCL on <b>I</b><br>plete. Then, clic | <b>DEVAPLEX.DEVA (LOCAL)</b> , click <b>Next</b> . Or, you can choos<br>ck <b>Finish</b> to mark the step complete. |
| Submit                                                                                                    | and Save J | CL                 | lootru                               | ationa:                                          |                                                  |                              |                                              |                                             |                                                                                                    |
|                                                                                                    |            |                    | Recei                                | ved RSU18                                        | 806 SYSMOD:                                      | and HOLD                     | DATA into z/OS V2F                           | 23 Gzone using                              | SMP/E Internet Service Retrieval; nnn PTFs RECEIVEd.                                                                |
|                                                                                                    |            |                    |                                      | Back                                             | Next                                             |                              | Save                                         | Finish                                      | Cancel                                                                                                    |

## z/OSMF Workflow: The RECEIVE WorkFlow Review Default JOB Statement if Any

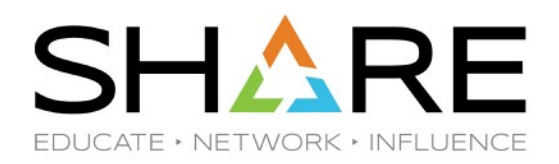

Workflows > RECEIVE ALL RSU1806 Service To Date > 1. RECEIVE RSU PTFs via SMP/E Internet Retrieval

| General                                                                                                    | Details | Depend | lencies                                                                                                    | Notes                                                          | Perform                                                                          | Status                                                                | Input Variables                                                                        | Feedback                   |        |  |  |
|----------------------------------------------------------------------------------------------------|---------|--------|----------------------------------------------------------------------------------------------------|----------------------------------------------------------------|----------------------------------------------------------------------------------|-----------------------------------------------------------------------|----------------------------------------------------------------------------------------|----------------------------|--------|--|--|
| General     Details     Dependence       Input Variables     General       General     Review Instructions       Create JOB statement       Review JCL       Submit and Save JCL |         |        | Create JOB statement<br>Specify the JOB statement to use for this job. You can accept the default or define a new JOB statement. |                                                                |                                                                                  |                                                                       |                                                                                        |                            |        |  |  |
| Submit and Save JCL                                                                                                    |         |        | * JOB<br>//R3<br>//<br>//DE<br>/*XE                                                                                              | statement.<br>U1806A JC<br>FAULT OUT<br>Q S390DEV              | JCL:List variat<br>DB (, RA424),<br>TIME=(09,<br>NOTIFY=&S<br>TPUT DEFAULT<br>7A | DIES FOR SUDS<br>,'MSD-ED W<br>,59),GROUF<br>SYSUID, RE<br>F=YES,JESD | titution<br>EBB', MSGCLASS=F<br>=SYS1, LINES=90,<br>START=APCK.SMP<br>S=ALL, OUTDISP=( | ,<br>HOLD,HOLD)            |        |  |  |
|                                                                                                    |         |        | Unc<br>Apply t<br>All s<br>This                                                                                                  | lo All Chai<br>updates to:<br>steps in wo<br>step 'REC<br>Back | nges Vi<br>rkflow 'RECEIN<br>EIVE RSU PT<br>Next :                               | iew Substit<br>/E ALL RSU<br>Fs via SMP/                              | utions<br>1806 Service To Da<br>E Internet Retrieval<br>Save                           | ate'.<br>' only.<br>Finish | Cancel |  |  |

# z/OSMF Workflow: The RECEIVE WorkFlow Review JCL

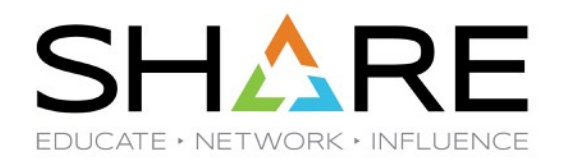

Workflows > RECEIVE ALL RSU1806 Service To Date > 1. RECEIVE RSU PTFs via SMP/E Internet Retrieval

| General D                                                                                                    | Details                                           | Dependencies                                                                                                    | Notes                                                                                                    | Perform                                                                                                    | Status                                                                                                    | Input Variables                                                                                                    | Feedback                                                      |                                                         |
|----------------------------------------------------------------------------------------------------|---------------------------------------------------|----------------------------------------------------------------------------------------------------|----------------------------------------------------------------------------------------------------|----------------------------------------------------------------------------------------------------|----------------------------------------------------------------------------------------------------|----------------------------------------------------------------------------------------------------|---------------------------------------------------------------|---------------------------------------------------------|
| <ul> <li>Input Variat</li> <li>General</li> <li>Review Inst</li> <li>Create JOB</li> <li>Review JC</li> </ul> | bles<br>Il<br>tructions<br>B statemi<br><b>CL</b> | Revie<br>Review                                                                                                    | w JCL                                                                                                    | ated JCL, ther                                                                                                    | n click <b>Next</b>                                                                                                    | to proceed. Optiona                                                                                                    | ally, you can ed                                              | it the JCL. To do so, click the <b>Edit JCL</b> button. |
| Submit and                                                                                                    | d Save J(                                         | CL //R3U<br>//<br>//DEF<br>/*XEQ<br>/*JOB<br>//*<br>//* L<br>//* D<br>//*<br>//* T<br>//* T<br>//* Y<br>//* Z<br>//* Z<br>//* Z | AULT OUTP<br>S390DEVA<br>PARM SYSA<br>DE: SSD.Z<br>OC: Recei<br>his job t<br>DUR local<br>EIVE EXE<br>dit JCL | (,RA424),'<br>TIME=(09,5<br>NOTIFY=&SY<br>UT DEFAULT=<br>FF=DEVA<br>COSV2R03.CNT<br>ve RSU1806<br>ransfers th<br>system. In<br>C SMPEOR23<br>Maximum re | MSD-ED WE<br>(9),GROUP=<br>(SUID. RES<br>(YES,JESDS)<br>(CL(R3U1806<br>service w<br>he service w<br>he service<br>hput withing<br>cord length | EBB', MSGCLASS=F,<br>SYS1, LINES=90,<br>TART=APCK.SMP<br>=ALL, OUTDISP=(HG<br>)<br>via SMP/E Interne<br>: package from th<br>in this job is ca<br>80<br>Save | OLD, HOLD)<br>et Service Ro<br>he IBM server<br>ase sensitivo | etrieval.<br>r to<br>e.                                 |

## z/OSMF Workflow: The RECEIVE WorkFlow Edit JCL if a Change is Needed

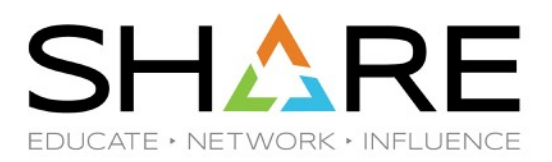

Edit JCL

< Back

Next >

Review and edit the generated JCL as needed, then click Next to proceed.

---1-----6-----7-----8 //R3U1806A JOB (,RA424),'MSD-ED WEBB',MSGCLASS=F, 11 TIME=(09,59), GROUP=SYS1, LINES=90, 11 NOTIFY=&SYSUID. RESTART=APCK.SMP //DEFAULT OUTPUT DEFAULT=YES, JESDS=ALL, OUTDISP=(HOLD, HOLD) /\*XEQ S390DEVA /\*JOBPARM SYSAFF=DEVA //\* //\* LIB: SSD.ZOSV2R03.CNTL(R3U1806A) //\* DOC: Receive RSU1806 service via SMP/E Internet Service Retrieval. 1/\* //\* This job transfers the service package from the IBM server to //\* your local system. Input within this job is case sensitive. 1/\* //RECEIVE EXEC SMPEOR23 //SMP.SMPSNAP DD DUMMY Maximum record length: 🕕 Undo All Changes 80

Save

Cancel

Finish

# z/OSMF Workflow: The RECEIVE WorkFlow JCL Template with Variables

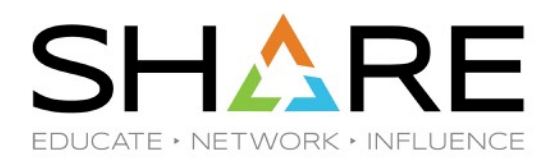

VIEW /u/snosew/zOSMF\_Workflows/RSUzV2R3/RSU1806/RECEIVE/R3U1806A.template Command ===> 000001 //R3U\${instance-NRSU}A JOB 000002 //\* 000003 //\* LIB: SSD.ZOSV2R03.CNTL(R3U\${instance=NRSU}A) 000004 //\* DOC: Receive RSU\${instance-NRSU} service via SMP/E Internet Service Retrieval. 000005 //\* 000006 //\* This job transfers the service package from the IBM server to 000007 //\* your local system. Input within this job is case sensitive. 000008 //\* 000009 //RECEIVE EXEC SMPEOR23 000010 //SMP.SMPSNAP DD DUMMY //SMD 023504 00 0150=01 T-DISK VOL-SED-D23SD1 BE SUDE VOLSED

| VIEW    | /u/snosew/zOSMF_Workflows/RSUzV2R3/RSU1806/R               | ECEIVE/R3U1806A.template |
|---------|------------------------------------------------------------|--------------------------|
| Command | ===>                                                       |                          |
| 000032  | FORTGTZONES(TZ23SP)                                        |                          |
| 000033  | RECEIVE ORDER(PENDING(ORD000\${instance-NORD})             |                          |
| 000034  | CLIENT(SSLCLNT)                                            |                          |
| 000035  | ) BYPASS(APPLYCHECK)                                       |                          |
| 000036  | /* DELETEPKG                                               | /* <=== NOTE 4 */        |
| 000037  |                                                            |                          |
| 000038  | //SMP.IGNORE2 DD *                                         |                          |
| 000039  | <pre>RECEIVE FROMNTS(ORDER(ORD000\${instance-NORD}))</pre> | BYPASS(APPLYCHECK)       |
| 000040  | /* DELETEPKG                                               | /* <=== NOTE 4 */        |
| 000041  |                                                            |                          |

# z/OSMF Workflow: The RECEIVE WorkFlow Almost Ready to Submit JOB

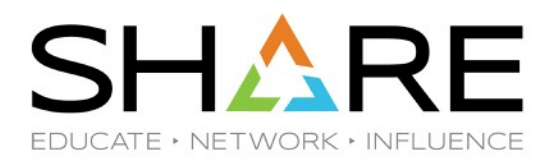

Workflows > RECEIVE ALL RSU1806 Service To Date > 1. RECEIVE RSU PTFs via SMP/E Internet Retrieval

| General                                                                                            | Details                                                     | Dependenc | ies Notes                                                                                      | Perform                                                                               | Status                                                                             | Input Variables                                                                                 | Feedback                             |               |
|----------------------------------------------------------------------------------------------------|-------------------------------------------------------------|-----------|------------------------------------------------------------------------------------------------|---------------------------------------------------------------------------------------|------------------------------------------------------------------------------------|-------------------------------------------------------------------------------------------------|--------------------------------------|---------------|
| <ul> <li>✓ Input ∨</li> <li>✓ Ger</li> <li>✓ Review</li> <li>✓ Create</li> <li>✓ Review</li> </ul> | ′ariables<br>heral<br>/ Instructions<br>JOB statem<br>/ JCL | ent       | <b>ubmit and Sa</b> telect whether to                                                          | <b>ve JCL</b><br>submit the JC                                                        | L or save it                                                                       | and then click <b>Finis</b>                                                                     | sh.                                  |               |
| ⇔ Submi                                                                                            | t and Save                                                  | JCL       | Submit JCL<br>Save JCL<br>z/OS UNIX f<br>/u/snosev<br>z/OS data s<br>applicable:<br>vorume ser | ile. Specify th<br>//zOSMF_Wol<br>et. Specify an<br>ar (in the data<br>he file or mem | e full path, i<br>rkflows/RSU<br>n existing da<br>r sechs nor d<br>nber if it exis | ncluding the file nam<br>zV2R3/RSU1806/RE<br>ta set, including the<br>atalogeu).<br>ts already. | ne:<br>CEIVE/R3U180<br>member name i | SA.wfjob<br>f |
|                                                                                                    |                                                             |           | < Back                                                                                         | Next                                                                                  | >                                                                                  | Save                                                                                            | Finish                               | Cancel        |

# z/OSMF Workflow: The RECEIVE WorkFlow Let's Save the Actual JCL Submitted

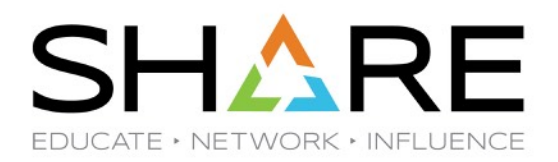

Workflows > RECEIVE ALL RSU1806 Service To Date > 1. RECEIVE RSU PTFs via SMP/E Internet Retrieval

| General                                                                                                    | Details    | Depend | lencies                                                                                            | Notes                                                                                                    | Perform | Status | Input Variables | Feedback |  |  |  |
|----------------------------------------------------------------------------------------------------|------------|--------|----------------------------------------------------------------------------------------------------|----------------------------------------------------------------------------------------------------|---------|--------|-----------------|----------|--|--|--|
| <ul> <li>Input Variables</li> <li>General</li> <li>Review Instructions</li> <li>Create JOB statement</li> <li>Review JCL</li> </ul> |            |        | Submit and Save JCL<br>Select whether to submit the JCL or save it, and then click <b>Finish</b> . |                                                                                                    |         |        |                 |          |  |  |  |
| 🔶 Submi                                                                                                    | t and Save | JCL    | <ul> <li>✓ Sut</li> <li>✓ Sav</li> <li>●</li> <li>app</li> </ul>                                   | Submit JCL Save JCL  X/U/SNOSEW/ZOSMF_Workflows/RSUZ/2R3/RSU1806/RECEI/E/R3U1806A.wfjob  Z/OS data set. Specify an existing data set, including the member name if applicable: |         |        |                 |          |  |  |  |
|                                                                                                    |            |        | Overwrite the file or member if it exists already.                                                 |                                                                                                    |         |        |                 |          |  |  |  |

# z/OSMF Workflow: The RECEIVE WorkFlow JOB Submitted and on the Input Queue

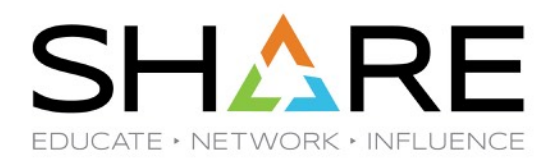

| Welcome ×                | Workfl        | ows ×                 |                             |                                   |                                                 |                        |      |
|--------------------------|---------------|-----------------------|-----------------------------|-----------------------------------|-------------------------------------------------|------------------------|------|
| Workflows •<br>Propertie | RECEIVE A     | LL RSU1806 Servic     | e To Date → 1.<br>RECEIVE R | RECEIVE RSU PTF<br>SU PTFs via SI | s via SMP/E Internet<br>M <b>P/E Internet R</b> | Retrieval<br>Retrieval | Help |
| General                  | Details       | Dependencies          | Notes Pe                    | erform <b>Status</b>              | Input Variables                                 | Feedback               |      |
| Name:<br>R3U1806A        | ID:<br>J08568 | Class: I<br>09 A Ji   | ype: Status:<br>OB INPUT    | Return code:                      |                                                 |                        |      |
| Refre                    | sh Las        | st refresh: Aug 8, 20 | )18, 3:15:19 PM             | local time (Aug 8, 2              | 018, 7:15:19 PM GM                              | IT)                    |      |

#### Close

Copyright® by SHARE Association Except where otherwise noted, this work is licensed under a Creative Commons Attribution-NonCommercial-NoDerivs 3.0 license. http://creativecommons.org/licenses/by-nc-nd/3.0/
# z/OSMF Workflow: The RECEIVE WorkFlow Refreshed Status, JOB Ended with JCL Error

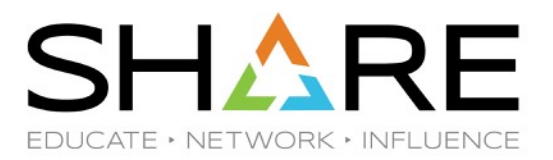

Workflows > RECEIVE ALL RSU1806 Service To Date > 1. RECEIVE RSU PTFs via SMP/E Internet Retrieval

Help

#### Properties for Workflow Step 1. RECEIVE RSU PTFs via SMP/E Internet Retrieval

| General                                                                                                    | Details         | Deper     | ndencies       | Notes           | Perform             | Status                  | Input Variables       | Feedback |  |
|----------------------------------------------------------------------------------------------------|-----------------|-----------|----------------|-----------------|---------------------|-------------------------|-----------------------|----------|--|
| Name:<br>R3U1806A                                                                                                    | ID:<br>J08568   | C<br>09 A | lass: Ty<br>JC | /pe: St<br>)B O | atus: R<br>UTPUT Ju | eturn code:<br>CL ERROR |                       |          |  |
| JESMSG                                                                                                    | LG JES          | SJCL      | JESYSMS        | Э               |                     |                         |                       |          |  |
| DD name:<br>JESMSGL                                                                                                    | Step<br>.G JES2 | name:     | Procedui       | re step nar     | ne: Data:<br>2      | set ID: C<br>F          | lass: Record co<br>11 | ount:    |  |
| R3U1806A J0856809 A JOB OUTPUT JCLERROR<br>JESMSGLG JESJCL JESYSMSG<br>DD name: Step name: Procedure step name: Dataset ID: Class: Record count:<br>JESMSGLG JES2 2 F 11<br>Output (0.484KB of 0.484KB shown)<br>1 JES2JOBLOG SYSTEM DEVT NODES390DEVA<br>0 15.15.19 J0856809 WEDNESDAY, 08 AUG 2018<br>15.15.19 J0856809 IRROIDI USERID SNOSEW IS ASSIGNED TO THIS JOB.<br>15.15.20 J0856809 IRROIDI USERID SNOSEW IS ASSIGNED TO THIS JOB.<br>15.15.20 J0856809 IEFC452I R3U1806A - JOB NOT RUN - JCL ERROR 459<br>0 JES2 JOB STATISTICS<br>0 63 CARDS READ |                 |           |                |                 |                     |                         |                       |          |  |
| Refre                                                                                                    | <b>sh</b> Las   | t refresh | : Aug 8, 20    | 18, 3:16:20     | 6 PM local tim      | ie (Aug 8, 20           | )18, 7:16:26 PM GN    | 1T)      |  |

Close

# z/OSMF Workflow: The RECEIVE WorkFlow Step Failed Because of JCL Error

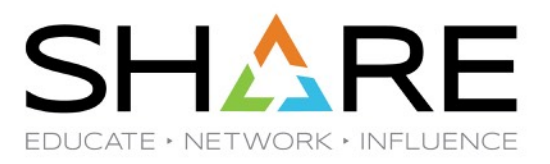

Help

🖲 Notes | History 🛆

Workflows > RECEIVE ALL RSU1806 Service To Date

#### **RECEIVE ALL RSU1806 Service To Date**

| De<br>RE<br>reli | scription:<br>CEIVE ORDER for A<br>ease, Run some pos | ALL PTFs th<br>st-RECEIVE | nrough today for this z/OS<br>jobs as well.                  | Owner:<br>snosew | System:<br>DEVAPLEX.DEVA<br>(LOCAL) | Is Callable<br>Cannot b<br>another w | e:<br>e called by<br>/orkflow | Contains<br>Parallel :<br>No | Steps:     |
|------------------|-------------------------------------------------------|---------------------------|--------------------------------------------------------------|------------------|-------------------------------------|--------------------------------------|-------------------------------|------------------------------|------------|
| Wo               | rkflow Steps                                          |                           | -                                                            |                  |                                     |                                      |                               |                              |            |
| А                | ctions 👻                                              |                           |                                                              |                  |                                     |                                      |                               |                              | Search     |
| +                | ✤ No filter applied                                   |                           |                                                              |                  |                                     |                                      |                               |                              |            |
|                  | <b>State</b><br>Filter                                | <b>No.</b><br>Filter      | <b>Title</b><br>Filter                                       |                  | CalledWorkflow<br>Filter            | Automated<br>Filter                  | <b>Owner</b><br>Filter        | <b>Skill Ca</b><br>Filter    | tegory     |
| ~                | 🗙 Failed                                              | 1                         | <ul> <li>RECEIVE RSU PTFs via SMP/E<br/>Retrieval</li> </ul> | Internet         |                                     | No                                   | snosew                        | Systems                      | Programm ^ |
|                  | 📫 Ready                                               | 2                         | RECEIVE Security Holddata and                                | d Assigns        |                                     | No                                   | snosew                        | Systems                      | Programm   |
|                  | 📫 Ready                                               | 3                         | RECEIVE Simulate Generating                                  | Jobs to          |                                     | No                                   | snosew                        | Systems                      | Programm 🗸 |
|                  |                                                       |                           |                                                              |                  |                                     | <                                    |                               |                              | >          |

Total: 4 Selected: 1

Return to Workflows

Refresh

Last refresh: Aug 8, 2018, 4:59:00 PM local time (Aug 8, 2018, 8:59:00 PM GMT)

Copyright<sup>®</sup> by SHARE Association Except where otherwise noted, this work is licensed under a Creative Commons Attribution-NonCommercial-NoDerivs 3.0 license. http://creativecommons.org/licenses/by-nc-nd/3.0/

# z/OSMF Workflow: The RECEIVE WorkFlow Step Completed After Error Corrected

RECEIVE Simulate Generating Jobs to

APPLY RSU Service

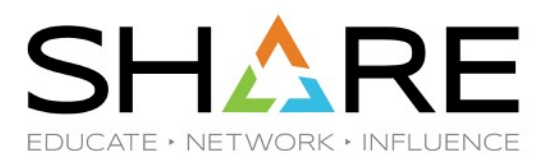

🗒 Notes I

snosew

Workflows 

RECEIVE ALL RSU1806 Service To Date

#### **RECEIVE ALL RSU1806 Service To Date**

З

Ready

|          |                                       |               |                                                                       |                          |        |                       |                        |                                         | B NOLCO                    |  |
|----------|---------------------------------------|---------------|-----------------------------------------------------------------------|--------------------------|--------|-----------------------|------------------------|-----------------------------------------|----------------------------|--|
| De       | escription:                           |               |                                                                       |                          | Owner: | System:               |                        | Is Callable:                            | Contains Para<br>Steps:    |  |
| RE<br>RE | CEIVE ORDER for a CEIVE jobs as well. | ALL PTFs ti   | hrough today for this z/OS release. Ru                                | in some post-            | snosew | DEVAPLEX.E<br>(LOCAL) | DEVA                   | Cannot be called by another<br>workflow | No                         |  |
| Wo       | orkflow Steps                         |               |                                                                       |                          |        |                       |                        |                                         |                            |  |
| Д        | ctions 👻                              |               |                                                                       |                          |        |                       |                        |                                         |                            |  |
|          | ✤ No filter applied                   |               |                                                                       |                          |        |                       |                        |                                         |                            |  |
|          | <b>State</b><br>Filter                | No.<br>Filter | <b>Title</b><br>Filter                                                | CalledWorkflov<br>Filter | v      | Automated<br>Filter   | <b>Owner</b><br>Filter | Skill Category<br>Filter                | <b>Assignees</b><br>Filter |  |
| ~        | ✔ Complete                            | 1             | <ul> <li>RECEIVE RSU PTFs via SMP/E Internet<br/>Retrieval</li> </ul> |                          |        | No                    | snosew                 | Systems Programmer                      | snosew                     |  |
|          | 📫 Ready                               | 2             | RECEIVE Security Holddata and Assigns                                 |                          |        | No                    | snosew                 | Systems Programmer                      | snosew                     |  |
|          |                                       |               |                                                                       |                          |        |                       |                        |                                         |                            |  |

No

snosew

Systems Programmer

# z/OSMF Workflow: Update Workflow or Steps

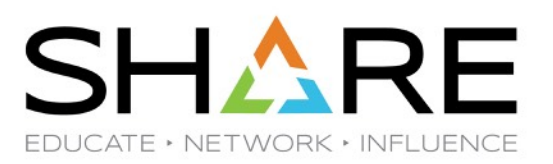

#### Workflows

Simplifies tasks through guided step-based workflows, and provides administrative functions for assigning workflow responsibilities

| Actions 👻 🖂 Active 👻         | _                                    |                   |                  |                  |                   |
|------------------------------|--------------------------------------|-------------------|------------------|------------------|-------------------|
| View Properties              |                                      |                   |                  |                  |                   |
| – Open                       |                                      |                   |                  |                  |                   |
| Modify                       | tion                                 | Version<br>Filter | Vendor<br>Filter | Access<br>Filter | Owner<br>does not |
| Cancel                       |                                      |                   |                  |                  | equal<br>"rerobb" |
| Delete                       |                                      |                   |                  |                  | 101000            |
| Archive                      | ) Maintenance for z/OS TST1 system   | 1.4               | SAS IT Mainframe | 🕤 Public         | snosew            |
| C Stop Automation            | ) Maintenance for z/OS DEVT system   | 1.4               | SAS IT Mainframe | 🗊 Public         | snosew            |
| Generate Feedback Summary    | ) Maintenance for z/OS DEVD system   | 1.4               | SAS IT Mainframe | 💣 Public         | snosew            |
| Create New Based on Existing | " Maintenance for #/00 DROD outlon   | 4.4               |                  | - Oublie         | 00000101          |
| Reactivate                   | ) Maintenance for 2005 PROD system   | 1.4               | SASTI Maintrame  | Public           | snosew            |
| Update Workflow Steps        | ) Maintenance for z/OS DEVA system   | 1.4               | SAS IT Mainframe | 🗊 Public         | snosew            |
| Create Workflow              | Maintenance for z/OS DEVB system     | 1.4               | SAS IT Mainframe | 💣 Public         | snosew            |
| Customize JOB Statement      | Maintenance for z/OS SRVP system     | 1.4               | SAS IT Mainframe | 💣 Public         | snosew            |
|                              | ORDER for ALL DIEs through today for | 1.10              | SAS IT IE        | - Public         | 0000000           |

# z/OSMF Workflow: Export as Printable Format

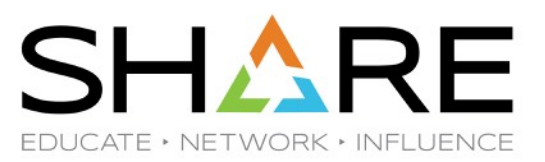

Workflows > RECEIVE ALL RSU1806 Service To Date

#### **RECEIVE ALL RSU1806 Service To Date**

| Description:                                                                                            | Owner: | System:                  |
|----------------------------------------------------------------------------------------------------|--------|--------------------------|
| RECEIVE ORDER for ALL PTFs through today for this z/OS release. Run some post-<br>RECEIVE jobs as well. | snosew | DEVAPLEX.DEVA<br>(LOCAL) |
|                                                                                                    | Otopo  |                          |

#### Workflow Steps

| Actions 👻                         |                      |                  |                          |                     |                 |
|-----------------------------------|----------------------|------------------|--------------------------|---------------------|-----------------|
| Properties                        | ^                    |                  |                          |                     |                 |
| Accept                            |                      |                  |                          |                     |                 |
| Perform                           |                      |                  | CalledWorkflow<br>Filter | Automated<br>Filter | Owner<br>Filter |
| Skip                              |                      |                  |                          |                     |                 |
| Status                            | PTFs via             | SMP/E Internet   |                          | No                  | snosew          |
| Override Complete                 | urity Hold           | data and Assigns |                          | No                  | sposew          |
| Resolve Conflicts                 |                      |                  |                          |                     |                 |
| Change Called Workflow            | ilate Geni<br>ervice | erating Jobs to  |                          | No                  | snosew          |
| Assignment And Ownership          | •                    |                  |                          | hla                 |                 |
| FeedBack                          | erating Jo           | IDS TO APPLY RSU |                          | NO                  | snosew          |
| Expand                            |                      |                  | 1                        |                     |                 |
| Collapse                          |                      |                  |                          |                     |                 |
| Export Workflow as Printable Form | at                   |                  |                          |                     |                 |

Select All Steps Assigned to Me

# z/OSMF Workflow: Export as Printable Format

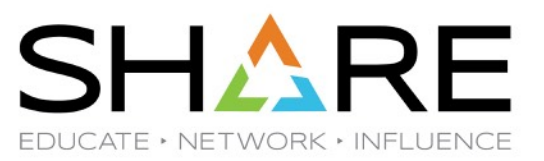

#### **RECEIVE ALL RSU1806 Service To Date**

 Description :RECEIVE ORDER for ALL PTFs through today for this z/OS release. Run some post-RECEI

 VE jobs as well.

 Status: In Progress
 Steps complete: 1 of 4

 Owner: snosew
 Export time: 2019-03-08 16:25:47

 System: DEVAPLEX.DEVA (LOCAL)
 Version: HSMA237;PH04817P;2018-12-01T00:17:16

Filters :

#### Contents

#### $\leq$ Note: page numbers may not be accurate. $\geq$

| Step 1 : RECEIVE RSU PTFs via SMP/E Internet Retrieval2         |  |
|-----------------------------------------------------------------|--|
| Step 2 : RECEIVE Security Holddata and Assigns4                 |  |
| Step 3 : RECEIVE Simulate Generating Jobs to APPLY RSU Service5 |  |
| Step 4 : RECEIVE Generating Jobs to APPLY RSU Service8          |  |

#### Step 1 : RECEIVE RSU PTFs via SMP/E Internet Retrieval

| Step State: | Step Owner: | Step Assignee: | Step Feedback: | Step Skills:       | Has called workflo<br>w: |
|-------------|-------------|----------------|----------------|--------------------|--------------------------|
| Complete    | snosew      | snosew         | noFeedback     | Systems Programmer | No                       |

#### **Description:**

Received RSU1806 SYSMODs and HOLDDATA into z/OSV2R3 Gzone using SMP/E Internet Service Retrieval; nnn PTFs RE CEIVEd. RSU1806 includedPUT/RSU1805 through PUT/RSU1806. SOURCEID automatically set to ORD00020 for these PTF s.

#### Instructions:

Received RSU1806 SYSMODs and HOLDDATA into z/OS V2R3 Gzone using SMP/E Internet Service Retrieval; nnn PTFs RE CEIVEd.

#### **Template Content:**

## **Workflow enhancements**

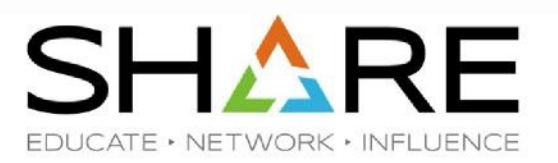

- "Export workflow as printable format" supports
  - · Cover
  - · Frontmatter
  - · Backmatter
  - · Back cover

| xport workflow step                                                                                                    | s:                                                              |                               |           |
|----------------------------------------------------------------------------------------------------|-----------------------------------------------------------------|-------------------------------|-----------|
| All steps                                                                                                    |                                                                 |                               |           |
| As filtered                                                                                                    |                                                                 |                               |           |
| xport Table of Conte                                                                                                    | ents:                                                           |                               |           |
| Include the Table                                                                                                    | of Contents                                                     |                               |           |
| xport additional info                                                                                                   | rmation:                                                        |                               |           |
| xport additional info<br>Include JCL, RE><br>rom REST steps                                                             | rmation:<br>X, and UNIX shell conte                             | ents from templates, and inf  | ormation  |
| xport additional info<br>Include JCL, RE><br>rom REST steps<br>Include cover, fro                                       | rmation:<br>X, and UNIX shell conte<br>Intmatter, backmatter ai | ents from templates, and info | ormation  |
| xport additional info<br>Include JCL, RE)<br>from REST steps<br>Include cover, fro<br>Logo:                             | rmation:<br>X, and UNIX shell conte<br>ontmatter, backmatter ar | ents from templates, and info | ormation  |
| xport additional info<br>Include JCL, REX<br>from REST steps<br>Include cover, fro<br>Logo:<br>/tmp/ogo.PNC             | rmation:<br>IX, and UNIX shell conte<br>ontmatter, backmatter a | ents from templates, and info | formation |
| xport additional info<br>Include JCL, REX<br>from REST steps<br>Include cover, fro<br>Logo:<br>/tmp/ogo.PNG<br>Barcode: | rmation:<br>IX, and UNIX shell conte<br>ontmatter, backmatter a | ents from templates, and info | formation |
| oort additional info<br>Include JCL, RE)<br>m REST steps<br>Include cover, fro<br>Logo: D<br>/tmp/ogo.PNG               | rmation:<br>X, and UNIX shell conte<br>ontmatter, backmatter an | ents from templates, and info | ormation  |

# z/OSMF Workflows – Workflow Editor Recommendations

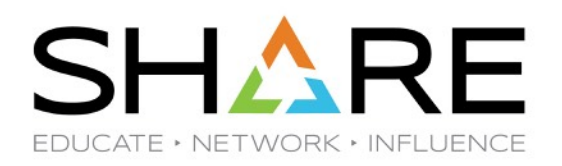

# •Use templates for JCL, Avoid inline JCL

- Originally only Unix files could be templates
  - Be sure APAR PH14185 is installed so you can exploit variables in the file name (z/OS 2.4 PTF is UI66738, z/OS 2.3 PTF UI66737)
- Now z/OS data sets and members can be templates

•Set "Users can take ownership of steps automatically" when you start defining a workflow

•Use ISPF Edit ASCII (EA) in 3.17 for mass changes to a workflow, or

•Use the new z/OSMF VS-like Editor, or

•Use VS Studio or buy an editor that robustly supports xml formatting

•Don't be afraid to try and fail, partial successes get you closer to your goal

# z/OSMF Workflows – Workflow Editor Pain Points

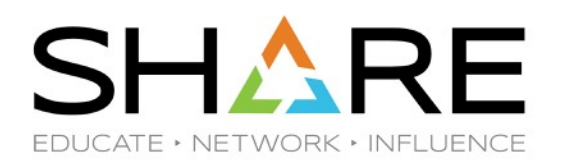

- WFE is still missing important functions
  - Samples of REST API invocations that could automate our RSU process even more
    - <u>IBM 219-013</u>: "The Workflow Editor is planned to include a "toolbox" of IBM-supplied steps, which are designed for performing common tasks on z/OS, such as creating a data set or submitting a REST request."
  - Variable substitution in Description and Title
  - Workflow Create should be able to set AutoTakeOwnerShip on or off.
  - Date of Workflow Creation
  - Undo for Complete or Skipped status
- A WFE Workflow compare function would be very helpful, or better yet, enhance ISPF Edit compare with ascii support.

# z/OSMF Workflows - Conclusion

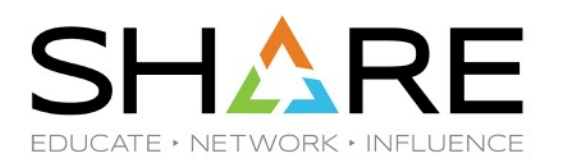

- The Workflows for our RSU process allowed less experienced Systems Programmers to do most of the maintenance on our z/OS systems.
- The Workflow Editor provided the method to define and revise our Workflows successfully.
- With the recent 2020 enablement of z/OSMF Software Management's Software Update application, our RSU APPLY workflow is probably Obsolete but the RECEIVE workflow is still required

## Summary for z/OSMF updates in 2019

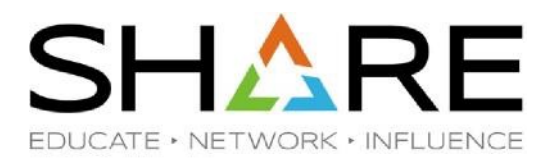

#### z/OSMF continuous delivery in 1<sup>st</sup> half of 2019

- · Swagger support of z/OSMF REST APIs
- · Enhancements of Print Workflow
- · Support Workflow global variable group
- z/OSMF Desktop UI supports search, browse, edit and create shortcut on desktop for data set
- · z/OSMF WLM performance enhancement

#### z/OSMF V2R4 (Sep 2019)

- · z/OSMF Lite configuration
- NEW Security Configuration Assistant task
- NEW Diagnostic Assistant task
- · z/OSMF desktop UI enhancements
- Support using certificate to logon to z/OSMF UI

#### z/OSMF continuous delivery in 4Q 2019

- Security Configuration Assistant supports group validation and variable substitution
- Desktop UI supports
  - · Browse/edit USS files and directories
  - · Submit data set or uss file as JCL
  - · Create data set member, uss file and directory
- · JWT support
- · Sysplex Management plugin supports creating new CDS
- Workflow supports remote definition and using current logon user's credential
- REST data set and file services supports remote sysplex

# Swagger support of z/OSMF REST APIs

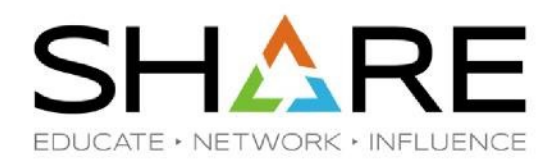

#### What is Swagger?

"Swagger is an open-source software framework backed by a large ecosystem of tools that helps developers design, build, document, and consume <u>RESTful Web services</u>" – From Wiki

#### z/OSMF Swagger support allows users to

- Browse documents of z/OSMF REST API by connecting to any z/OSMF instance
  - https:// <hostname>:<port>/zosmf/api/explorer/
- Try z/OSMF REST API without having to do any coding

# Swagger support of z/OSMF REST APIs

# IBM.

| z/OSME REST ΔΡΙς              | default                                                        | Show/Hide List Operations Expand Operations          |
|-------------------------------|----------------------------------------------------------------|------------------------------------------------------|
| Discover REST APIs for z/OSMF | File APIs                                                      | Show/Hide List Operations Expand Operations          |
|                               | Filesystem APIs                                                | Show/Hide List Operations Expand Operations          |
| AMS APIs                      | Information APIs                                               | Show/Hide List Operations Expand Operations          |
| Console Services APIs         | Jobs APIs                                                      | Show/Hide List Operations Expand Operations          |
|                               | GET /zosmf/restjobs/jobs                                       | List the jobs for an owner, prefix or job ID         |
|                               | PUT /zosmf/restjobs/jobs                                       | Submit a job                                         |
| default                       | DELETE         /zosmf/restjobs/jobs/{correlator}               | Cancel a job and purge its output                    |
| File APIs                     | GET /zosmf/restjobs/jobs/{correlator}                          | Obtain status of a job                               |
| Filesystem APIs               | PUT /zosmf/restjobs/jobs/{correlator}                          | Hold, release, cancel a job, or change the job class |
| Information APIs              | GET /zosmf/restjobs/jobs/{correlator}/files                    | List spool files for a job                           |
| Jobs APIs                     | GET /zosmf/restjobs/jobs/{correlator}/files/JCL/records        | Retrieve the JCL for the specified job               |
| Netifications A Pla           | GET /zosmf/restjobs/jobs/{correlator}/files/{nnn}/records      | Retrieve contents of a spool file                    |
|                               | DELETE /zosmf/restjobs/jobs/{jobname}//jobid}                  | Cancel a job and purge its output                    |
| TSO/E APIs                    | GET /zosmf/restjobs/jobs/{jobname}//jobid}                     | Obtain status of a job                               |
| Workflow APIs                 | PUT /zosmf/restjobs/jobs/{jobname}/{jobid}                     | Hold, release, cancel a job, or change the job class |
|                               | GET /zosmf/restjobs/jobs/{jobname}/{jobid}/files               | List spool files for a job                           |
|                               | GET /zosmf/restjobs/jobs/{jobname}/{jobid}/files/JCL/records   | Retrieve the JCL for the specified job               |
|                               | GET /zosmf/restjobs/jobs/kjobname}/kjobid}/files/knnn}/records | Retrieve contents of a spool file                    |
|                               | Notifications APIs                                             | Show/Hide List Operations Expand Operations          |
|                               | TSO/E APIs                                                     | Show/Hide List Operations Expand Operations          |
|                               | Workflow APIs                                                  | Show/Hide List Operations Expand Operations          |

all

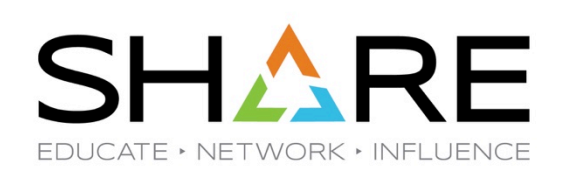

Filter

# Swagger support of z/OSMF REST APIs

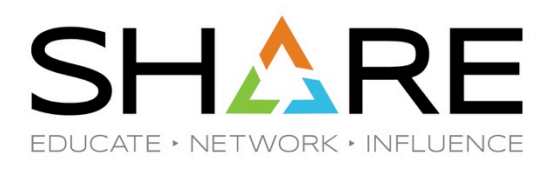

| Jobs APIs                                                                                                    |                                                                                                    |                | Show/Hide List Operations | Expand Operations      |
|----------------------------------------------------------------------------------------------------|----------------------------------------------------------------------------------------------------|----------------|---------------------------|------------------------|
| GET /zosmf/restjobs/jobs                                                                                                    |                                                                                                    |                | List the jobs for an o    | wner, prefix or job ID |
| Implementation Notes<br>You can use this operation to list the jobs for an owner, prefix, or job ID.<br>Response Class (Status 200)<br>On completion, the z/OS jobs REST interface returns an HTTP response with an array of matching jobs, each as a JSON job document.<br>Model Example Value                                                                                                    |                                                                                                    |                |                           |                        |
| <pre>(     "application/jsom": [     {         "jobid": "JOBERRAZI",         "jobrame": "TESTGR2",         "subsystem": TESUSR4",         "status": "OUTPUT",         "type:: "JOB",         "class": "A",</pre>                                                                                                    |                                                                                                    |                |                           |                        |
| Response Content Type application/json 🔻                                                                                                    |                                                                                                    |                |                           |                        |
| Parameters                                                                                                    |                                                                                                    |                |                           |                        |
| Parameter Value                                                                                                    | Description                                                                                                    | Parameter Type | Data Type                 |                        |
| Ownet*                                                                                                    | User to or the go owner whose poss are being queried, the densitial is the<br>2005 user ID. Folded to uppercase, cannot exceed eight characters.<br>Wildcard characters are permitted in the owner and prefix query parameter<br>values. Use an asterisk (*) for multiple characters, and a question mark (?) for<br>characters are permitted or the owner and prefix query parameter                                                                                                    | query          | string                    |                        |
| user-correlator                                                                                                    | a single unitation.<br>The user protion of the job correlator. This value is 1 – 32 characters in length,<br>where the first character must be uppercase alphabetic ( $A$ -2) or special (3,<br>$\theta$ ). The remaining characters (up to 31) can be any combination of<br>uppercase alphabetic, numeric (0-9), or special. Blank characters are not<br>supported. This query parameter is multiulay exclusive with jobid.<br>This value is processed by the JES2 subsystem only, the JES3 subsystem<br>does not process the correlator and, instead, indicates zero pb matches. For<br>a system with JES3 as the primary JES3 subsystem does not process the<br>correlator, however, the JES2 secondary subsystems can process the<br>correlator. | query          | string                    |                        |
| Try it out Hee Aesoonse<br>Curi                                                                                                    |                                                                                                    |                |                           |                        |
| <pre>curl -X GETheader 'Accept: application/json' 'https://pkstp00.pok.stglabs.ibm.com:1035/zosmf/restjobs/jobs?prefix=%&amp;max-jobs=1000</pre>                                                                                                    | e'                                                                                                    |                |                           |                        |
| Request URL                                                                                                    |                                                                                                    |                |                           |                        |
| https://pkstp00.pok.stglabs.ibm.com:1035/zosmf/restjobs/jobs?prefix="&max-jobs=1000                                                                                                    |                                                                                                    |                |                           |                        |
| Response Body                                                                                                    |                                                                                                    |                |                           |                        |
| u .                                                                                                    |                                                                                                    |                |                           |                        |
| Response Code                                                                                                    |                                                                                                    |                |                           |                        |
| 200                                                                                                    |                                                                                                    |                |                           |                        |
| Response Headers                                                                                                    |                                                                                                    |                |                           |                        |
| <pre>{     "cache-control": "no-store",     "content-language": "en-US",     "content-language": "en-US",     "pragma": "no-sche",     "pragma": "no-sche",     "pragma": "no-sche",     "strict-ransport-Security.": "no-sche",     "strict-ransport-Security.": "no-sche",     "content-Type-options": "no-sche",     "content-type-options": "no-sche",     ", "Ass-Protection": "is mode-block"     "</pre> |                                                                                                    |                |                           |                        |

.

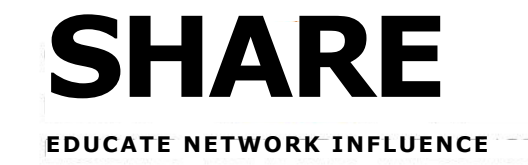

#### Icons can be located by entering the first character of the icon name

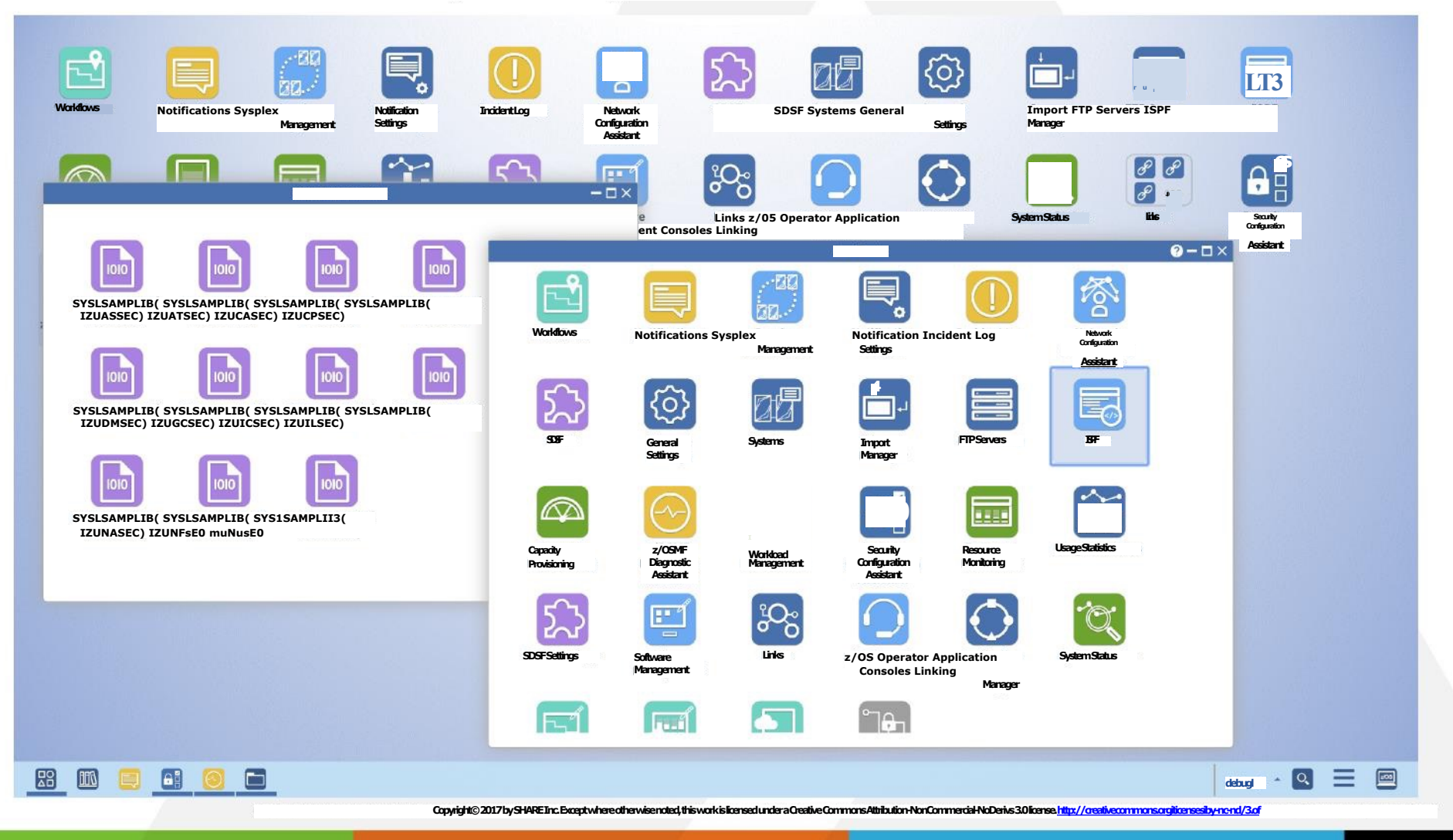

**OCXDO** 29

•

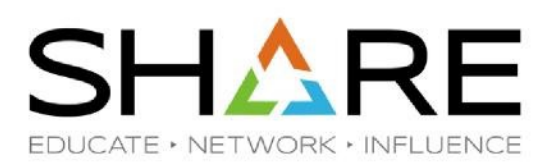

Support searching data sets from z/OSMF desktop (1/2)

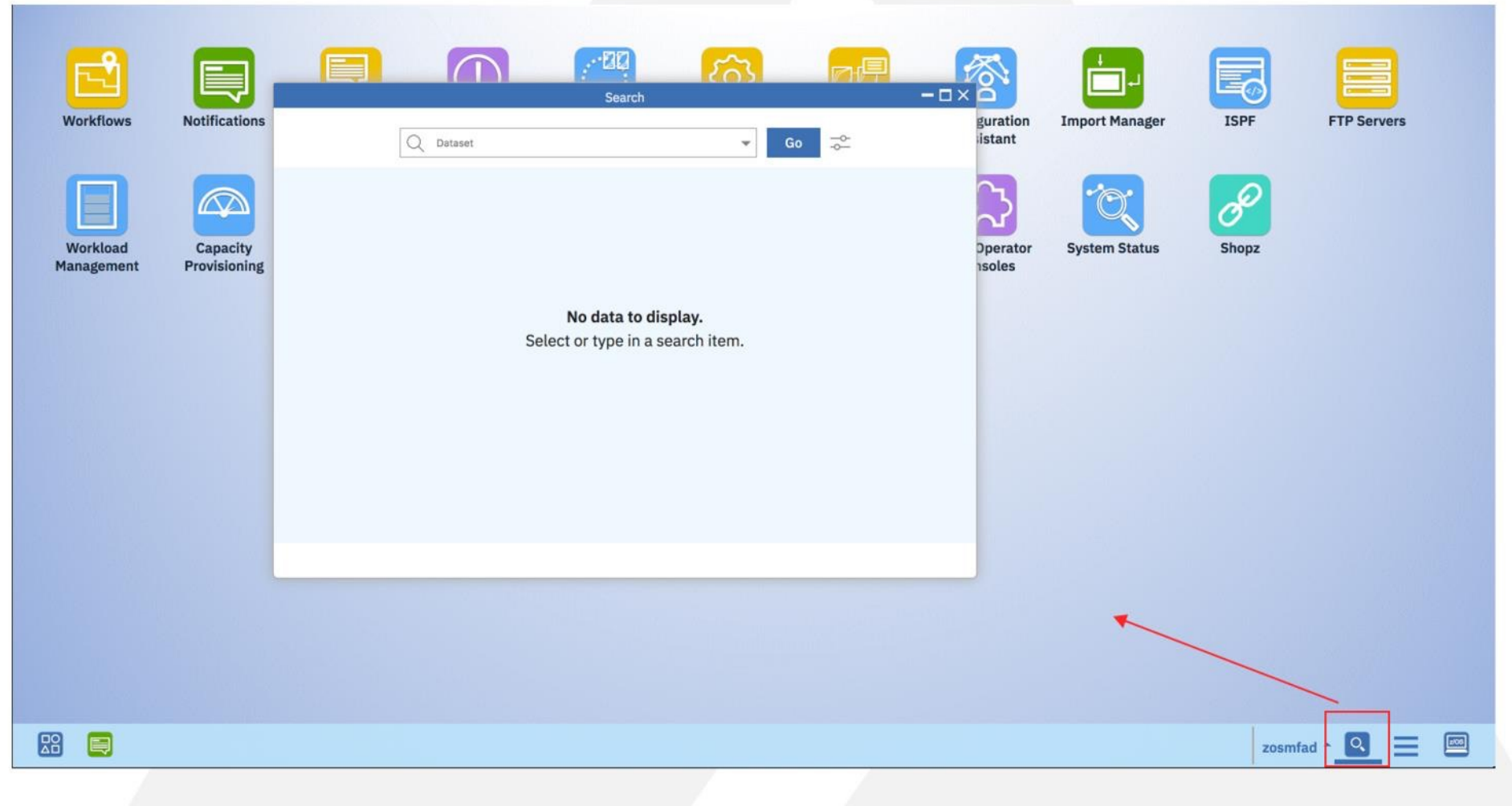

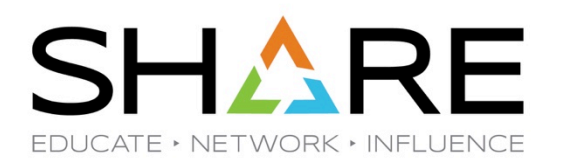

• Support searching data sets from z/OSMF desktop (2/2)

| Search                                                         | - <b>-</b> ×                                                                                  |                                                          |                  |        |     |
|----------------------------------------------------------------|-----------------------------------------------------------------------------------------------|----------------------------------------------------------|------------------|--------|-----|
| Q Dataset                                                      | ₀ _≎-                                                                                         |                                                          |                  |        |     |
| dongm<br>zosmf<br>CIMSSRE.P*<br>SYS1.PARM*<br>SYS1.PARM        | Search                                                                                        | ▼ Go -≎-                                                 | ×                |        |     |
| <b>No data to display.</b><br>Select or type in a search item. | Results (6) :<br>SYS1.PARMLIB<br>SYS1.PARMLIB.CB<br>SYS1.PARMLIB.INSTALL<br>SYS1.PARMLIB.MSYS |                                                          | Search           |        | - ( |
|                                                                | SYS1.PARMLIB.PD<br>SYS1.PARMLIB.POK                                                           | Search Options:                                          | Results (3) :    | ▼ Go → |     |
|                                                                |                                                                                               | X-IBM-Max-Items<br>The maximum number of items to return | SYS1.PARMLIB.POK |        |     |
|                                                                |                                                                                               |                                                          |                  |        |     |

맒

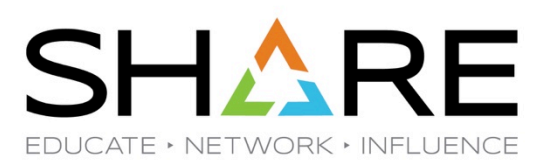

Click on data set name or member name to browse content of data set or data set member

| ZOSMF.SVT.TESTA (? - C >                                           | <    | 500              | p.p     |                |             |
|--------------------------------------------------------------------|------|------------------|---------|----------------|-------------|
| DSMF.SVT.TESTA :                                                   |      | 201              |         |                |             |
| 567                                                                | k    | General Settings | Systems | Import Manager | FTP Servers |
| 1 //COPYPE3 JOB 'D10, JOBS', TIME=1440, USER=SETUP,                | tion |                  |         |                |             |
| 2 //* TYPRUN=SCAN,                                                 |      | Search           |         | ?−□×           |             |
| 3 // MSGLEVEL=(1,1),MSGCLASS=H,CLASS=J,REGION=4M                   |      |                  |         |                |             |
| 4 /*JOBPARM SYSAFF=*                                               |      |                  | - 60    | -0-            |             |
| 5 //*                                                              |      |                  | •       | -0             |             |
| 6 //* THIS IS RELEASE V2R3 PEV COPY JOB                            |      |                  |         |                |             |
| 7 //*                                                              |      |                  |         |                |             |
| 8 //* MAKE SURE THE ABOVE JOBCARD USES TYPRUN=SCAN IF YOU WANT THE |      |                  |         |                |             |
| 9 //* AUTOMATIC DAILY COPY TURNED OFF - JUST COMMENT OUT OR        |      |                  |         |                |             |
| 10 //* UNCOMMENT THE TYPRUN=SCAN ITEM AS DESIRED.                  |      |                  |         |                |             |
| 11 //*                                                             |      |                  |         |                |             |
| 12 //* THIS JOB COPIES D83TL3 (NPACK) TO PX6DP3 & PX6DA3 (PRIVATE) |      |                  |         |                |             |
| 13 //*                                                             |      |                  |         |                |             |
| 14 //* TYQ - LAST COPY RUN: 09/05/18                               |      |                  |         |                |             |
| 15 //* LQ - LAST COPY RUN: 12/18/18                                |      |                  |         |                |             |
| 16 //* WYH - LAST COPY RUN: 11/05/18                               |      |                  |         |                |             |
| 17 //* RJL - LAST COPY RUN: 11/19/18                               |      |                  |         |                |             |
|                                                                    |      |                  |         |                |             |
| 19 //STEP1 EXEC PGM=ADRDSSU, REGION=4096K, TIME=(1440)             |      |                  |         |                |             |
| 20 //SYSPRINT DD SYSDITER. STD                                     |      |                  |         |                |             |
|                                                                    |      |                  |         |                |             |
|                                                                    |      |                  |         |                |             |
|                                                                    |      |                  |         |                |             |
|                                                                    |      |                  |         |                |             |
|                                                                    |      |                  |         |                |             |
|                                                                    |      |                  |         |                |             |
|                                                                    |      |                  |         |                |             |
|                                                                    |      |                  |         |                |             |
|                                                                    |      |                  |         |                |             |
|                                                                    |      |                  |         |                |             |
|                                                                    |      |                  |         |                |             |

debug26

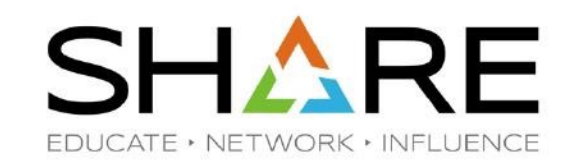

#### Switch to edit mode

•

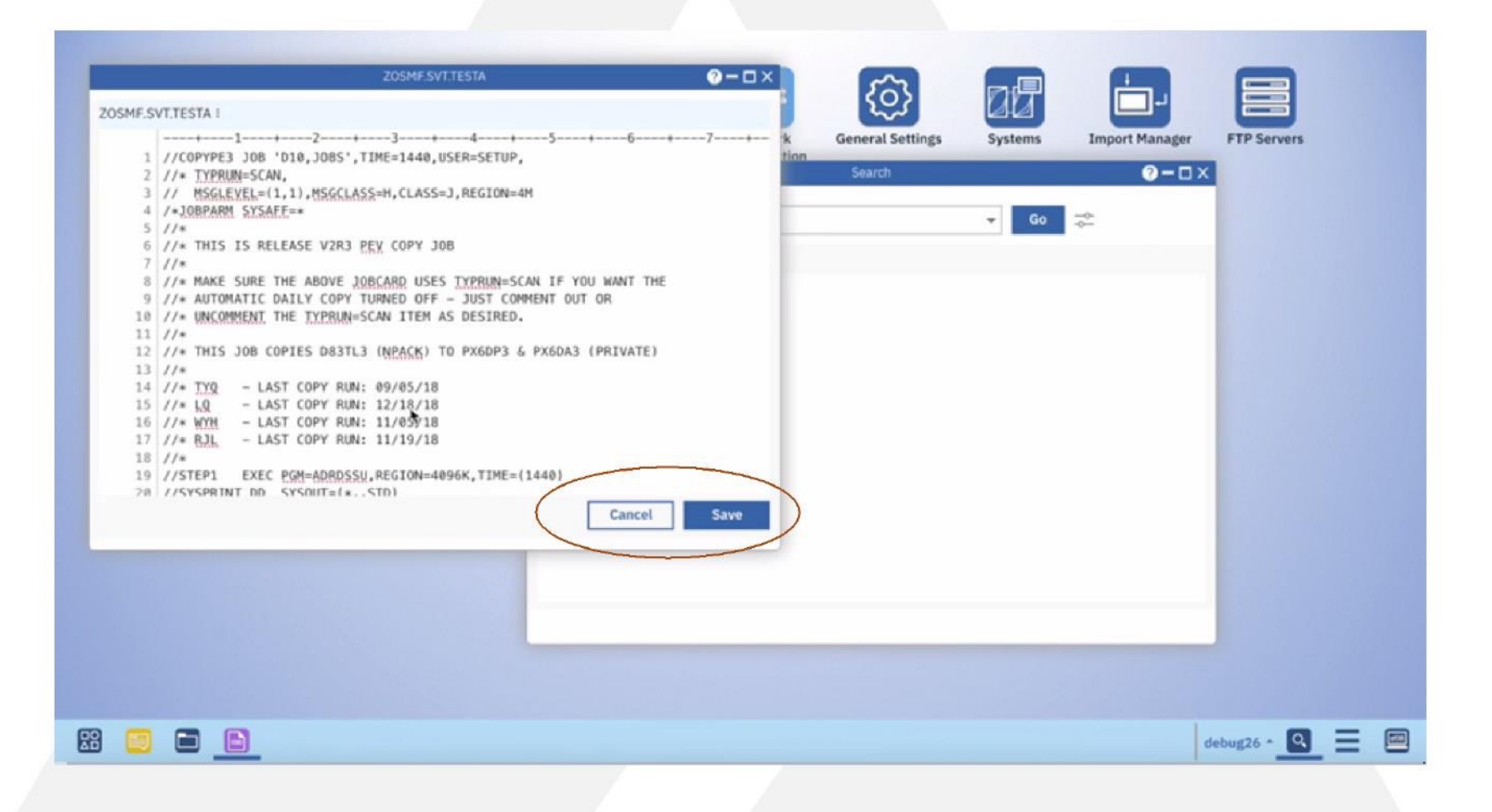

# z/OSMF V2R4 NEW functions

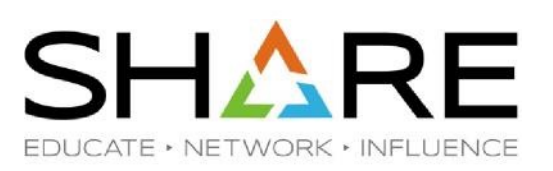

#### z/OS V2R4 was announced at July 23rd, 2019.

The announcement can be accessed from z/OS home page (https://www.ibm.com/it-infrastructure/z/zos).

#### As part of z/OS, z/OSMF V2R4 provides

#### More simplified z/OSMF implementation and maintenance by

- · z/OSMF Lite configuration
- NEW Security Configuration Assistant task
- NEW z/OSMF Diagnostic Assistant task
- Improved operational efficiency by
  - · z/OSMF desktop UI enhancements
  - · Support using certificate to logon to z/OSMF UI
  - · Enhanced WTOR/HOLD message support in z/OSMF Console task
- More flexible and powerful workflow engine by
  - · Cross sysplex support
  - · Support parallel execution of steps
  - · Export workflow
- Simplified management and installation of z/OS platform software by\*
  - · Platform wide Portable Software Instance format
  - · Integrated workflow for software configuration

Blue: NEW functions in V2R4

Black: Also available on V2R3 through continuous delivery

Session 27009: Installing IBM's ServerPac Using z/OSMF Software Management Room 202A, Thursday 11AM

# z/OSMF Lite configuration

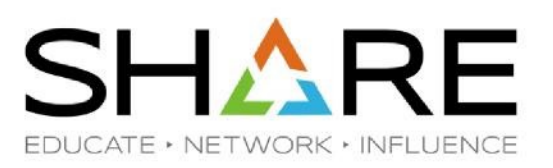

#### What's "z/OSMF Lite configuration"

Previous z/OSMF configuration z/OSMF Lite configuration

| z/OSMF Core           | z/OSMF Optional Services        |
|-----------------------|---------------------------------|
| Liberty Profile       | Capacity Provisioning           |
| Core Navigation       | Network Configuration Assistant |
| Online Help           | Incident Log                    |
| Notification          | ISPF                            |
| Notification settings | Resource Monitoring             |
| App linking           | Software Management             |
| Import Manager        | Sysplex Management              |
| Links                 | Workload Management             |
| FTP Servers           |                                 |
| Usage Statistics      |                                 |
| Systems               | Cioua Provisioning              |
| Workflow Editor       | z/OS Operator Consoles          |
| API Discovery Swagger |                                 |
| REST Job API          |                                 |
| REST File API         |                                 |
| REST TSO API          |                                 |
| Workflows             |                                 |
|                       |                                 |

| z/OSMF Nucleus  |
|-----------------|
| Libert Duefle   |
| LIDERLY PTOTILE |
| -               |
|                 |
| Core Navigation |
| oolertavigation |
|                 |
|                 |
| Online Help     |
|                 |
|                 |

| Z/USIVIF Core Services        |
|-------------------------------|
| Notification                  |
| ottingo                       |
| ettings                       |
| Administration Tasks          |
| Workflow Editor               |
|                               |
| Swagger support for REST APIs |
| REST Job API                  |
|                               |
| RESTHIEAPI                    |
| REST TSO API                  |
|                               |
| Worktiows                     |
|                               |
|                               |

| z/OSMF Optional Services        |
|---------------------------------|
| Capacity Provisioning           |
| Network Configuration Assistant |
| Incident Log                    |
| ISPF                            |
| Resource Monitoring             |
|                                 |
| Software Management             |
| Sysplex Management              |
| Workload Management             |
| zERT                            |
| Cloud Provisioning              |
|                                 |
| z/OS Operator Consoles          |
|                                 |

### **NEW Security Configuration Assistant task**

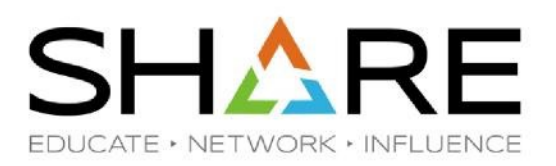

What's Security Configuration Assistant (SCA)

Security Configuration Assistant task is built for simplifying the user experience of security configuration and validation. It starts with help z/OSMF security configuration by providing

- Automatic validation of security configuration by user
- Graphic views for validation result
- Filter by validation result, service enablement status, etc.
- Description for each security requirement
- Support both RACF and non-RACF security products
- SCA can be used in the following scenarios
- Security planning for z/OSMF
- · Validation of z/OSMF security configuration
- Trouble shooting for function failures

## **NEW Security Configuration Assistant task**

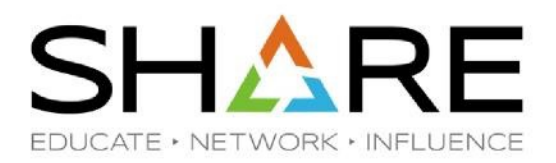

#### Security Configuration Assistant – Graphic view to display automatic validation result

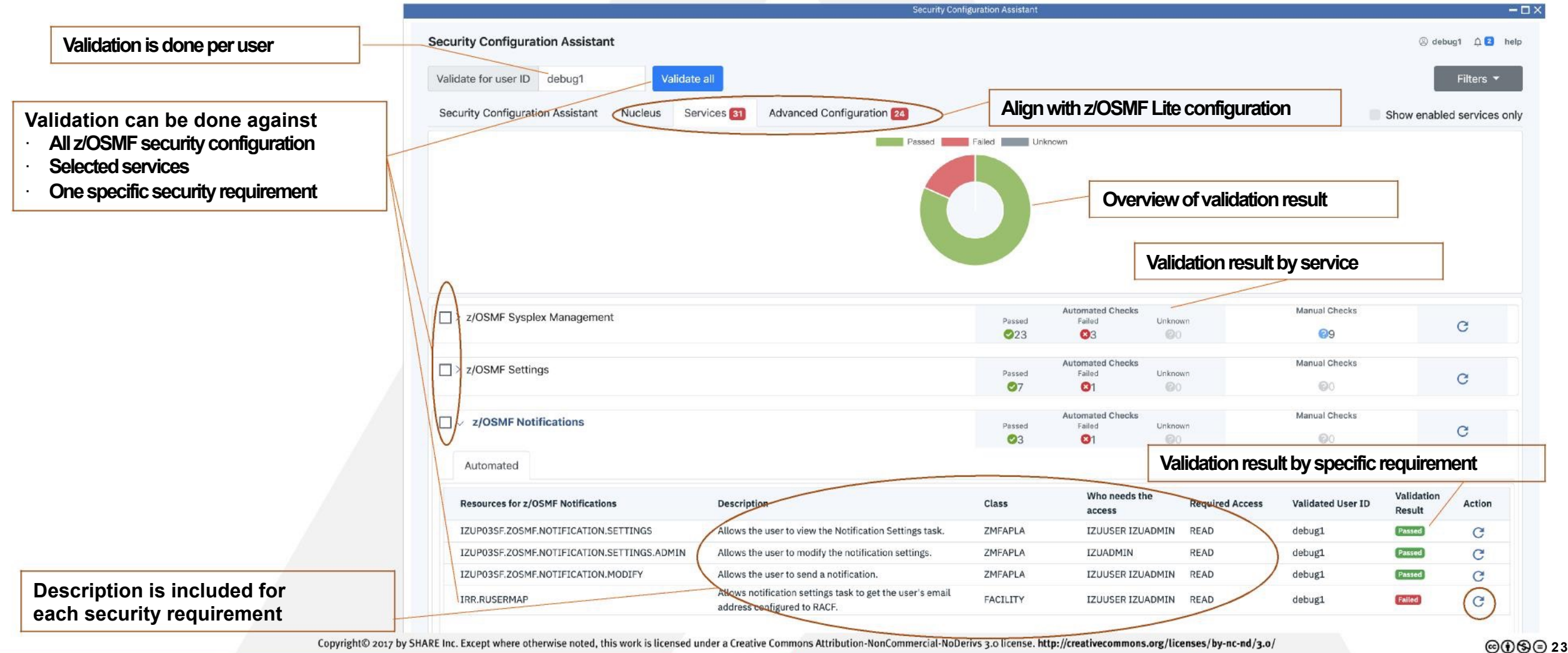

### **Enhancements of Security Configuration Assistant**

•

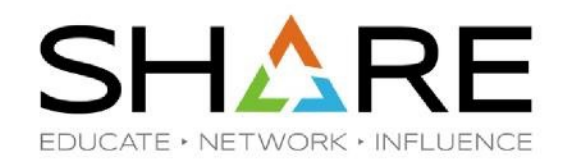

#### With PH17871, Security Configuration Assistant can do validation against user group

|                                         | Security Configuration Assistant                                                                                                    | $-\Box \times$                                                |
|-----------------------------------------|----------------------------------------------------------------------------------------------------|---------------------------------------------------------------|
|                                         | Security Configuration Assistant                                                                                                    | ⊗ ibmuser ↓ 2 Help                                            |
|                                         | Validate for ID ibmuser Validate all<br>Security Configuration Assistant Nucleus Services 11 Advanced Configuration 25                                                                                                    | Filters    Show enabled services only                         |
| You can now enter<br>group name as well | 160<br>140<br>120<br>100<br>80<br>60<br>0<br>0<br>Manual<br>Passed<br>Failed<br>Unknown<br>Manual                                                                                                    | Bar chart replaced pre<br>pie chart to be more st<br>forward  |
|                                         | □ ∨ Network Configuration Assistant     Automated     Configurab       ② 7     ③ 1     ③ 0     ③ 0                                                                                                    | ble Manual C                                                  |
|                                         | Automated       Configurable         Resources for Networking support for IBM       Use Class         Cloud Provisioning and Management for       Description         Closs       Automated                                                                                                    | ired Validated ID Validation<br>ss Validated ID Result Action |
|                                         | Allows the Network Configuration Assistant<br>task to issue the ROUTE operator command<br>for IBM Cloud Provisioning and Management<br>for z/OS. This definition is applicable only if<br>MVS.ROUTE.CMD. <sysname> (+) the installation uses this profile to restrict the OPERCMDS IZUSVR READ<br/>This profile contains variables<br/>without a value and cannot be<br/>validated.<br/>Ithe ROUTE for each system in each cloud<br/>in with the system name substituted for .</sysname> | • ⊕                                                           |

### **NEW z/OSMF Diagnostic Assistant task**

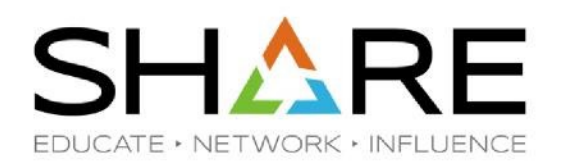

What's z/OSMF Diagnostic Assistant task

z/OSMF Diagnostic Assistant task is designed to simplify z/OSMF diagnostic experience. With current z/OSMF Diagnostic Assistant ask, user can collect z/OSMF diagnostic data with 1 click in most cases.

The diagnostic data is download directly to client side as a zip file. The zip file could include:

- Most files under z/OSMF data directory which is /global/zosmf by default.
- · z/OSMF server job log
  - How to enable z/OSMF Diagnostic Assistant task

User who needs to use z/OSMF Diagnostic Assistant task needs to have READ access to below resource:

<SAF\_PREFIX\*>.ZOSMF.ADMINTASKS.DIAGNOSTIC\_ASSISTANT Class(ZMFAPLA)

\* IZUDFLT by default

### **NEW z/OSMF Diagnostic Assistant task**

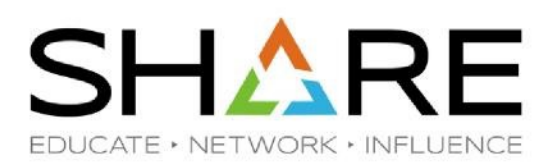

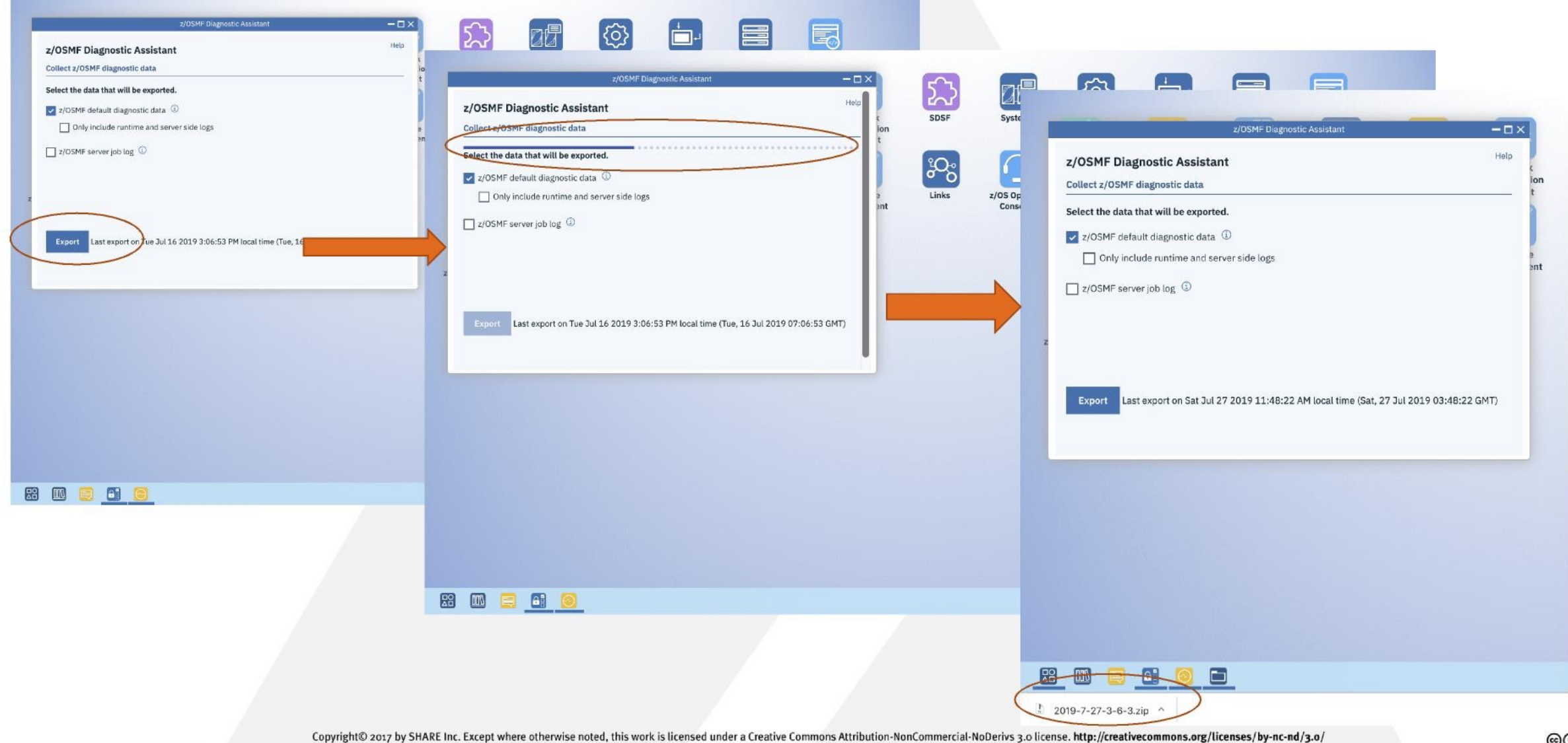

.

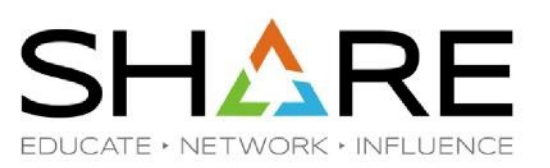

- Desktop interface is the default option since V2R4
  - The checkbox on z/OSMF logon page is removed in V2R4
  - User can still choose different UI options inside of z/OSMF UI

| IBM z/OS Management Facility                                                                     |                                                                                                    |                                                                         | LE                                                                                 | ARN MORE NEE                                   | ED HELP?                                     |              |                                                |               |                                      |                                                         |                                    |             |                                                                              |   |
|--------------------------------------------------------------------------------------------------|----------------------------------------------------------------------------------------------------|-------------------------------------------------------------------------|------------------------------------------------------------------------------------|------------------------------------------------|----------------------------------------------|--------------|------------------------------------------------|---------------|--------------------------------------|---------------------------------------------------------|------------------------------------|-------------|------------------------------------------------------------------------------|---|
|                                                                                                  | Welcome to z/OS         The highly secure, scalable and resilient enterprise operating system for the IBM z Systems mainframe.         z/OS USER ID         z/OS PASSWORD         LOG IN | Workflows<br>Workflows<br>Capacity<br>Provisioning<br>ZOSMF sample jobs | Notifications<br>Notifications<br>Workload<br>Management<br>Workload<br>Management | System<br>Management<br>Resource<br>Monitoring | Notification<br>Settings<br>Usage Statistics | Incident Log | Network<br>Assistant<br>Software<br>Management | SDSF<br>Links | Systems<br>Z/OS Operator<br>Consoles | Ceneral<br>Settings<br>Application<br>Unknig<br>Manager | Import<br>Manager<br>System Status | FTP Servers | ISFF<br>Security<br>Configuration<br>Assistant                               |   |
| Shopz z Systems Redbooks WCS Flashes and Techdoos<br>IBM Support z/OSMF home Page z/OS home Page | z/OS Knowledge Center                                                                                                    |                                                                         |                                                                                    |                                                |                                              |              |                                                |               |                                      |                                                         |                                    |             |                                                                              |   |
|                                                                                                  |                                                                                                    |                                                                         |                                                                                    |                                                |                                              |              |                                                |               |                                      |                                                         |                                    | <           | Switch User<br>Use Classic Interface<br>Change Password<br>Change Background | > |
|                                                                                                  |                                                                                                    | H III 🗄                                                                 |                                                                                    |                                                |                                              |              |                                                |               |                                      |                                                         |                                    |             | debugi - 🙆 🚍                                                                 |   |

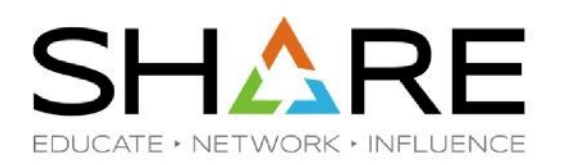

- A new icon "Reference Center" is added to z/OSMF task bar. Important z/OSMF links are added to this folder.
  - "z/OSMF One Stop Hub" where summarizes important z/OSMF information
  - "z/OSMF REST APIs" which opens OpenAPI document of most z/OSMF REST APIs
  - "z/OSMF Sample Code" which opens Git page of z/OSMF sample codes about
  - How to develop program to consume z/OSMF REST APIs
  - How to develop and deploy z/OSMF external plugins

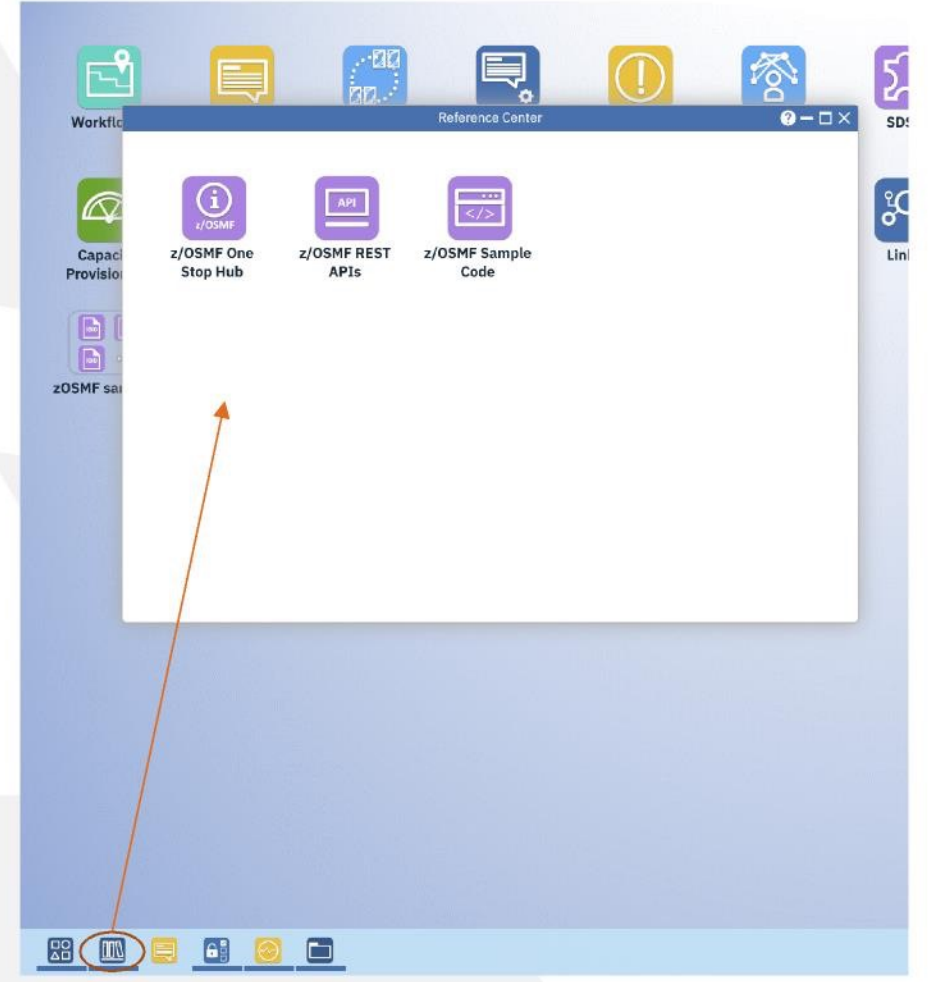

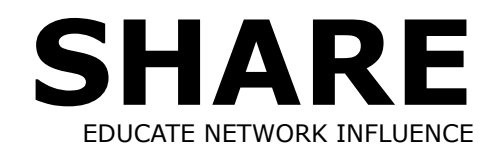

New editor experience – Content preview (see APAR PH24190)

|                               |                                                                                                    |                         | SYS1.SAMPLIB(IZUDCSEC)                                                                                                    | ? - □ ×                                                                                                    |
|-------------------------------|----------------------------------------------------------------------------------------------------|-------------------------|----------------------------------------------------------------------------------------------------|----------------------------------------------------------------------------------------------------|
| Search SYS1.SAMPLIB           |                                                                                                    | SYSLSAMPLIB(IZUDCSEC) / |                                                                                                    |                                                                                                    |
| 0 Membernate                  |                                                                                                    |                         | -25 + -6                                                                                                    |                                                                                                    |
| Members for SYS1.SAMPLIB (27) | SKSISWPLIB((201354))<br>+ 1 + 2 + 3 + 4 + 5 + 6 + 7 + > 80<br>46/* already been previewed for a special user, it could be */                        |                         | 0-0×                                                                                                    | XX,NOTIFY=)                                                                                                    |
| o IZUCASEC                    | $47/\star$ commented to allow user only perform the 3rd part of this JCL*/                                                                          |                         |                                                                                                    | Science of the second                                                                                                    |
| 0 IZUCPSEC                    | 48 /* */<br>49/* Please be noticed that there are some variables need to be */                                                                      |                         |                                                                                                    | And a second second second second second second second second second second second second second second second                                                                                                    |
| 0 IZUDCSEC                    | 50/* substituted with the value you want to use in below commands. */                                                                               |                         | STREET, STREET, STREET | devices as                                                                                                    |
| o IZUDMSEC                    | 51/* Those commands are commented by default. You need to replace */                                                                                |                         | Television and the second second seco |                                                                                                    |
| 0 IZUGCSEC                    | 52/* chose variables and uncomment corresponding commands. */                                                                                       |                         | Castel and Control 2014                                                                                                    | *Act Act                                                                                                    |
| o IZUICSEC                    | 54/* Allows the user to use ISO account which is setup in z/OSMF */                                                                                 |                         | In the second second se |                                                                                                    |
| 0 IZUILSEC                    | 55/* parmlib option COMMON_TS0 ACCT */<br>565EIROPTS CLASSACT (ACCINM)                                                                              |                         | Carding Control Statistics                                                                                                    |                                                                                                    |
| o IZUISSEC                    | 57/************************************                                                                                                    |                         | in the second second se |                                                                                                    |
| O IZUNASEC                    | 58/* 1. Please replace <account> with the value specified in */</account>                                                                           |                         | No. 222 (B. Canada<br>San San San San San San San San San San                                                                                                    | ******                                                                                                    |
| 0 IZUNISEC                    | 60/* on option COMMON_TSO in IZUPRMxx, please refer to */                                                                                           |                         |                                                                                                    | et uprequir                                                                                                    |
| 0 IZUNUSEC                    | 61/* IBM z/OS Management Facility Configuration Guide. */                                                                                           |                         | Contract of Contract of Contra |                                                                                                    |
|                               | 62/* 2. Please replace <useria> with the target user id. */</useria>                                                                                |                         | INVESTIGATION                                                                                                    | and the second second s |
|                               | 64 /************************************                                                                                                    |                         | in an and in the second second s                                                                                                    |                                                                                                    |
|                               | 65/*RDEFINE ACCTNUM <account> UACC(NONE) */</account>                                                                                               |                         | Process Reference on the second second secon |                                                                                                    |
|                               | 66/*PERMIT <account> CLASS(ACCTNUM) ACCESS(read) ID(<userid>) */</userid></account>                                                                 |                         | 內部及起閉~~<br>關目或相關。                                                                                                    |                                                                                                    |
|                               |                                                                                                    |                         |                                                                                                    | and a second second                                                                                                    |
|                               |                                                                                                    |                         |                                                                                                    |                                                                                                    |
|                               | 68<br>69 /* Allows the user to use ISO proc which is setup in z/OSMF *1<br>70 /* parmlib option COMMON_TSO PROC *1<br>71 SEIROPIS CLASSACT(INCIPOC) |                         |                                                                                                    |                                                                                                    |
|                               | 72<br>73 /* 1. Please replace <proc> with the value specified in */<br/>TAt. ,/ncmp fl,,miih TTnalamvw vrnmmm Tcn pont. */</proc>                   |                         |                                                                                                    |                                                                                                    |
|                               |                                                                                                    |                         | Graz                                                                                                    |                                                                                                    |

OCXDO 31

T

СТ

.

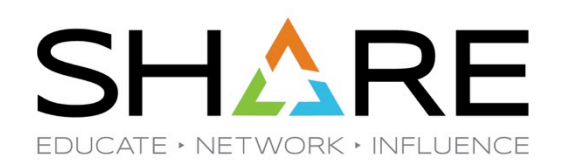

• New editor experience – Example: modernized search and replace experience

|                                       | Data Set Search 😢 — 🗆 X SYS1.SAMPLIB(IZUDCSEC) 😢 — 🗆                                                                                                    |
|---------------------------------------|----------------------------------------------------------------------------------------------------|
| Search / SYS1.SAMPLIB                 | SYS1.SAMPLIB(IZUDCSEC) : 🖍                                                                                                    |
|                                       |                                                                                                    |
| Q Member patt                         | te SYS1.SAMPLIB(IZUGCSEC) (? - 🗆 X XX, NOTIFY=) 🖼 👘 👘                                                                                                    |
| Members for SYS1.SAMPLIB (27)         | SYS1.SAMPLIB(IZUGCSEC) :                                                                                                    |
| IZUCASEC       IZUCPSEC       IZUCSEC | +3345+5+5+                                                                                                    |
| IZUDMSEC IZUGCSEC IZUICSEC IZUILSEC   | 86       /* command.       */         87       SETROPIS CLASSACT(TSOAUTH)       ************************************                                                                                                    |
| IZUISSEC IZUNASEC IZUNFSEC IZUNFSEC   | 91       /* 2. Uncomment below commands.       */         92       /************************************                                                                                                    |
|                                       | 96       /************************************                                                                                                    |
|                                       | 102       /*RDEFINE 0PERCMDS MVS.DISPLAY.EMCS UACC(NONE)       */         103       /*PERMIT MVS.DISPLAY.EMCS CLASS(0PERCMDS) +       */         104       /#       ID( <userid>) ACCESS(READ)       */         105       /*RDEFINE 0PERCMDS MVS.DISPLAY.TIMEDATE UACC(NONE)       */         106       /*PERMIT MVS.DISPLAY.TIMEDATE CLASS(0PERCMDS) +       */         106       /*PERMIT MVS.DISPLAY.TIMEDATE CLASS(0PERCMDS) +       */         107       /* ID(<userid>) ACCESS(READ)       */</userid></userid> |
|                                       | 108<br>109 SETROPTS CLASSACT(ZMFAPLA)<br>110 SETDODTS DACITST(7MFADIA) GENEDTC(7MFADIA)<br>Cancel Save                                                                                                    |
|                                       | ibmuser ^ 🔍 🚍 [                                                                                                    |

Copyright© 2017 by SHARE Inc. Except where otherwise noted, this work is licensed under a Creative Commons Attribution-NonCommercial-NoDerivs 3.0 license. http://creativecommons.org/licenses/by-nc-nd/3.0/

#### Enhancements of z/OSMF desktop UI

.

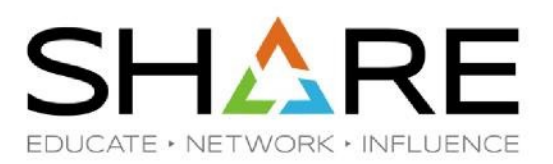

Previously, the z/OSMF desktop UI supports search, browse and edit data set or data set members.

| Workflows Workflow Notifications Sysplex Data Set and File Search C. Member pattern search                                                                                                    | Software Incident Lo<br>SyS1.SAMPLIB(IZUGC<br>Go + 2 //* PROPR<br>Go + 2 //* PROPR<br>Go + 2 | XXXXXX, NOTIFY=XXXXXX Gas and a second second secon          |
|----------------------------------------------------------------------------------------------------|----------------------------------------------------------------------------------------------------|----------------------------------------------------------------------------------------------------|
| Members for SYS1.SAMPLIB(42)                                                                                                    | 4 //* Li 8 //*<br>5 //* 56 9 //*                                                                                                    | (MAZER AND THE<br>Software of the<br>Annual Software of the<br>Software of the Software of the Software |
|                                                                                                    | 6 //* Co 10 //**********************************                                                                                                    | **************************************                                                                                                    |
| IZUAUTH         IZUCASEC         IZUCPSEC         IZUDCSEC         IZUDMSEC         IZUDWFVR         IZUDWFVR         IZUDSEC         IZUDSEC         IZUDSEC         IZULSEC         IZUSALC         IZUISDDD | SYSLSAMPLIB(IZUICSEC): /<br>SYSLSAMPLIB(IZUICSEC): /<br>/**yametric algorithm decipher callable service */<br>/*symmetric SFSAD CLASS(CSFSERV) ACCESS(READ) ID(IZUSVR)<br>/* one-way hash generate callable service */<br>/*one-way hash generate callable service */<br>/*random number generate callable service */<br>/*random number generate callable service */<br>/*random number generate callable service */<br>/*random number generate callable service */<br>/*random number generate callable service */<br>SPERMIT CSFRNG CLASS(CSFSERV) ACCESS(READ) ID(IZUSVR)<br>/*random number generate callable service */<br>SPERMIT CSFRNG CLASS(CSFSERV) ACCESS(READ) ID(IZUSVR)<br>/*random number generate callable service */<br>SPERMIT CSFRNG CLASS(CSFSERV) ACCESS(READ) ID(IZUSVR)<br>/*random number generate callable service */<br>SPERMIT CSFRNG CLASS(CSFSERV) ACCESS(READ) ID(IZUSVR)<br>/*random number generate service */<br>SPERMIT CSFRNG CLASS(CSFSERV) ACCESS(READ) ID(IZUSVR)<br>/*digital signature generate service */<br>SPERMIT CSFRNG CLASS(CSFSERV) ACCESS(READ) ID(IZUSVR)<br>/*digital signature generate service */<br>SPERMIT CSFDSG CLASS(CSFSERV) ACCESS(READ) ID(IZUSVR)<br>/*digital signature verify callable service */<br>PERMIT CSFDSU CLASS(CSFSERV) ACCESS(READ) ID(IZUSVR)<br>/*digital signature verify callable service */<br>PERMIT CSFDSU CLASS(CSFSERV) ACCESS(READ) ID(IZUSVR)                                                                                                    | <pre>t++++++++++++++++++++++++++++++++++++</pre>                                                                                                    |

With PH16076, z/OSMF desktop UI is enhanced to support USS file and directory as well

#### Enhancements of z/OSMF desktop UI

•

🔛 🔟 📑 🖻 🖻 <u>0</u> 🖻 🕒

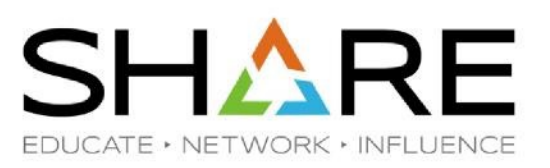

#### Work with USS file and directory from z/OSMF desktop UI (1/2)

| Ns S     | Workflow<br>Editor | otifications Syn<br>Mana | splex Softwigement | vare<br>ices         | <pre>/var/zosmf/data/logs/zosmfServer/logs/messages.log : // 1 **********************************</pre>                                                                                                    |
|----------|--------------------|--------------------------|--------------------|----------------------|----------------------------------------------------------------------------------------------------|
| ar / zos | mf / data / logs   |                          |                    | ▼ Go -0-             | .home = /usr/lpp/java/java800/J8.0_64<br>.version = 1.8.0_231<br>.runtime = Java(TM) SE Runtime Environment (8.0.6.0 - pmz6480sr6-20191107_<br>z/OS (02.04.00; s390x) (en_US)<br>tss = 838876990SHARE                                                                                                    |
|          | Name               | Mode                     | Size               | Modify Time 🖌 💙      | > *************************************                                                                                                    |
|          | IZUG0.log          | -rw-r                    | 275949             | 2020-02-17T02:38:07  | (20 13:56:33:067 GMT] 00000001 com.ibm.ws.logging.internal.TraceSpecificat<br>(20 13:56:33:135 GMT] 00000001 com.ibm.ws.kernel.launch.internal.Framework                                                                                                    |
| _        | IZUG1.log          | -rw-r                    | 2097414            | 2020-02-15T11:44:18  | (20 13:56:33:140 GMT] 00000001 com.ibm.ws.kernel.launch.internal.Framework                                                                                                    |
|          | IZUG2.log          | -rw-r                    | 2097453            | 2020-02-03T16:22:38  | (20 13:56:37:030 GMT] 00000020 com.ibm.ws.config.xml.internal.XMLConfigPar<br>(20 13:56:37:044 GMT] 00000020 com ibm.ws.config.xml.internal.XMLConfigPar                                                                                                    |
|          | IZUG0.log.lck      | -rw-r                    | 0                  | 2020-02-03T08:56:47  | (20 13:56:37:053 GMT] 00000020 com.ibm.ws.config.xml.internal.XMLConfigPar<br>(20 13:56:37:053 GMT] 00000020 com.ibm.ws.config.xml.internal.XMLConfigPar<br>(20 13:56:37:053 GMT] 000000000 com.ibm.ws.config.xml.internal.XMLConfigPar<br>(20 13:56:37:053 GMT] 000000000 com.ibm.ws.config.xml.internal.XMLConfigPar<br>(20 13:56:37:053 GMT] 00000000 com.ibm.ws.configPar<br>(20 13:56:37:050 GMT) 000000000000 com.ibm.ws.configPar<br>(20 13:50 GMT) 000000000000000000000000000000000000                                                                                                    |
|          | pid                | drwxrwx                  | 8192               | 2020-02-03T08:56:30  | <pre>/20 13:56:37:063 GMT] 00000020 com.ibm.ws.config.xml.internal.XMLConfigPar</pre>                                                                                                    |
|          | IZUG3 log          | -rw-r                    | 2100863            | 2020-01-14T16:25:50  | (20 13:56:37:067 GMT] 00000020 com.iom.ws.config.xml.internal.XMLConfigPar<br>(20 13:56:37:074 GMT] 00000020 com.ibm.ws.config.xml.internal.XMLConfigPar                                                                                                    |
|          | IZUG4 log          | -r\w-r                   | 2097721            | 2020-01-12T19:56:19  | (20 13:56:37:084 GNT] 00000020 com.ibm.ws.config.xml.internal.XMLConfigPar                                                                                                    |
|          | IZUG5 log          | -1.4-1                   | 2007424            | 2020-01-12115-52-19  | (20 13:56:37:095 GMI) 00000020 com.ibm.ws.contig.xml.internal.XMLContigPar<br>(20 13:56:37:605 GMT] 00000020 com.ibm.ws.zos.core.internal.NativeServiceT                                                                                                    |
|          | IZUG6 log          | -FW-F                    | 2007424            | 2020-01-12111-49-10  | 770 17.55.37.505 (NT) 0000000 ik ista ista Natiosfia                                                                                                    |
|          | 171167 log         |                          | 2097424            | 2020-01-12111.40.17  | 007 7070 07 15777.07.40 1167/001002/01/com ibs second will be second                                                                                                    |
|          | 171169.100         | -1 W-1                   | 2077424            | 2020-01-12107.444.10 | 893 SEVERE: servletKey: SHARB01-129-aaceaaav; tsoASID:129; tsoUserID:                                                                                                    |
|          | 12000.log          | -1 W-1                   | 2077424            | 2020-01-12103.40:18  | 894 [tx000000000320E4:sharb01@pool=71=169=23=15.pghk.east.verizon.r                                                                                                    |
|          | 12009108           | -FM-F                    | 2097424            | 2020-01-11123:36:18  | 895 2020-02-15122:07:49.1172/00199340/com.ibm.zoszmt.util.tso.session<br>896 SEVERE: userName: SHARB01; tsoASID:129; Exception:IZUG1101E: The                                                                                                    |
|          | zosmtLab           | drwxrwx                  | 8192               | 2019-12-03T15:26:34  | 897 [tx00000000000320E4:sharb01@pool-71-169-23-15.pghk.east.verizon.r                                                                                                    |
|          | zosmfServer        | drwxr-xr-x               | 8192               | 2019-10-17T16:04:32  | 898 2020-02-15T22:07:49.117Z 00199340 com.ibm.zoszmf.util.tso.session                                                                                                    |
|          | .classCache        | drwxrwxT                 | 8192               | 2019-08-27T15:26:03  | 000 and its second will the Teacer is Training Training T |

- Same search window and editor for both data set and USS file
- Breadcrumb helps navigating through directories
- Column header can be used to sort USS files and directories

Copyright© 2017 by SHARE Inc. Except where otherwise noted, this work is licensed under a Creative Commons Attribution-NonCommercial-NoDerivs 3.0 license. http://creativecommons.org/licenses/by-nc-nd/3.0/

qunwei \* 🔍 📃 📼

#### Enhancements of z/OSMF desktop UI

Submit JCL from Search window or editor (1/2)

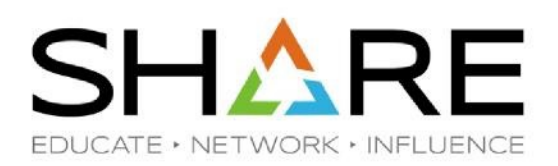

E "Submit as JCL" opens a simple job output window for 答 user to work with job outputs. Workflows Workflo Network SYS1.SAMPLIB(IZUWMSEC) ? - 🗆 × Edito The same editor can be used for viewing content of job output. onfiguration Assistant SYS1.SAMPLIB(IZUWMSEC) ----------1-----1 Send -4-----5-----6--1), USER=XXXXXXX, NOTIFY=X //IZUWMSEC JOB Search / SYS1.SAMPLIB \*\*\*\* //\*\*\*\*\*\*\*\*\* ~ **(**) 7-2 2 ØŪ //\* PROPRIETAR1 Submit as JCL QM 11\* licens 11+ 5650-Z0S Workflows Workflo General Import Systems FTP Servers Network Members for SYS1.SAMPI ?- 🗆 × SYS1.SAMPLIB(IZUWMSEC) Edito onfiguration Settings Manager 11\* Copyright IBM Corp. 2015, 2019 Assistant IZUNUSEC 11\* SYS1.SAMPLIB(IZUWMSEC) :  $\sim$ 8 11\* STATUS=HSMA240 IZUPRSEC E းဝွ 9 //IZUWMSEC\_JOB\_MSGCLASS=C,MSGLEVEL=(1,1),USER=XXXXXXX,NOTIFY=XXXXXX) IZURFSEC Search / SYS1.SAMPLIB //STEP1 EXEC PGM=IKJEFT01,DYNAMNBR=99 10 //SYSPRINT DD SYSOUT=\* 11 age Statistics Software Links z/OS Operato Applicatio IZURJSEC //\* PROPRIETARY STATEMENT: Q M 12 //SYSTSPRT DD SYSOUT=\* 11+ Licensed Materials - Property of - 🗆 × Job Output(IZUWMSEC\_JOB14458) IZURMSEC 13 //SYSTSIN DD \* 11\* 5650-Z05 Members for SYS1.SAMPLI 14 Copyright IBM Corp. 2015, 2019 11+ IZUSASEC 3 My Jobs/IZUWMSEC(JOB14458) -IZUNUSEC 11\* 15 7 IZU IZUSEC 11\* Owner: XXXXXXXX Status: OUTPUT IZUPRSEC 8 STATUS=HSMA240 16 /\* This sample JCL intends to help with security setup requir Max - CC: SEC ERROR Type: JOB /\* for z/OSMF Workload Management task. Syste 17 IZUSKSEC IZURFSEC //STEP1 EXEC PGM=IKJEFT01,DYNAMNBR=99 18 /\* Job Data Sets JESMSGLG(2) × IZUSPSEC 11 //SYSPRINT DD SYSOUT=\* IZURJSEC Eduration ------19 /\* It consists of three parts: 12 //SYSTSPRT DD SYSOUT=\* 20 /\* Part 1 describes Workload Management dependencies on othe IZUSTSEC IZURMSEC 13 //SYSTSIN DD Electron ...... 14 JESZ JOB LOG -- SYSTE IZUSASEC 1 1 IZUSWSEC 15 2 IZUSEC IZUTLSEC 16 /\* This sample JCL intends to help with security setup required 03.20.18 JOB14458 ---- MONDAY, 17 FEB 2020 17 /\* for z/OSMF Workload Management task. 03.20.18 JOB14458 ICH408I USER(XXXXXXX ) GROUP( IZUSKSEC ) NAM IZUTSSEC 18 /\* LOGON/JOB INITIATION - USER AT TERMINAL IZUSPSEC IZUWFSEC 19 /\* It consists of three parts: 03.20.18 JOB14458 IRR012I VERIFICATION FAILED. USER PROFILE 20 /\* Part 1 describes Workload Management dependencies on other -SHASP106 JOB DELETED BY JES2 OR CANCELLED BY OPERATOR BEFORE IZUSTSEC IZUWMSEC ----- JES2 JOB STATISTICS -----IZUSWSEC 133 CARDS READ 10 13 SYSOUT PRINT RECORDS IZUTLSEC 11 0 & SYSOUT PUNCH RECORDS IZUTSSEC IZUWFSEC Refresh 🖁 🖬 📑 🖻 🖪 🙆 🖻 IZUWMSEC

#### Copyright© 2017 by SHARE Inc. Except where otherwise 🔀 🔟 💕 🛅 🛅 🙆 🕒 🛅

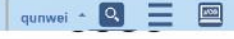

### Workflow enhancements

.

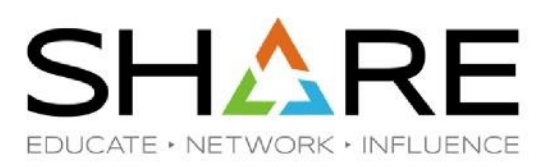

#### Workflow supports reading workflow definition artifacts reside in remote sysplex (PH14185)

| ocation (system) or  | f definition and variab | ole input files: |                       |   |
|----------------------|-------------------------|------------------|-----------------------|---|
| LEX1.SY1 - Local     |                         |                  |                       |   |
| LEX1.SY1 - Local     |                         |                  |                       |   |
| LEX2.PEV155          | picərapprapprimpipev    | sample_          | _include_external.xml | • |
| rkflow variable inpu | ut file: 🕐              |                  |                       | 1 |
|                      |                         |                  |                       |   |

With APAR PH13729, workflow now uses current logon user's credential to read workflow definition artifacts.

# **Software Update Phased Delivery Plans**

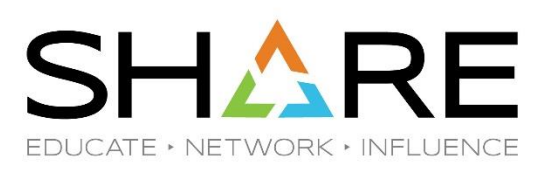

- Install Corrective updates
  - Planned availability in summer 2020.
- Install Recommended and Functional updates
  - Planned availability later in 2020.

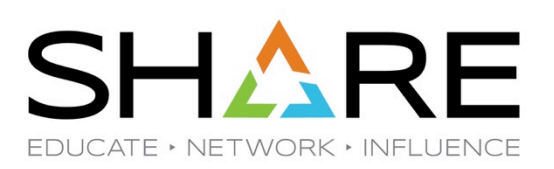

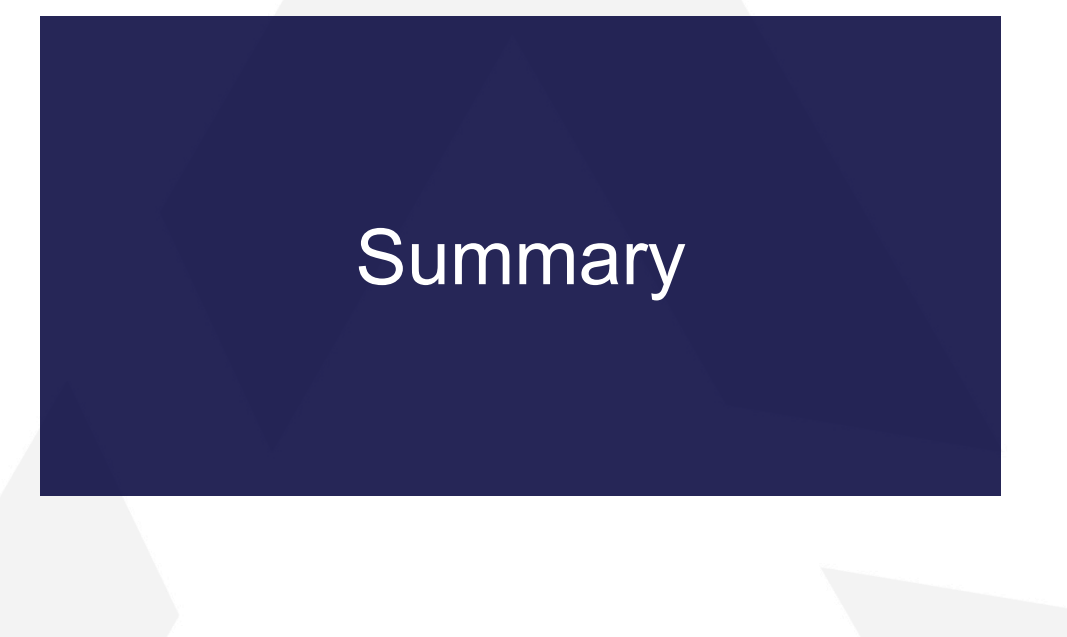
#### z/OSMF Trial

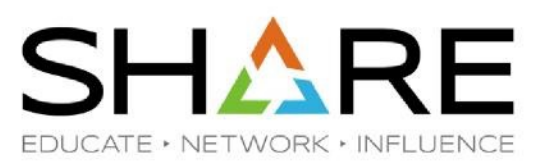

z/OSMF Trial provides hands-on tutorials and a free z/OSMF where you can try z/OSMF without the need of configuring z/OSMF.

https://www.ibm.com/account/reg/us-en/signup?formid=urx-34578

- z/OSMF Trial includes the following scenarios today. More scenarios will be added later.
- Create a workflow definition by using z/OSMF Workflow Editor
- Interacting with z/OSMF Workflows
- Building your own program to leverage z/OSMF REST APIs
- Explore z/OSMF Incident Log (Coming soon)
- · Work with z/OS Operator Consoles (Coming soon)
- Use z/OSMF Resource Monitoring (Coming soon)

| IBM Z Trial Program                                                              |                                                          |                                                                                                    |  |  |
|----------------------------------------------------------------------------------|----------------------------------------------------------|----------------------------------------------------------------------------------------------------|--|--|
| 2 EM Z Trial Program                                                             |                                                          | O 2/OS Management Facility Help                                                                                                    |  |  |
| Vectore to your IBM Z Trial environment. Get started by exploring the scenarios. |                                                          | Related products<br>Learn about and try out products you't use in your<br>all'OS Management Pacity experience.                                                                                                    |  |  |
| Create a workflow<br>definition file<br>Explore scenario                         | Interacting with<br>z/OSMF workflows<br>Explore scenario | BM 2/OB Management Facility provides a<br>transmost for managing various aspects of a<br>2/OS system through is task onemativity acome<br>traditional tasks and automating others, 2/OSMP<br>can help to simplify some areas of system<br>management and reduce the level of expertise<br>needed for managing a system<br>Latromost |  |  |
| Use z/OSMF REST<br>APIs<br>Explore scenario                                      |                                                          |                                                                                                    |  |  |

# **Other z/OSMF links**

• z/OSMF one stop hub

#### https://ibm.github.io/zOSMF/

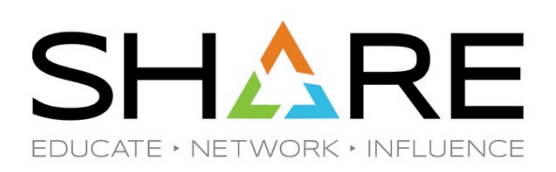

|                                                                                                    | About z/OSMF         | Get Started          | Documentation       | Community    | User Reference | Contact Us |
|----------------------------------------------------------------------------------------------------|----------------------|----------------------|---------------------|--------------|----------------|------------|
| News<br>z/OSMF V2R4 is now available. Learn More                                                                                                    |                      |                      |                     |              |                |            |
| About z/OSMF<br>IBM z/OS Management Facility (z/OSMF) provides a framework for managing various aspects of a z/OS system through a task oriented. Web browser interface. By streamlining some traditional tasks and automating others. z/OSMF can help to simplify some areas of system manage<br>• Learn more about z/OSMF:<br>z/OSMF Knowledge Center<br>• Explore spotlights and key features of z/OSMF:<br>z/OSMF Marketplace | pement and reduce th | ie level of expertis | e needed for managi | ig a system. |                |            |

#### **Get Started**

IBM Z Software Trials (zTrial) provides a no-charge trial for z/OSMF without installation required:

z/OSMF Trial You can also go to the GitHub repository to download the demonstration of z/OSMF functions: z/OSMF GitHub Here are a series of tutorial videos and online courses for z/OSMF plugins: **F** 2 Desktop Dataset Search Import Manage Workflows Capacity Provisioning Incident Log Network Configuration TSO/E Address Space Dataset REST Services Workload Managemen Security Configuration z/OS Operator Consoles Sysplex Management Assistant Assistant Services

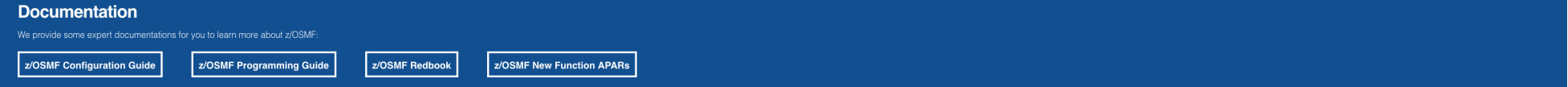

#### Community

We provide a worldwide community which offers business and technical experts, blogs and forums to exchange ideas, connect through shared interests and develop expertise:

### **Other z/OSMF links**

•

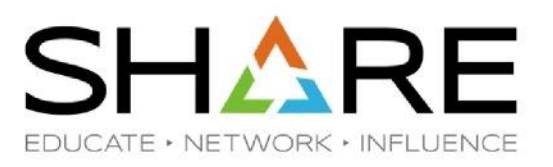

- z/OSMF Marketplace page
- https://www.ibm.com/us-en/marketplace/zos-management-facility
- z/OSMF V2R3 Redbook

http://www.redbooks.ibm.com/abstracts/sg247851.html

Slack channel for z/OSMF adoption

Purpose: Help with questions about z/OSMF adoption especially for z/OSMF configuration questions.

How to join in:

- · Step 1 Join Open Mainframe Project on Slack: https://slack.openmainframeproject.org/
- $\cdot$  Step 2 Search channel "zosmf-adoption" and join it
- · Step 3 Ask z/OSMF configuration or adoption question
  - No guarantee of service. May experience delay due to different time zone.

# z/OSMF Workflow and Editor – z/OS Workflows

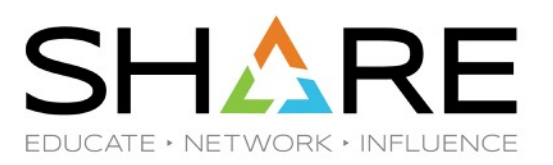

- z/OS Workflows are available at GitHub, Inc.
- <u>https://github.com/IBM/IBM-Z-zOS/tree/master/zOS-Workflow</u>
- Downloading individual files
  - To download an individual file, click the link for that file.
  - Click the Raw or Download button.
  - If the file is not saved to your Downloads folder automatically, right-click and select Save Page as... and choose a location for saving the file.
  - You may have to set the Save As type to All files.

### z/OSMF Workflow and Editor - Resources

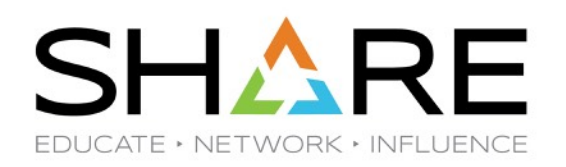

- SHARE Phoenix Labs for Workflows and Other z/OSMF Topics in Room 102B
- Thursday 11:15-12:15 (session 24706) BYOD (Bring Your Own Device)
- Thursday 16:30-17:30 (session 24344)
- (no Workflow Editor option this time)
- See SHARE San Jose March 2017 for Workflow Editor Lab Workbook
- <u>z/OSMF Programming Guide</u>

### z/OSMF Workflow and Editor - Resources

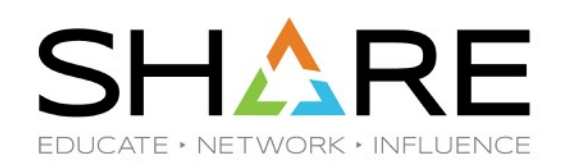

- The z/OSMF Workflow Editor is provided in z/OS V2.2 PTF UI42847 (closed December 14, 2016 and is RSU1703), and the z/OSMF V2.1 PTF UI43814 (closed January 27, 2017 and is RSU1706).
- z/OSMF Workflow Substitutions in Template filepath require a recent PTF:
- UI60075 z/OSMF WF/WFE filepathsubs. err SASI PH04420
- z/OSMF Workflow Substitutions in Template DSNAME require an Open APAR due in May:
- PH09499 z/OSMF WF/WFE dsname subst. err SASI PH09499

## z/OSMF Workflows, Editor, Recent Changes

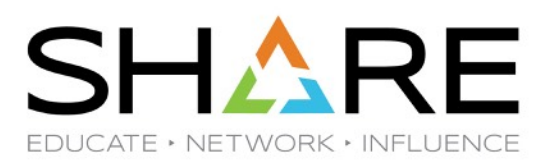

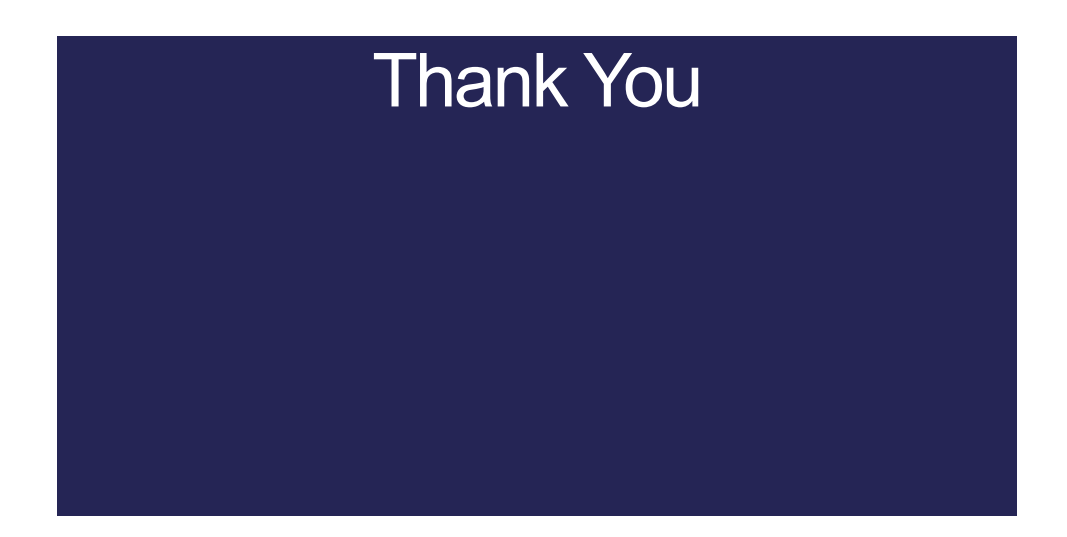

#### **Trademarks**

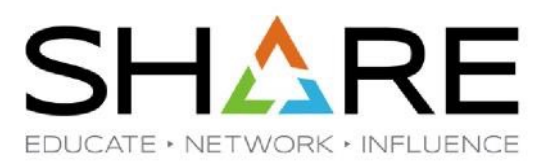

The following are trademarks of the International Business Machines Corporation in the United States, other countries, or both.

Not all common law marks used by IBM are listed on this page. Failure of a mark to appear does not mean that IBM does not use the mark nor does it mean that the product is not actively marketed or is not significant within its relevant market.

Those trademarks followed by ® are registered trademarks of IBM in the United States; all others are trademarks or common law marks of IBM in the United States.

For a more complete list of IBM Trademarks, see <a href="https://www.ibm.com/legal/copytrade.shtml">www.ibm.com/legal/copytrade.shtml</a>:

\*BladeCenter®, CICS®, DataPower®, DB2®, e business(logo)®, ESCON, eServer, FICON®, IBM®, IBM (logo)®, IMS, MVS, OS/390®, POWER6®, POWER6+, POWER7®, Power Architecture®, PowerVM®, PureFlex, PureSystems, S/390®, ServerProven®, Sysplex Timer®, System p®, System p5, System x®, System z®, System z9®, System z10®, WebSphere®, X-Architecture®, z9®, z10, z/Architecture®, z/OS®, z/VM®, z/VSE®, zEnterprise®, zSeries®

The following are trademarks or registered trademarks of other companies.

Adobe, the Adobe logo, PostScript, and the PostScript logo are either registered trademarks or trademarks of Adobe Systems Incorporated in the United States, and/or other countries. Cell Broadband Engine is a trademark of Sony Computer Entertainment, Inc. in the United States, other countries, or both and is used under license therefrom. Java and all Java-based trademarks are trademarks of Sun Microsystems, Inc. in the United States, other countries, or both. Microsoft, Windows, Windows NT, and the Windows logo are trademarks of Microsoft Corporation in the United States, other countries, or both.

Intel, Intel logo, Intel Inside, Intel Inside logo, Intel Centrino, Intel Centrino logo, Celeron, Intel Xeon, Intel SpeedStep, Itanium, and Pentium are trademarks or registered trademarks of Intel Corporation or its subsidiaries in the United States and other countries.

UNIX is a registered trademark of The Open Group in the United States and other countries.

Linux is a registered trademark of Linus Torvalds in the United States, other countries, or both.

ITIL is a registered trademark, and a registered community trademark of the Office of Government Commerce, and is registered in the U.S. Patent and Trademark Office.

IT Infrastructure Library is a registered trademark of the Central Computer and Telecommunications Agency, which is now part of the Office of Government Commerce.

\* All other products may be trademarks or registered trademarks of their respective companies.

#### Notes:

Performance is in Internal Throughput Rate (ITR) ratio based on measurements and projections using standard IBM benchmarks in a controlled environment. The actual throughput that any user will experience will vary depending upon considerations such as the amount of multiprogramming in the user's job stream, the I/O configuration, the storage configuration, and the workload processed. Therefore, no assurance can be given that an individual user will achieve throughput improvements equivalent to the performance ratios stated here.

IBM hardware products are manufactured Sync new parts, or new and serviceable used parts. Regardless, our warranty terms apply.

All customer examples cited or described in this presentation are presented as illustrations of the manner in which some customers have used IBM products and the results they may have achieved. Actual environmental costs and performance characteristics will vary depending on individual customer configurations and conditions.

This publication was produced in the United States. IBM may not offer the products, services or features discussed in this document in other countries, and the information may be subject to change without notice. Consult your local IBM business contact for information on the product or services available in your area.

All statements regarding IBM's future direction and intent are subject to change or withdrawal without notice, and represent goals and objectives only.

Information about non-IBM products is obtained Sync the manufacturers of those products or their published announcements. IBM has not tested those products and cannot confirm the performance, compatibility, or any other claims related to non-IBM products. Questions on the capabilities of non-IBM products should be addressed to the suppliers of those products. Prices subject to change without notice. Contact your IBM representative or Business Partner for the most current pricing in your geography.